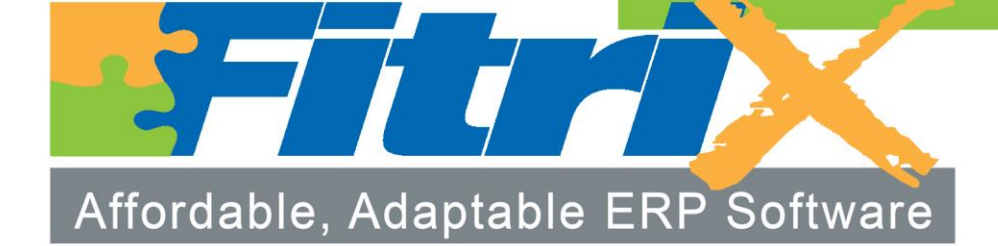

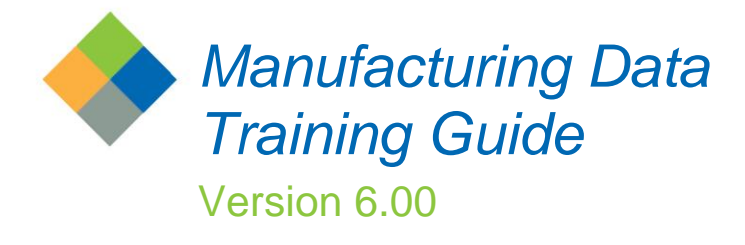

# **Fitrix**<sub>TM</sub>

#### **Restricted Rights Legend**

Use, duplication, or disclosure by the Government is subject to restrictions as set forth in subparagraph (c)(1)(ii) of the Rights in Technical Data and Computer Software clause at DFARS252.227-7013. Fourth Generation Software Solutions, 100 Galleria Parkway, Suite 1020, Atlanta, GA 30039.

#### Copyright

Copyright (c) 1988-2015 Fourth Generation Software Solutions. All rights reserved. No part of this publication may be reproduced, transmitted, transcribed, stored in a retrieval system, or translated into any language in any form by any means without the written permission of Fourth Generation Software Solutions.

#### Software License Notice

Your license agreement with Fourth Generation Software Solutions, which is included with the product, specifies the permitted and prohibited uses of the product. Any unauthorized duplication or use of Fitrix INFORMIX-4GL version, in whole or in part, in print, or in any other storage and retrieval system is forbidden.

#### Licenses and Trademarks

Fitrix is a registered trademark of Fourth Generation Software Solutions. Informix is a registered trademark of Informix Software, Inc. UNIX is a registered trademark of AT&T.

FITRIX ACCOUNTING MANUALS ARE PROVIDED "AS IS" WITHOUT WARRANTY OF ANY KIND, FURTHER EXPRESS OR IMPLIED, INCLUDING, BUT NOT LIMITED TO, THE ENTIRE RISK AS TO THE QUALITY AND PERFORMANCE OF THE FITRIX ACCOUNTING MANUALS IS WITH YOU. SHOULD THE FITRIX ACCOUNTING MANUALS PROVE DEFECTIVE, YOU (AND NOT FOURTH GENERATION SOFTWARE SOLUTIONS SOFTWARE OR ANY AUTHORIZED REPRESENTATIVE OF FOURTH GENERATION SOFTWARE SOLUTIONS) ASSUME THE ENTIRE COST OF ALL NECESSARY SERVICING, REPAIR, OR CORRECTION IN NO EVENT WILL FOURTH GENERATION SOFTWARE SOLUTIONS BE LIABLE TO YOU FOR ANY DAMAGES, INCLUDING ANY LOST PROFITS, LOST SAVINGS, OR OTHER INCIDENTAL OR CONSEQUENTIAL DAMAGES ARISING OUT OF THE USE OF OR INABILITY TO USE SUCH FITRIX ACCOUNTING MANUALS, EVEN IF FOURTH GENERATION SOFTWARE SOLUTIONS OR AN AUTHORIZED REPRESENTATIVE OF FOURTH GENERATION SOFTWARE SOLUTIONS HAS BEE ADVISED OF THE POSSIBILITY OF SUCH DAMAGES, OR FOR ANY CLAIM BY ANY OTHER PARTY. IN ADDITION, FOURTH GENERATION SOFTWARE SOLUTIONS SHALL NOT BE LIABLE FOR ANY CLAIM ARISING OUT OF THE USE OF OR INABILITY TO USE SUCH FITRIX SOFTWARE OR MANUALS BASED UPON STRICT LIABILITY OR FOURTH GENERATION SOFTWARE SOLUTIONS' NEGLIGENCE. SOME STATES DO NOT ALLOW THE EXCLUSION OF IMPLIED WARRANTIES. SO THE ABOVE EXCLUSION MAY NOT APPLY TO YOU. THIS WARRANTY GIVES YOU SPECIFIC LEGAL RIGHTS AND YOU MAY ALSO HAVE OTHER RIGHTS, WHICH VARY FROM STATE TO STATE.

Fourth Generation Software Solutions 100 Galleria Parkway, Suite 1020 Atlanta, GA 30339 Corporate: (770) 432-7623 Fax: (770) 432-3448 E-mail: sales@fitrix.com

### Fitrix Manufacturing Course Workbook

#### Software License Agreement

This software is licensed or sub-licensed by Fourth Generation Software Solutions, Inc. This Software License Agreement ("Agreement") may be a legal contract between you, the end user, and Fourth Generation Software Solutions, Inc. ("FGSS"). This Agreement is printed on the software media envelope, and by breaking the seal on the software media envelope, you are agreeing to be bound by this Agreement and all its terms and conditions if you have not negotiated other terms or have executed another software license agreement with FGSS or one of its distributors. If you do not agree to the terms and conditions stated in this Agreement, please return the unopened software media envelope and all companion materials (including written documentation and containers) to where you obtained them within thirty (30) days of purchase for a refund in full.

### LICENSES

Fourth Generation Software Solutions grants you the non-exclusive and non-transferable right to use one copy of the standard FGSS software programs ordered ("Software"), and associated user and technical documentation ("Documentation"), on the Designated CPU (the specific computer system identified by you in a purchase order or otherwise.), subject to the terms and conditions of this Agreement and in consideration of payment of FGSS license fees. You may access the Software lawfully licensed to you on any number of terminals connected to the Designated CPU. You may transfer the Software to a single hard disk, provided you keep the original solely for backup or archival purposes. You may modify the software lawfully licensed to you, and/or merge it with other programs for your use in machine-readable object code format on the Designated CPU, but any portion so modified, or merged with other programs, shall continue to be subject to the terms and conditions of this Agreement.

<u>Backup Copy</u>. You may make backup copies of the Software and of any portions thereof which are modified or merged with other programs in accordance with this Agreement. All such backup copies shall also be subject to the terms and conditions of this Agreement. You must maintain an accurate record of the location of the backup copies at all times.

<u>Restrictions</u>. Unless otherwise authorized by FGSS, you may not install, electronically transfer, network or otherwise use the Software on any CPU other than the Designated CPU in a network. The standard FGSS license fees apply only when one CPU functions as both the client CPU and the database server CPU. You may not make any copies of the Documentation except as specifically provided above, you may not make any copies of the Software except as specifically provided above, you may not make alterations to the Software or to the Documentation, or to any part thereof, including, but not limited to, unmodified sub-routines, functions, libraries, or other binary code segments of the Software. You may not rent, sub-license, lease, distribute, or grant other rights to the Software or the Documentation to others. You may not reverse engineer, disassemble , decompile, reverse translate, or in any manner decode the Software in order to derive any source code not licensed by Licensor.

<u>Proprietary Rights and Confidentiality</u>. All title and rights of ownership I the software and Documentation remain with FGSS and are protected by copyright., patent and/or trade secret laws. You agree to take all steps necessary to protect FGSS's proprietary rights in the Software and Documentation including, but not limited to, the proper display of copyright, trademark, trade secret and other proprietary notices on any copies of the Software. You must reproduce and include any copyright ,trade secret, trademark or proprietary data notices, and other legends and logos on the backup copies. You will, at your own cost and expense, protect and defend Licensor's and its suppliers' ownership of the Software and Documentation against all claims, liens and legal processes of your creditors and keep the Software and Documentation free and clear of all such claims, liens and processes. You will not disclose or publish to others, and will keep confidential the Software.

<u>Terms and Termination</u>. This Agreement is effective until terminated. You may terminate this Agreement by destroying the Software and Documentation and all copies thereof. FGSS may immediately terminate the Agreement if you breach any representation, warranty, agreement or obligation in the Agreement. Upon termination, you shall either promptly return to FGSS all copies of the Software and Documentation in your possession or destroy all copies of the Software and Documentation, and certify in writing to FGSS that all such copies have been destroyed. Software Generation Tools. If the enclosed Software is a 4GL Software generation tool, then you have a royalty-free right to reproduce and distribute program executable files created using the Software if you agree to indemnify, hold harmless, and defend FGSS from any claims, lawsuits or liabilities, and to pay all expenses and damages including without limitation attorney's fees, that arise from the use, licensing or distribution of your software product. This royalty-free right does not apply to FGSS Menus and FGSS User Control Libraries. Royalties are due FGSS on each

#### Fitrix Manufacturing Course Workbook

application resold, licensed or transferred to a CPU other than the Designated CPU that incorporates FGSS Menus and./or FGSS User Control Libraries.

#### WARRANTY AND LIMITATIONS

Limited Warranty. FGSS warrants and represents that it is the owner of the Software and/or has the right to license the Software, and that for a period of ninety (90) days after the initial delivery of the Software to you, the latest version of the Software released by FGSS shall substantially perform in accordance with the standard FGSS Documentation. FGSS's entire liability and your exclusive remedy shall be for FGSS. at its option, to either; replace the Software that does not meet FGSS's limited warranty described above and which is returned to FGSS with its original distribution media; or attempt to correct any errors which you find in the Software during this warranty period and which prevent the Software from substantially performing as described in the standard FGSS Documentation. Any replacement Software will be warranted for the remainder of the original warranty period or for thirty (30) days, whichever is longer. Limitations of Warranty. The above warranty is null and void if you modify or change your copy of the Software in any way not authorized by this Agreement, or if failure of the Software has resulted from accident, abuse or misapplication. FGSS does not warrant that the functions contained in the Software will meet your requirements, or that the operation of the Software will be uninterrupted or error free, or that all defects will be corrected. FGSS shall not be required to correct errors during the above described warranty period attributable to equipment malfunction, products other than the Software, use of the Software in conflict with or contravention of the Documentation or the terms of this Agreement; or accident, neglect, misuse, or abuse of the Software.

DISCLAIMER OF WARRANTY FGSS MAKES NO OTHER WARRANTIES REGARDING THE SOFTWARE OR DOCUMENTATION, INCLUDING WITHOUT LIMITATION, EXPRESS OR IMPLIED WARRANTIES, AND EXPRESSLY DISCLAIMS THE WARRANTIES OF MERCHANTABILITY, FITNESS FOR A PARTICULAR PURPOSE, AND ANY OTHER WARRANTY, EXPRESS OR IMPLIED, LIMITATION OF LIABILITY, IN NO EVENT SHALL FGSS BE LIABLE FOR ANY INCIDENTAL, SPECIAL, INDIRECT, OR CONSEQUENTIAL DAMAGES LOSS OF BUSINESS LOSS OF PROFITS, LOSS OF GOODWILL, OR TORTIOUS CONDUCT RELATING TO, CAUSED BY OR ARISING OUT OF ANY BREACH OF OBLIGATIONS OR DELAY IN DELIVERY OF SOFTWARE OR DOCUMENTATION UNDER THE AGREEMENT, OR FROM YOUR USE OR INABILITY TO USE THE SOFTWARE, EVEN IF FGSS HAS BEEN ADVISED OF THE POSSIBILITY OF SUCH LOSS OR DAMAGES SOME STATES DO NOT ALLOW THE EXCLUSION OR LIMITATION OF LIABILITY FOR CONSEQUENTIAL OR INCIDENTAL DAMAGES SO THE ABOVE LIMITATION MAY NOT APPLY TO YOU, ANY DAMAGES THAT FGSS IS REQUIRED TO PAY FOR ANY AND ALL CAUSES, WHETHER FOR NEGLIGENCE, BREACH OF CONTRACT, OR OTHERWISE, AND REGARDLESS OF THE FORM OF THE ACTION IN THE AGGREGATE. SHALL BE LIMITED IN AMOUNT TO THE ROYALTIES PAID BY YOU TO FGSS FOR THE SPECIFIC COPY OR COPIES OF SOFTWARE.

#### Restricted Rights Legend

Use, duplication, or disclosure by the Government is subject to restrictions as set forth in subparagraph (c)(1)(ii) of the Rights in Technical Data and Computer Software clause at DFARS252.227-7013. Fourth Generation Software Solutions, 100 Galleria Parkway, Suite 1020, Atlanta, GA 30339. General This Agreement shall be governed by the laws of the State of Georgia, and shall inure to the benefit of Licensor it's successors, administrators, heirs and assigns. The United Nations Convention for the International Sale of Goods shall not apply to this Agreement. The parties agree that Cobb County in the State of Georgia shall be the proper forum for any action, including arbitration, brought under this Agreement. No actions, regardless of form, arising from the transactions under the Agreement may be brought by any party hereto more than 2 years after the facts creating the cause of action become known to such party. If any term, provision or part of the Agreement is to any extent held invalid, void or unenforceable by a court of competent jurisdiction the remainder of the Agreement shall not be impaired or affected thereby, and each term provision and part shall continue in full force and effect. The terms, conditions and warranties contained in the Agreement that by their sense and context are intended to survive the termination thereof by the parties hereunder shall so survive the termination of the Agreement. FGSS shall not be in default or liable for any failure in performance or loss or damage under this Agreement due to any cause beyond its control.

# **Table of Contents**

| Table of Contents                                    | v        |
|------------------------------------------------------|----------|
| hapter 1 – Bill of Material                          | 1        |
| Learning Objectives                                  | 2        |
| Bill of Material Overview                            |          |
|                                                      | -        |
| Bill of Material Set Up                              | 5        |
| Accounting Codes                                     | ں<br>8   |
| Item Substitutions                                   | 0<br>م   |
| Item Substitutions Header                            | 10       |
| Item Substitutions Detail                            |          |
| Product Codes                                        |          |
| Group Codes                                          |          |
| Planner Codes                                        |          |
| Component Mass Change/Delete                         | 14       |
| Component Mass Change/Delete - Header                | 14       |
| Component Mass Change/Delete - Detail                | 14       |
| Setting up Items                                     | 15       |
| Update Inventory Information                         |          |
| Maintain Inventory Item Header                       |          |
| Modify Warehouse Detail                              |          |
| Modify Reorder Detail                                | 23       |
| Copy Warehouse to Another                            | 25       |
| View Usage History                                   | 25       |
| View Item Status                                     |          |
| Serial/Lot Numbers                                   |          |
| Variable Commission Rates                            |          |
| Cross Solle                                          | 29       |
| Price Analysis                                       | 29<br>20 |
|                                                      |          |
| Maintaining Items                                    |          |
| Maintaining Item Manufacturing Information           |          |
| Maintaining Item/Warehouse Manufacturing Information |          |
| Maintaining Bills of Material                        |          |
| Bill of Material Maintenance                         |          |
| Bill of Materials - Header                           |          |
| Bill of Materials - Detail                           |          |
| Additional Summary                                   |          |
| Сору Віш                                             |          |
| Routing                                              |          |
| Detall                                               |          |
| Reference Designators                                |          |
| Inquiries                                            |          |
| Single-Level Bill                                    | 43       |
| Indented Bill                                        |          |
| Component Where-Used Single Level                    |          |
| Component Where-Used Indented                        |          |
| nem Avaliability inquiry                             | 47       |
| Reports                                              |          |

| Indented Bill<br>Sinale-Level Bill                       | 48<br>48 |
|----------------------------------------------------------|----------|
| Component Where-Used - Sinale-Level                      | 48       |
| Component Where-Used – End Item                          | 48       |
| Component Effectivity                                    | 49       |
| Section Summary                                          | 50       |
| Lab Exercise a: Bill of Material Set up Tasks            | 51       |
| Lab Exercise b: Inventory Maintenance                    | 52       |
| Lab Exercise c: Bill of Material Maintenance and Inquiry | 54       |
| Chapter 2 – Standard Routing                             | 1        |
| Learning Objectives                                      | 2        |
| Standard Routing Overview                                | 3        |
| Standard Routing Implementation Checklist                | 4        |
| Standard Routing Set Up                                  | 5        |
| Setup Standard Routing                                   | 6        |
| Work Center                                              | 8        |
| Machine                                                  | 10       |
| Department                                               | 12       |
| Teams                                                    | 14       |
| Operations                                               | 15       |
| Alternate Machine                                        | 17       |
| Alternate Machine - Header                               | 17       |
| Alternate Machine - Detail                               | 17       |
| Alternate Work Center                                    | 18       |
| Alternate Work Center - Header                           | 18       |
| Alternate Work Center - Detail                           | 18       |
| Alternate Department                                     | 19       |
| Alternate Department - Header                            | 19       |
| Alternate Department - Detail                            | 19       |
| Alternate Team                                           | 20       |
| Alternate Team - Header                                  | 20       |
| Alternate Team - Detail                                  | 20       |
| Work Center/Warehouse                                    | 21       |
| Machine/Warehouse                                        | 23       |
| Department/Warehouse                                     | 26       |
| Team/Warehouse                                           | 28       |
| Production Line                                          | 29       |
| Setting up Routing Steps                                 | 31       |
| Routing                                                  | 31       |
| Routing - Header                                         | 31       |
| Routing - Detail                                         | 32       |
| Routing Details Window                                   | 33       |
| Routing Notes Window                                     | 36       |
| Work Center Mass Replace                                 | 37       |
| Work Center Mass Replace - Header                        | 37       |
| Work Center Mass Replace - Detail                        | 38       |
| Machine Mass Replace                                     | 38       |
| Machine Mass Replace - Header                            | 38       |
| Machine Mass Replace - Detail                            | 39       |

## Fitrix Manufacturing Course Workbook

| Standard Routing Inquiries                                                                                                    | 40                                                 |
|----------------------------------------------------------------------------------------------------|----------------------------------------------------|
| Work Center Where-Used                                                                                                    | 41                                                 |
| Work Center Where-Used - Header                                                                                                    | 41                                                 |
| Work Center Where-Used - Detail                                                                                                    | 41                                                 |
| Machine Where-Used                                                                                                    |                                                    |
| Machine Where-Used - Header                                                                                                    | 42                                                 |
| Machine Where-Used - Detail                                                                                                    |                                                    |
| Operation Where-Used                                                                                                    | 43                                                 |
| Operation Where-Used - Header                                                                                                    | 43                                                 |
| Operation Where-Used - Detail                                                                                                    | 43                                                 |
|                                                                                                    |                                                    |
| Reports                                                                                                    | 44                                                 |
| Reports                                                                                                    | 44<br>44                                           |
| Reports<br>Routing List<br>Work Center Where-Used                                                                                                    | 44<br>44<br>44                                     |
| Reports<br>Routing List<br>Work Center Where-Used<br>Machine Where-Used                                                                                                    |                                                    |
| Reports<br>Routing List<br>Work Center Where-Used<br>Machine Where-Used<br>Operation Where-Used                                                                                                    |                                                    |
| Reports<br>Routing List<br>Work Center Where-Used<br>Machine Where-Used<br>Operation Where-Used<br>Section Summary                                                                                         | 44<br>44<br>44<br>44<br>44<br>44<br>45             |
| Reports<br>Routing List<br>Work Center Where-Used<br>Machine Where-Used<br>Operation Where-Used<br>Section Summary<br>Lab Exercise a: Standard Routing Set up Tasks                                        | 44<br>44<br>44<br>44<br>44<br>44<br>45<br>45<br>46 |
| Reports<br>Routing List<br>Work Center Where-Used<br>Machine Where-Used<br>Operation Where-Used<br>Section Summary<br>Lab Exercise a: Standard Routing Set up Tasks<br>Lab Exercise b: Routing Maintenance | 44<br>44<br>44<br>44<br>44<br>45<br>45<br>46<br>47 |

# Chapter 1 – Bill of Material

# **Learning Objectives**

To learn the type of information that is maintained in Bill of Material

To learn the steps involved in setting up Bill of Material.

To learn the tasks that are performed in Bill of Material and the steps involved in completing them.

To learn the data entry screens where bill of material information is maintained.

To learn how to use the parent-level and component-level inquiries and reports.

To learn how to use the Item Availability inquiry to determine material requirements for a proposed item

## **Bill of Material Overview**

### What type of Information is maintained in Bill of Material?

The Bill of Material module maintains information about the component item make-up of manufactured items. It retains information including:

An ordered list of component items that are used to make a parent item

The component quantity required to make one unit of a parent item

The starting and ending dates for which a component is to be used

The method by which a component is to be issued from inventory when it is used

#### What tasks or Activities are performed in Bill of Material?

One or more bills of material are defined for each manufactured item which consumes other items (components) as part of its manufacture.

A default bill of material is identified in the Inventory Information Master and in each item/warehouse where the item will be manufactured.

#### The major tasks completed in Bill of Material:

Items used in Bill of Material, both components and parent items, are first defined in the Inventory Information master, on the Inventory Control module.

Additional manufacturing-related information is also maintained for each component and parent item in the Inventory Information Master and in the Inventory Control module

#### The major tasks completed in Bill of Material:

Additional reference tables are maintained

Bills of Material are maintained

Component Usages are analyzed, when determining if a component should be replaced or substituted

Item availability can be analyzed, when determining if the required materials are available to manufacture an item

#### What Relation does Bill of Material have to Other Fitrix Modules?

Bill of Material is most closely related to Inventory Control, Production Order Processing and Material Planning.

**Inventory Control** provides the items used by bills of material to define the relationships between parent items and their components.

**Production Order Processing** uses bills of material when creating production orders, to manufacture a parent item from its components.

## Fitrix Manufacturing Course Workbook

**Material Planning** uses bills of material when planning component requirement production and purchases from parent item demand.

# **Bill of Material Set Up**

Steps to set up the Bill of Material module include the following options from the File Maintenance submenu:

Setup Bill of Material Accounting Codes Item Substitutions Product Codes Group Codes Planner Codes

The options on this menu allow you to setup the initial Bill of Material default settings, and the reference files used in other sections of the Bill of Material module.

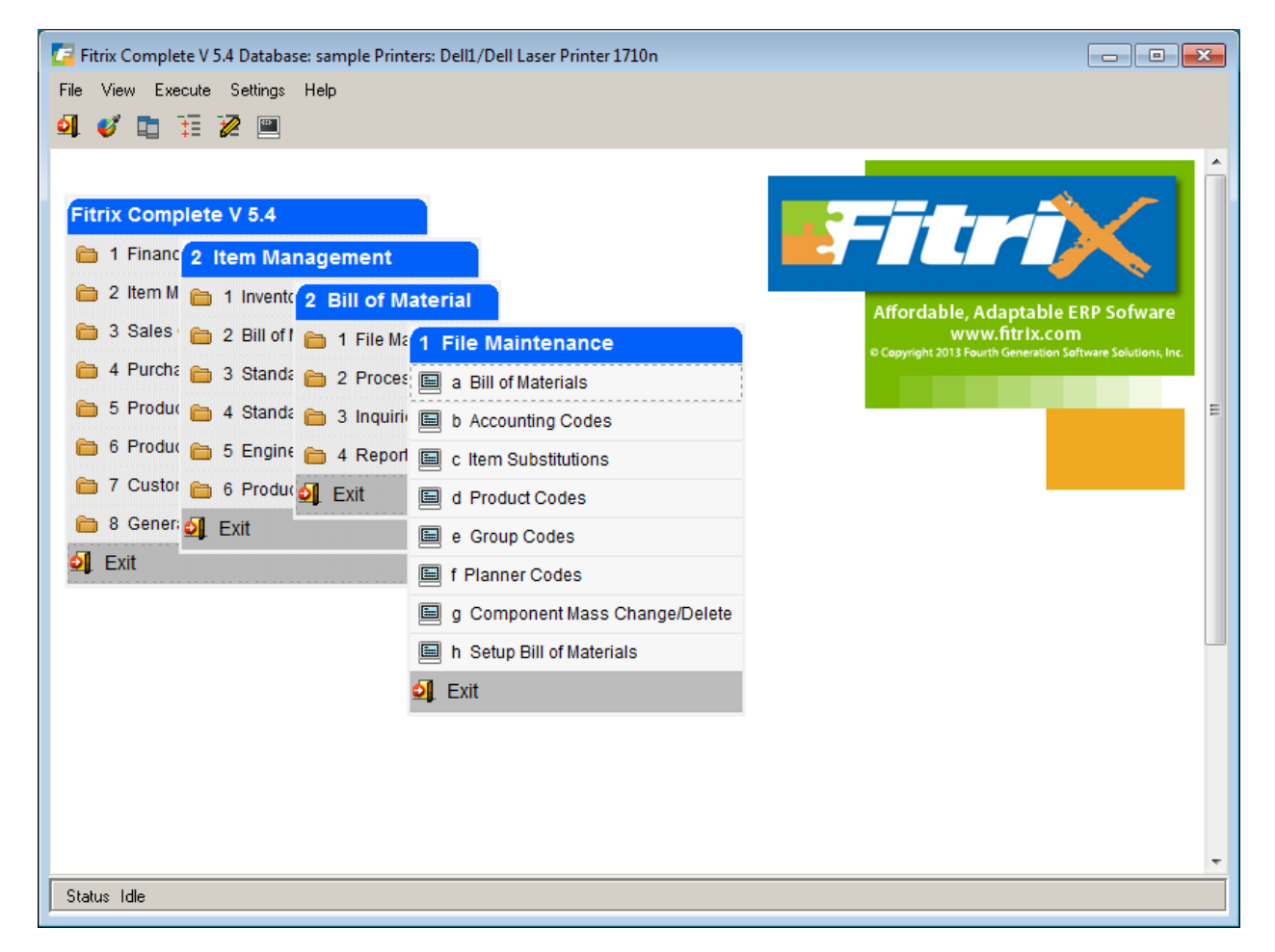

## Setup Bill of Materials

Use this option to set up the default values used by other programs.

To view this screen select option h from the File Maintenance menu.

| 1 | 두 Set                                                 | up Bill   | of Ma   | terials            |           |           |        |           | X    |
|---|-------------------------------------------------------|-----------|---------|--------------------|-----------|-----------|--------|-----------|------|
|   | File                                                  | Edit      | View    | Naviga             | ation     | Tool      | s Acti | ions H    | lelp |
|   | U<br>Quit                                             | Print     | ОК      | Cancel             | Cut       | E<br>Copy | Paste  | Q<br>Zoom | »    |
|   | ۹<br>Find                                             | G<br>Prev | Next    | <b>じ</b><br>Update | )<br>Brow | i<br>wse  |        |           |      |
|   | Defau                                                 | t Comp    | onent I | ssue Met           | hod F     |           | 1      |           |      |
|   | Default Bill of Material Code MFG<br>Setup Complete Y |           |         |                    |           |           |        |           |      |
|   | 1                                                     | of 1      |         |                    |           |           |        |           |      |
|   |                                                       |           |         |                    |           |           |        |           | OVR  |

The data in the Setup Bill of Material file is unique to each database (i.e. company). The file contains only one record and therefore, the commands on the command prompt, with the exception of Update and Quit, have been disabled.

When you enter items and bills of material, the system automatically fills in default values to some of the information fields, from values entered on this screen. By automatically filling the field with default data, the system saves the user from retyping the same information for each new item or bill.

The user can overwrite default values when the transaction is entered by typing over the default.

Both the sample database and the standard database of the Bill of Material module come with data already entered into the default fields. You should modify this data to fit your company's application.

| Below is a desci | iption of each | field in the Bill of | of Material Defaults | section: |
|------------------|----------------|----------------------|----------------------|----------|
|------------------|----------------|----------------------|----------------------|----------|

| Field                                | Description                                                                                                    |
|--------------------------------------|----------------------------------------------------------------------------------------------------|
| Default<br>Component<br>Issue Method | Each component in a bill of material has a Component Issue Method. It<br>controls how the component is to be issued from inventory when it is used<br>on a Production Order. This value defines the default issue method to be<br>displayed whenever a new component is added to a parent item. The<br>possible values are:                        |
|                                      | <ul> <li>C – Issue via the Component Issue program. This method is used<br/>for orders requiring a longer lead time to produce. It allows<br/>components to be issued when they are physically used, giving a<br/>more accurate view of work in process.</li> </ul>                                                                                |
|                                      | <ul> <li>P – Issue via the Production Receipt program. This method is<br/>used when orders have a shorter lead time to produce. It allows<br/>components to be issued from the same screen which records<br/>receipt of the parent item into inventory.</li> </ul>                                                                                 |
|                                      | <ul> <li>O – Issue via the Operation Complete program. This method is<br/>used when components need to be issued relative to the<br/>completion of a production order routing step.</li> </ul>                                                                                                    |
|                                      | <ul> <li>N – Do not issue from inventory. Components can be identified on<br/>a bill of material, for reference purposes, that are not to be issued<br/>from inventory.</li> </ul>                                                                                                    |
| Default Bill of<br>Material Code     | A parent item can have more than one bill of material, and each bill must<br>have a unique bill of material code. When a new bill is entered for a parent<br>item, this default value will automatically display. NOTE: the code is not<br>validated against any master file. It is only checked to make sure it is<br>unique for the parent item. |
| Setup Complete                       | Set this value to Y when you are ready to begin using bills of material.                                                                                                    |

## **Accounting Codes**

You use this option to set up and maintain the Accounting Codes file.

To view this screen, select option b from the File Maintenance menu.

| C Ac        | countii   | ng Co   | des      |                     |            |              |           |            |                    |               |       |                  | X    |
|-------------|-----------|---------|----------|---------------------|------------|--------------|-----------|------------|--------------------|---------------|-------|------------------|------|
| File        | Edit      | View    | Navig    | gation              | Tools      | Actio        | ons l     | Help       |                    |               |       |                  |      |
| (U)<br>Quit | Rint      | OK      | Cancel   | Cut                 | Сору       | Paste        | Q<br>Zoom | E<br>Notes | لُ)<br>Attachments | 🔒<br>U Fields | To Do | Technical status | Help |
| ۹<br>Find   | G<br>Prev | Next    | 🔂<br>Add | <b>()</b><br>Update | 🔒<br>Delet | ji<br>e Brow | (<br>/se  |            |                    |               |       |                  |      |
| Acc         | ounting   | Code:   | DEFAUL   | т                   |            |              |           |            |                    |               |       |                  |      |
| 1           | Account   | туре:   | LABOR    |                     |            |              | -         |            |                    |               |       |                  |      |
|             | Descr     | iption: | LABOR    |                     |            |              |           |            |                    |               |       |                  |      |
| Aco         | ount Nu   | imber:  | 590000   | 000                 | R.         |              |           |            |                    |               |       |                  |      |
|             | Date A    | Added:  | 09/23/2  | 010                 |            |              |           |            |                    |               |       |                  |      |
| Date L      | ast Cha   | anged:  | 11/15/2  | 012                 |            |              |           |            |                    |               |       |                  |      |
|             | 1 0       | f 6     |          |                     |            |              |           |            |                    |               |       |                  |      |
|             |           |         |          |                     |            |              |           |            |                    |               |       |                  |      |
|             |           |         |          |                     |            |              |           |            |                    |               |       |                  |      |
|             |           |         |          |                     |            |              |           |            |                    |               |       |                  | OVR  |

Each entry represents a combination of an Accounting Code and Type used to cross-reference to an account number to be posted to for costs related to manufacturing transactions. Each production order needs an accounting code to determine how transactions for the order are to be posted to the General Ledger module.

The Accounting Code screen contains the following fields:

| Field                | Description                                                                                                    |  |  |  |  |  |  |  |  |
|----------------------|----------------------------------------------------------------------------------------------------|--|--|--|--|--|--|--|--|
| Accounting Code      | This is a unique 13-character alphanumeric code that identifies the particular accounting code.                                          |  |  |  |  |  |  |  |  |
| Account Type         | One of the following values:                                                                                                    |  |  |  |  |  |  |  |  |
|                      | <ul> <li>STK – used when stock component items are issued to a<br/>production order via Component Issue</li> </ul>                       |  |  |  |  |  |  |  |  |
|                      | <ul> <li>NON – used when non-stock component items are issued to a<br/>production order via Component Issue</li> </ul>                   |  |  |  |  |  |  |  |  |
|                      | <ul> <li>WIP RECEIPT – used when the end item on a production order<br/>is received via Production Receipt</li> </ul>                    |  |  |  |  |  |  |  |  |
|                      | <ul> <li>LABOR – used when run labor is posted to a routing step on a production order.</li> </ul>                                       |  |  |  |  |  |  |  |  |
|                      | <ul> <li>SETUP – used when setup labor is posted to a routing step on a production order</li> </ul>                                      |  |  |  |  |  |  |  |  |
|                      | <ul> <li>OVERHEAD – used when overhead costs are posted to a<br/>routing step on a production order</li> </ul>                           |  |  |  |  |  |  |  |  |
|                      | <ul> <li>OUTSIDE PROCESS – used when units are reported complete<br/>on an outside process routing step on a production order</li> </ul> |  |  |  |  |  |  |  |  |
| Description          | The description of the Accounting Code/Type combination.                                                                                 |  |  |  |  |  |  |  |  |
| Account Number       | The G/L account number for which production transactions are to be posted.                                                               |  |  |  |  |  |  |  |  |
| Dated Added          | Maintained by the program.                                                                                                    |  |  |  |  |  |  |  |  |
| Date Last<br>Changed | Maintained by the program.                                                                                                    |  |  |  |  |  |  |  |  |

## Item Substitutions

Use this menu option to set up and maintain one or more substitute items which can be used to replace a component, on a production order.

Select option c to see the following screen:

| 🗾 Ite                                                                                                    | m S     | ubs      | titutio  | ons                 |           |          |          |           |          |                    |              |       |             |           |               |     |
|----------------------------------------------------------------------------------------------------|---------|----------|----------|---------------------|-----------|----------|----------|-----------|----------|--------------------|--------------|-------|-------------|-----------|---------------|-----|
| File                                                                                                    | Edi     | it       | View     | Navig               | ation     | Tool     | Acti     | ons 占     | lelp     |                    |              |       |             |           |               |     |
| U<br>Quit                                                                                                    | (<br>Pr | nt 🗟     | Ø<br>OK  | Cancel              | E<br>Cut  | Сору     | Paste    | Q<br>Zoom | Notes    | لُ)<br>Attachments | U Fields     | To Do | View Detail | Next Page | Previous Page | *** |
| ۹<br>Find                                                                                                    | Pr      | 3<br>rev | Next     | <b>ဖြ</b><br>Update | )<br>Brov | k<br>vse |          |           |          |                    |              |       |             |           |               |     |
| Item                                                                                                    | BOS     | 0606     | 54       |                     | D         | esc BO   | SCH (R)  | CAP & F   | ROTOR SI | т ту               | pe P         |       |             |           |               |     |
| Seq                                                                                                    | 5       | Subs     | titute I | tem                 |           |          | Descript | ion       |          |                    | Qty Per Unit | t     | Comment     |           |               |     |
|                                                                                                    | 1 1     | 210      | )4       |                     |           |          | SCM A    | SERIES    | MULST    | RIKE               | 1            | .000  |             |           |               |     |
|                                                                                                    | 2 1     | 212      | 20       |                     |           |          | SCM A    | SERIES    | LIFT-OF  | F                  | 1            | .000  |             |           |               |     |
|                                                                                                    | 3 1     | 211      | .2       |                     |           |          | SCM A    | SERIES    | CVR-UP   | TAPE               | 1            | .000  |             |           |               |     |
|                                                                                                    |         |          |          |                     |           |          |          |           |          |                    |              |       |             |           |               |     |
|                                                                                                    |         |          |          |                     |           |          |          |           |          |                    |              |       |             |           |               |     |
|                                                                                                    |         |          |          |                     |           |          |          |           |          |                    |              |       |             |           |               |     |
|                                                                                                    |         |          |          |                     |           |          |          |           |          |                    |              |       |             |           |               |     |
|                                                                                                    |         |          |          |                     |           |          |          |           |          |                    |              |       |             |           |               |     |
|                                                                                                    |         |          |          |                     |           |          |          |           |          |                    |              |       |             |           |               | ~   |
|                                                                                                    |         |          |          | 1 of                | 2         |          |          |           |          |                    |              |       |             |           |               |     |
| ( <b>1</b> )                                                                                                    | -       |          |          |                     |           |          |          |           |          |                    |              |       |             |           |               |     |
| The second second secon | iew     | Deta     | 31       |                     |           |          |          |           |          |                    |              |       |             |           |               |     |
|                                                                                                    |         |          |          |                     |           |          |          |           |          |                    |              |       |             |           |               | OVR |
|                                                                                                    | _       | _        |          |                     |           |          |          |           |          |                    |              |       |             |           |               |     |

## **Item Substitutions Header**

The following fields can be entered:

| Field | Description                                                    |
|-------|----------------------------------------------------------------|
| Item  | The item for which substitutes are to be entered               |
| Desc: | The item's description. This field is for reference only       |
| Туре: | P=purchased, M=manufactured. This field is for reference only. |

## **Item Substitutions Detail**

Enter one or more substituting items.

| Field           | Description                                                                                                    |
|-----------------|----------------------------------------------------------------------------------------------------|
| Seq             | The sort sequence for the substitute item. During Production Order<br>entry, if the 'Substitutes' window is requested, substitutes will display in<br>order by this sequence.                                                  |
| Substitute Item | The item code of the substituting item                                                                                                    |
| Description     | The substitute item's description. This field is for reference only.                                                                                                    |
| Qty Per Unit:   | The quantity relationship of this item to the item it is replacing. For example, if the original item has a stocking unit of measure of 'feet' and the substituting item is stocked in 'inches', the qty per unit would be 12. |
| Comment         | Enter free form text for any special instructions relating to how the substitute should be used.                                                                                                    |

## **Product Codes**

Use this option to set up and maintain the Product Code information. Items can be assigned to Product Codes for Inquiry and Reporting purposes. Items are assigned to Product codes in the 'Update Inventory Information' option, via the 'Mfg–Base' button.

To view this screen, select (option d).

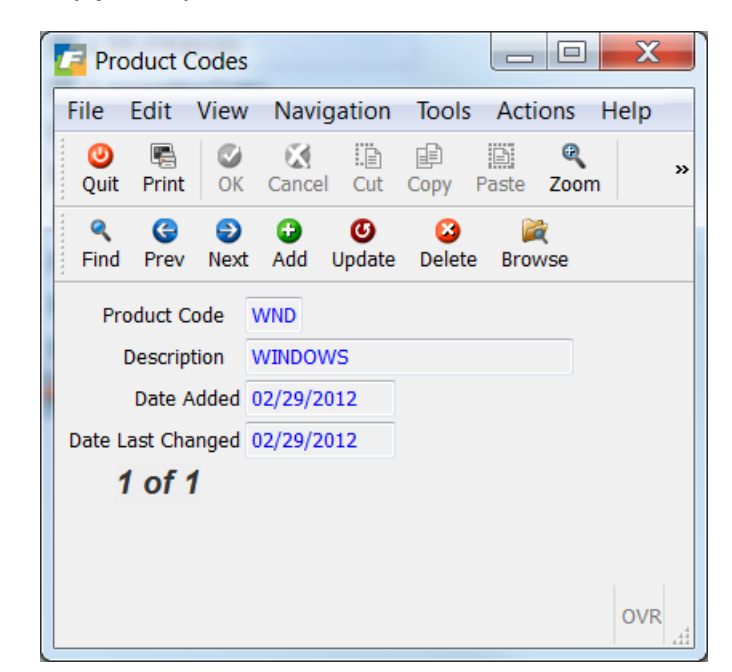

The following fields can be entered:

| Field                | Description                             |
|----------------------|-----------------------------------------|
| Product Code         | Enter a unique 3-character product code |
| Description          | The product code description            |
| Date Added           | Maintained by program                   |
| Date Last<br>Changed | Maintained by program                   |

## Group Codes

Use this option to set up and maintain the Group Code information. Items can be assigned to Group Codes for Inquiry and Reporting purposes. Items are assigned to Group Codes in the 'Update Inventory Information' option, via the 'Mfg–Base' button.

To view this screen, select (option e).

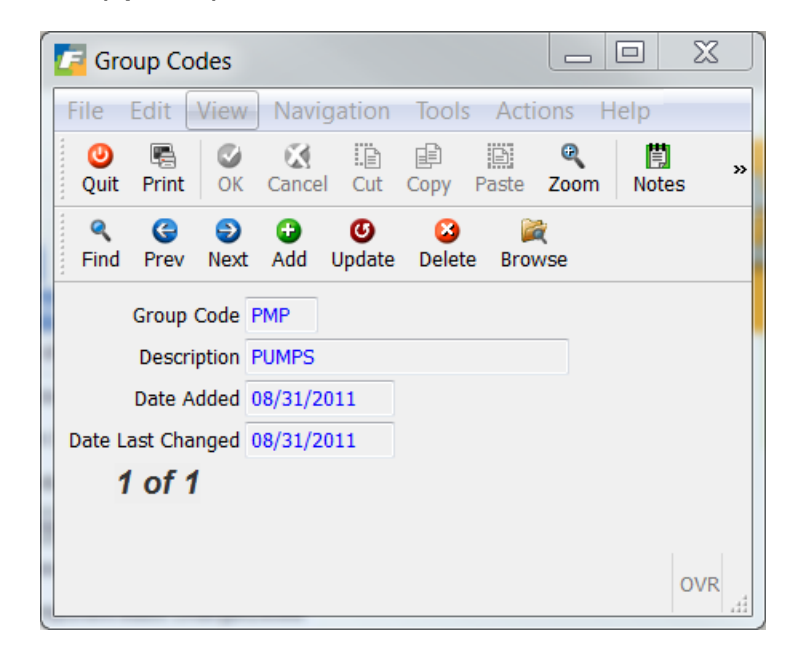

The following fields can be entered:

| Field                | Description                           |
|----------------------|---------------------------------------|
| Group Code           | Enter a unique 3-character group code |
| Description          | The group code description            |
| Date Added           | Maintained by program                 |
| Date Last<br>Changed | Maintained by program                 |

## **Planner Codes**

Use this option to set up and maintain the Planner Code information. Items can be assigned to Planner Codes for Inquiry and Reporting purposes. Items are assigned to Planner Codes in the 'Update Inventory Information' option, via the 'Mfg–Base' button.

To view this screen, select (option f).

| Planner Codes        |                                     |                      |  |  |
|----------------------|-------------------------------------|----------------------|--|--|
| File Edit View       | Navigation Tools Actions H          | lelp                 |  |  |
| Ouit Print OK C      | Cancel Cut Copy Paste Zoom          | Notes Attachments ** |  |  |
| Find Prev Next       | 😮 🕑 😆 🙀<br>Add Update Delete Browse |                      |  |  |
| Planner Code         | JDH                                 |                      |  |  |
| Description          | JOHN HOLMES                         |                      |  |  |
| Manufacture/Purchase | Μ                                   |                      |  |  |
| Date Added           | 02/29/2012                          |                      |  |  |
| Date Last Changed    | 02/29/2012                          |                      |  |  |
| 1 of 1               |                                     |                      |  |  |
|                      |                                     |                      |  |  |
|                      |                                     |                      |  |  |
|                      |                                     | OVR                  |  |  |

The following fields can be entered:

| Field                | Description                                                                                                    |
|----------------------|----------------------------------------------------------------------------------------------------|
| Planner Code         | Enter a unique 5-character planning code. The code could represent a specific product line, type of inventory, or individual person. |
| Description          | The planner code description                                                                                                    |
| Manufacture/Purchase | P=purchased, M=manufactured                                                                                                    |
| Date Added           | Maintained by program                                                                                                    |
| Date Last Changed    | Maintained by program                                                                                                    |

## **Component Mass Change/Delete**

Through this menu option, you can change or delete component usages in multiple bills of material simultaneously..

To view this screen, select (option g).

| Original Print       Original Print       Origi                                                                                                    | ത                |            | View   | Navig              | ation     | Tool     | s Acti | ons H     | lelp              |                  |               |       |      |            |                      |      |   |
|----------------------------------------------------------------------------------------------------|------------------|------------|--------|--------------------|-----------|----------|--------|-----------|-------------------|------------------|---------------|-------|------|------------|----------------------|------|---|
| Find Find<                                                                                                    | )uit             | R<br>Print | OK     | Cancel             | II<br>Cut | Сору     | Paste  | @<br>Zoom | Notes             | D<br>Attachments | 🗟<br>U Fields | to Do | View | V Detail N | lext Page Previous P | age  |   |
| P Action       Replace With       Description       KEYBOARD       Sel     Seq     Parent     Bill     Rev Lvl     Description     M/P     Phantom     Quantity per Unit     Oper       Image: Operation     MFG     PERSONAL COMPUTER     P     0     1.0000000       Image: Operation     MFG     MAC LAPTOP     M     0     1.0000000       Image: Operation     MFG     Image: Operation     M     0     1.0000000       Image: Operation     MFG     Image: Operation     M     0     1.0000000       Image: Operation     MFG     Image: Operation     M     0     1.0000000       Image: Operation     MFG     Image: Operation     MAC LAPTOP     M     0     1.0000000       Image: Operation     Image: Operation     Image: Operation     Image: Operation     Image: Operation     Image: Operation       Image: Operation     Image: Operation     Image: Operation     Image: Operation     Image: Operation     Image: Operation       Image: Operation     Image: Operation     Image: Operation     Image: Operation     Image: Operation     Image: Operation       Image: Operation     Image: Operation     Image: Operation     Image: Operation     Image: Opera                                                                                                    | <b>≪</b><br>Find | G<br>Prev  | Next   | <b>(</b><br>Update | )<br>Brov | k<br>vse |        |           |                   |                  |               |       |      |            |                      |      |   |
| Description     KEYBOARD     Replace With     Replace With     Image: Complex of the symbol in the symbol in the sym | mpo              | onent It   | em C-ł | (EY                |           |          |        |           | P                 | Action           | -             | -     |      |            |                      |      |   |
| Seel       Parent       Bill       Rev Lvl       Description       M/P       Phantom       Quantity per Unit       Oper         V       0002       10000       MFG       A       PERSONAL COMPUTER       P       0       1.0000000       A         V       0002       C-MAC       MFG       A       MAC LAPTOP       M       0       1.0000000       A         V       A       A                                                                                                    | D                | escript    | ion KE | BOARD              |           |          |        |           |                   | Replace With     |               |       |      |            |                      |      |   |
| V         0002         10000         MFG         PERSONAL COMPUTER         P         0         1.0000000           V         0002         C-MAC         MFG         MAC LAPTOP         M         0         1.0000000           V         V                                                                                                    | el S             | Seq        | Parent |                    |           |          | Bill   | Rev Lv    | Desc              | ription          |               |       | M/P  | Phantom    | Quantity per Unit    | Oper | 4 |
| Image: C-MAC         MFG         MAC LAPTOP         M         0         1.0000000           Image: C-MAC         Image: C-MAC                                                                                                    | / 0              | 0002       | 10000  |                    |           |          | MFG    |           | PERSONAL COMPUTER |                  |               | Р     | 0    | 1.000000   | )                    |      |   |
|                                                                                                    | / 0              | 0002       | C-MA   | С                  |           |          | MFG    |           | MAC               | LAPTOP           |               |       | М    | 0          | 1.000000             | )    |   |
|                                                                                                    |                  |            |        |                    |           |          |        |           |                   |                  |               |       |      |            |                      |      |   |
|                                                                                                    |                  |            |        |                    |           |          |        |           |                   |                  |               |       |      |            |                      |      |   |
|                                                                                                    |                  |            |        |                    |           |          |        |           |                   |                  |               |       |      |            |                      |      |   |
|                                                                                                    |                  |            |        |                    |           |          |        |           |                   |                  |               |       |      |            |                      |      |   |
|                                                                                                    | - 4 -            |            |        | 4                  |           |          |        | - 4 - [4] |                   |                  |               |       |      |            |                      |      | _ |
|                                                                                                    | 1 Vie            | ew Det     | ail    |                    |           |          |        |           |                   |                  |               |       |      |            |                      |      |   |
| View Detail                                                                                                    |                  |            |        |                    |           |          |        |           |                   |                  |               |       |      |            |                      |      |   |

## **Component Mass Change/Delete - Header**

Use the 'Find' option to select the component item to be replaced. Then select update to decide which parent items should be affected.

| Field          | Description                                                        |
|----------------|--------------------------------------------------------------------|
| Component Item | The component item for which mass change/delete is to be performed |
| Description    | The component item's description                                   |
| Туре:          | P=purchased, M=manufactured                                        |
| Action         | Replace=replace component item with 'Replace With' item            |
|                | Delete=delete component from selected parent items                 |
| Replace With   | If Action is 'Replace', the replacing component item               |

## **Component Mass Change/Delete - Detail**

The Parent Items are listed on the bottom section of the screen. Each item will be checked by default. If there are specific parents you ignore for a change or delete, click the **Detail** button, and uncheck the parents to be ignored.

## **Setting up Items**

The Bill of Material programs assume that parent and component items have already been set up in the Inventory Master. This step is performed in the Inventory Control module, accessed from Item Management on the Fitrix Main Menu. When you select Inventory Maintenance (option 1) from the Inventory Control menu the following menu displays:

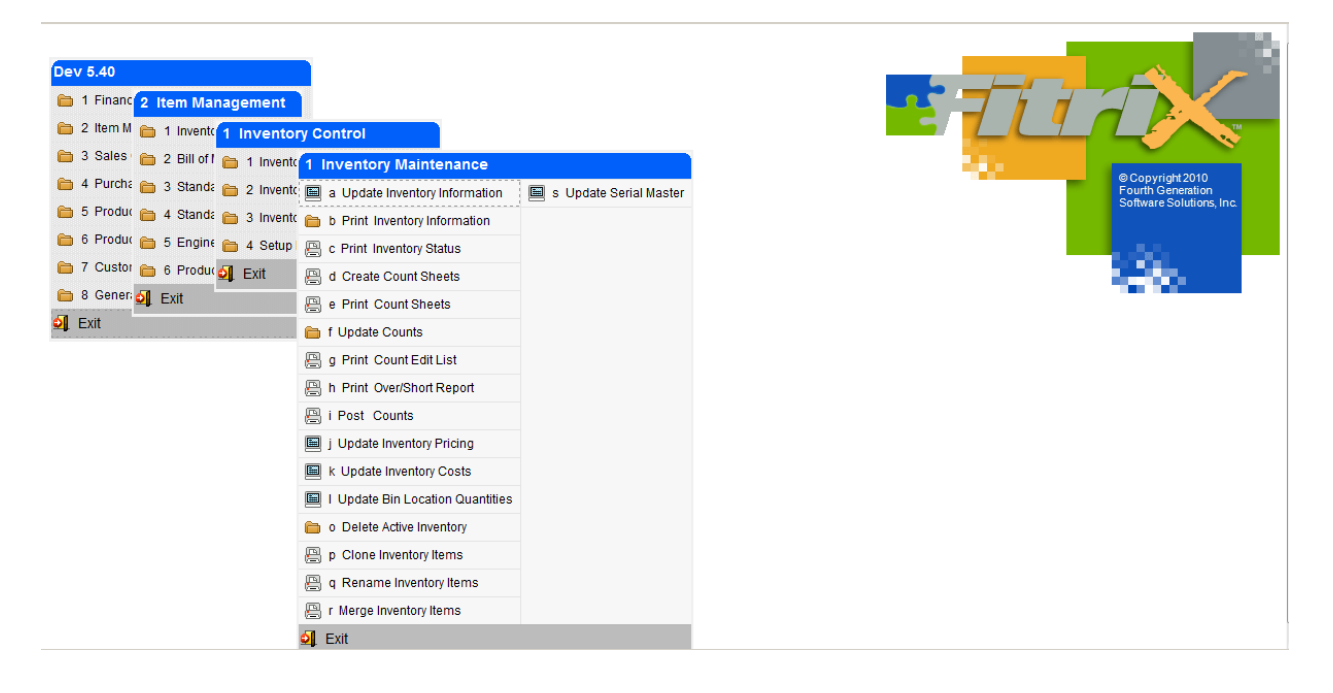

## Update Inventory Information

This selection takes you into the Maintain Inventory Item Screen. You can select items to view current inventory information, add new inventory items, delete old and inactive inventory items, or browse through the Inventory file.

Choose (option a) to view the following screen.

| Update Inventory Information                        |                                                      |                                                                     |
|-----------------------------------------------------|------------------------------------------------------|---------------------------------------------------------------------|
| File Edit View Navigation Tools Actions Option      | is Help                                              |                                                                     |
| ◎ ■ ◎ ☆ ☆ ☆ ☆ ☆ ◎ ■ ○ № 2 Ξ                         | o o ¢ 9 di o 0                                       |                                                                     |
| Catalog History Turns Cross Sells Mfg-Base Mfg-Plan | Commission Alternates                                |                                                                     |
|                                                     |                                                      |                                                                     |
| General                                             | Image                                                |                                                                     |
| Item Code: C-MAC                                    | Commodity Code:                                      |                                                                     |
| Description: MAC LAPTOP                             |                                                      |                                                                     |
| Item Class: COMP                                    | Check If This Is A Special Order Item                |                                                                     |
| Serial/Lot: Serialized 👻                            | Price Group:                                         |                                                                     |
| Market Price: N                                     | UPC Code:                                            |                                                                     |
| Spe                                                 | cial Handling Charge:                                |                                                                     |
| Units of Measure                                    | Accounting                                           | Extended Description                                                |
| UOM List:                                           | Inventory: 120000000 R INVENTORY                     | THIS MAC IS A PROTOTYPE. IT IS THE FIRST MAC WITH A                 |
| Stocking Unit: EA                                   | Cost of Goods: 50000000 R PARTS COGS                 | HYPER_DRIVE, CAPABLE OF RETRIEVING DATA BEFORE IT IS<br>EVEN STORED |
| Selling Unit: EA                                    | Sales: 40000000 C PARTS SALES                        | *                                                                   |
| Factor: 1.000000                                    | Dimonsions                                           | Price Levela                                                        |
| Increment: 1.00                                     | Weight:                                              | Discount Level 1: 25.00                                             |
| Purchasing Unit: EA                                 | Volume                                               | Discount Level 2: 20.00                                             |
| Factor: 1.000000                                    | volume.                                              | Discount Level 3: 15.00                                             |
| Increment: 1.00                                     |                                                      | Discount Level 4: 10.00                                             |
|                                                     |                                                      | Discount Level 4. 10.00                                             |
|                                                     |                                                      | Discourt Level 5: 5.00                                              |
| Warehouses                                          |                                                      |                                                                     |
| Warehouse Location On Hand Avai                     | lable Average Cost Purchase Cost Standard Cost Price | Vendor                                                              |
| MIAMI C1 0.000                                      | -1.000 0.0000 299.0000 299.0000 999.0                |                                                                     |
| 1 of 1 Attachm                                      | ents(1)                                              |                                                                     |
|                                                     |                                                      |                                                                     |
| View Detail                                         |                                                      |                                                                     |
|                                                     |                                                      |                                                                     |
|                                                     |                                                      | OVR                                                                 |

## **Maintain Inventory Item Header**

After you select Update Inventory Information, the system returns the Maintain Inventory Item Screen. You use this screen to enter, update, or display basic information about an inventory item.

The header section of the Maintain Inventory Item screen contains the following fields:

| Field      | Description                                                                                                    |
|------------|----------------------------------------------------------------------------------------------------|
| Item Code: | Inventory Item Code. This is a required field that stores a unique item code set<br>up to identify each item in inventory. You can enter an item code up to 20<br>characters. Zoom is available to select from existing item codes. |

| Field                  | Description                                                                                                    |
|------------------------|----------------------------------------------------------------------------------------------------|
| Commodity<br>Code:     | This field is freeform where you can enter any code (up to 20 characters). It is designed for those businesses that use codes set forth by the Federal government to classify and identify all types of commodities, but its function is simply reference and classification.                                                                                                    |
| Description:           | Item Description. There are two lines (up to 30 characters each) for the description. These fields are free form, so you can enter any information you need.                                                                                                    |
| Item Class:            | Item Classification. You can enter a code in this field, up to three characters, used to categorize an inventory item. All items to which you assign the same code are in the same class. You must have defined the code in the Item Class file, which is maintained via Update Item Classifications <b>(option 4-d)</b> . Zoom is available allowing you to select a valid Item Classification. |
| Special Order<br>Item: | When entering sales orders, the user needs to be aware of when the item is a special order item so they can advise their customer of this and the fact that it is not carried and will be backordered.                                                                                                    |
|                        | If this field is checked:                                                                                                    |
|                        | 1. When user enters a sales order they get this message:                                                                                                    |
|                        | "This is a special order item that will be backordered. Continue Y/N?"                                                                                                    |
|                        | 2. When user enters a vendor purchase order they get this message:                                                                                                    |
|                        | "This is a special order item. Continue Y/N?"                                                                                                    |
|                        | <ol><li>The inventory replenishment programs will ignore these special order<br/>items since</li></ol>                                                                                                    |
|                        | the items are not ordered on a regular basis.                                                                                                    |
| Price Group:           | Price Group Code. You can enter a code so that the system groups this item with other items that have the same price group code. On a customer order, the system combines the quantities of items that have the same price group, which helps achieve volume quotas for price breaks.                                                                                                    |
|                        | For example, you give a 3% discount if 1,000 or more widgets are ordered.<br>Customer orders 600 blue widgets and 400 red widgets. If they both have the<br>same price group, the customer will receive the 3% discount.                                                                                                    |
| Market Price:          | In this field, enter Y or N depending on whether or not the item's price is subject to change based on the market value.                                                                                                    |
|                        | If set to Y, you can change the price right up to the point of invoicing.                                                                                                    |
|                        | If set to N, price may not be changed in the Update Invoice program.                                                                                                    |
| UPC Code               | Enter UPC Code.                                                                                                    |

| Field                         | Description                                                                                                    |
|-------------------------------|----------------------------------------------------------------------------------------------------|
| Special<br>Handling<br>Charge | This is the special handling fee that will be added to the sales order for this item.<br>The total amount charged will be this fee multiplied by the quantity ordered                                                                                                    |
| UOM List:                     | If a UOM List code is entered, the Stocking Unit, Selling Unit and Purchasing<br>Units must be defined for the UOM List. In addition, the Sell Unit must have a<br>Type of Sell or Both for both sell and purchase and the Purchase Unit must have<br>a Type of Purchase or Both. If a UOM List code is entered, the related Factor<br>and Increment fields are skipped. The Factor field is looked up using UOM List<br>code. The Increment fields are left blank.                                                                                                    |
| Stocking Unit:                | <ul> <li>Stock unit of stock keeping unit (sku). Enter a two-character abbreviation for the unit in which you stock the item (EA for each, BX for boxes, PT for pallets, etc.)</li> <li>Weight – Inventory item weight. You can enter the weight of 1 sku of this item up to 99999.999. You can also specify weight unit (unmarked field).</li> <li>Volume – Volume of Inventory Item. You can enter the volume of one sku of this item up to 99999.999.</li> <li>Selling Unit – Enter a two-character designation for the unit of measure in which you sell this item (EA, CS, BX, etc.)</li> <li>Note: For serialized items, all the conversion factors are 1, which is the default.</li> </ul> |
| Conversion<br>Factor:         | Sell conversion factor. You can enter the decimal conversion factor that converts stock units to sell units.<br>For example, if you stock an item in eaches and sell the item in cases and there are 6 stocking units per case, the sell conversion factor is 6. When you sell 1 case inventory on hand will be decreased by 6.<br><i>Note:</i> The system is capable of calculating the decimal equivalents of reciprocals such as 1/6. Enter a –6 in the Conversion factor and the system will calculate .166667, enter –2 to get .500000, just as an example.                                                                                                    |
| Purchasing<br>Unit            | Purchase unit of measure. Enter the two-character designation for the unit of measure in which you purchase this item (CS, TN, PT).                                                                                                    |
| Conversion<br>Factor:         | Purchase conversion factor. This is the numeric conversion factor that converts the purchase units to stock units. For example, if you purchase by the case, stock individually, and the quantity per case is 24, the conversion factor will be 24. When you receive one case, inventory on hand will be increased by 24.                                                                                                    |
| Inventory Acct:               | Inventory account number. The Inventory account is where the system posts financial transactions involving inventory items. The field is required and it defaults to the Inventory Account number set up in Inventory Defaults.                                                                                                    |
| Cost of Goods<br>Acct.:       | Cost of goods account number. The Cost of Goods account is the where the system posts the amounts of costs for inventory purchased. This field is required and it defaults to the Cost of Goods Account number set up in Inventory Defaults.                                                                                                    |
| Sales Acct.:                  | The Sales account is where the system posts sales of inventory items. This field is required and it defaults to the Sales Account number set up in Inventory Defaults.                                                                                                    |
| Sell Unit<br>Increment:       | For items that you must sell in increments of 2 or more, use this field to set your incremental quantity. The Update Customer Order program has been modified so that the item quantity entered must be in line with this value.                                                                                                    |
| Purchase Unit<br>Increment    | For items that you must purchase in increments of 2 or more, use this field to set<br>your incremental quantity. The Update Purchase Order program has been<br>modified so that the item quantity entered must be in line with this value.                                                                                                    |
| Extended<br>Description       | Enter up to a 256 character extended description for the item.                                                                                                    |

| Field        | Description                                                                                                    |
|--------------|----------------------------------------------------------------------------------------------------|
| Price Levels | Use these levels to determine the price to charge your customer if you do not have prices set up in the special price file (See Order Entry chapter). You then enter this discount level in the customer master. Using the example above any customer that has a discount level of 1 will be charged 25% off list for this item.                                                                  |
| Warehouse    | The warehouse in which the item is received and stored.                                                                                                    |
| Location     | The bin location in the warehouse where the item is stored.                                                                                                    |
| Vendor       | Primary vendor code that item is purchased from. Information purposes only.                                                                                                    |
| Qty on Hand  | The amount currently on hand                                                                                                    |
| Available    | The amount currently available (on hand quantity less quantity committed to open sales orders and production work orders).                                                                                                    |
| Costs        | Average, Purchase, and Standard costs per stocking unit.                                                                                                    |
| Price        | List price per unit. Please note that this should be the list price based on stocking<br>unit not selling unit. For example, you stock in eaches, sell in cases, and they<br>are 6 eaches in a case. The list price per each is \$60 and when you sell a case<br>the list price will be multiplied by the sell conversion factor of 6 to come up with a<br>case price of \$320 (\$60 x 6 eaches). |

## Modify Warehouse Detail

From the detail section of the screen click on the Whse Dtl icon. When you select this option, the system returns the Item Warehouse Detail screen where you enter detail information about an inventory item.

#### Fitrix Manufacturing Course Workbook

| 🕝 Warehouse Detail I      | nformation |        |         |                 |             |                   |
|---------------------------|------------|--------|---------|-----------------|-------------|-------------------|
| File Edit Help            |            |        |         |                 |             |                   |
| : 🕗 🖷 🕑 🔇 :               | ) 🗈 🖻 🍳    | . 🖉    | 3       |                 |             |                   |
| Item Warehouse Deta       | ail        |        |         |                 |             |                   |
| Item: C-MAC               |            |        | MAC L   | APTOP           |             |                   |
| Warehouse: MIAMI          |            |        | MIAM    | ( WHSE          |             |                   |
| Cost and Price Inform     | ation      |        |         |                 |             |                   |
| Purchase Cost:            | 299.0000   | Last C | lost:   |                 | Qty.:       |                   |
| Average Cost:             | 0.0000     | Last D | ate:    |                 |             |                   |
| Standard Cost:            | 299.0000   | Sold D | ate:    |                 | ]           |                   |
| Price:                    | 999.0000   |        |         |                 |             |                   |
| Location and Count In     | nformation |        |         |                 |             |                   |
| Primary Location: C       | 1          | 6      |         | Secondar        | y Location: | D1                |
| Location Aisle:           |            |        | Row:    |                 | Bin:        |                   |
| Count Cycle Code: A       | 4          | Last ( | Count:  |                 | On Hand:    | 0.000             |
| Vendor Information        |            |        |         |                 |             |                   |
| Vendor:                   |            | (      | ٩       |                 |             |                   |
| Vendor Item:              |            |        |         |                 |             |                   |
| Selling Information       |            |        |         |                 |             |                   |
| Minimum Sell Q            | ty.:       | 1.00   | A       | llow Backorder: | Y           | Taxable: Y        |
| Subject To Terms Di       | isc.: Y    |        | Subject | To Trade Disc.: | Y Rec       | q Profit %: 25.00 |
| Commission Co             | ode: STD   | ٩      | STAI    | NDARD COMMISS   | SION RATE   |                   |
|                           |            |        |         |                 |             |                   |
| 🕑 ок 🔣                    | Cancel     |        |         |                 |             |                   |
| Enter the code for this v | varehouse. |        |         |                 |             | OVR               |

The information on this screen pertains to a single warehouse. You can have multiple warehouses, and therefore, multiple sets of this information for each inventory item. All quantities, costs and prices entered are entered in stock units.

The top section contains

| Field      | Description                                                                                               |
|------------|----------------------------------------------------------------------------------------------------|
| Item:      | This is the item code .                                                                                   |
| Warehouse: | The current warehouse displays. You can zoom from this field to select a different distribution warehouse |

The next section holds Cost and Price Information. This section shows the cost detail for a given item at the warehouse level. All quantities and costs are in stock units.

| Field          | Description                                                                                                    |
|----------------|----------------------------------------------------------------------------------------------------|
| Purchase Cost: | Enter or update the standard purchase cost of one stock unit. If your customer pricing is based on a markup from cost, it is this cost that will be used.                                                                       |
| Last Cost:     | This cost is recorded automatically during receiving/purchasing.                                                                                                    |
| Qty:           | Last quantity received                                                                                                    |
| Average Cost:  | You can enter an average cost for items you have on hand when you initially<br>set up an item in a warehouse. After set up is complete the system will<br>automatically calculate the average cost based on purchases/receipts. |
| Last Date:     | This field stores the date this item was last received into inventory. It is automatically maintained by the system.                                                                                                    |
| Standard Cost  | Enter the standard cost if you are using Standard Costing. See the <i>Standard Cost User Guide</i> for more information on standard cost tracking and analysis.                                                                 |
| Price:         | List price. This is the price your customer will be charged unless you have set<br>up special pricing for them.                                                                                                    |
| Sold Date:     | This field represents the date of the most recent shipment of this item. It is automatically maintained by the system.                                                                                                    |

The next section is Location and Count Information.

| Field                                  | Description                                                                                                    |
|----------------------------------------|----------------------------------------------------------------------------------------------------|
| Primary and<br>Secondary<br>Locations: | The primary bin location entered should the bin location this item is typically picked from for outbound shipments. The secondary bin location should be the bulk location of the item. Entry of these values is optional.                                                                                                    |
|                                        | Please note that if the location controlled value for the warehouse is N you will<br>not be able to enter primary and secondary bin locations but you will be able to<br>enter a static location. Conversely if the location controlled value for the<br>warehouse is Y you will be able to enter a primary and secondary bin location<br>but not a static location.                                                            |
| Location Aisle:                        | Aisle (up to four characters), Row (up to three characters), Bin (up to three characters). These are three separate fields that hold the alphanumeric references for the physical location of the item in this particular warehouse.                                                                                                    |
| Row:                                   | Row the inventory item is located in.                                                                                                    |
| Bin:                                   | The shelf/floor location of the inventory.                                                                                                    |
| Count Cycle<br>Code:                   | Leave null if you always count all items at the same time. You can enter a code for an item so that the system will group it with other items that have the same code. It groups them when you create count sheets and you use count cycle codes to select items to go on a count sheet. Count cycle codes can be any single character (A-Z, 0-9). You can accept the default cycle count code you set up in the Defaults file. |
| Last Count:                            | The system maintains this field and updates it when a count including this item is posted.                                                                                                    |

| Field    | Description                                                                                                    |
|----------|----------------------------------------------------------------------------------------------------|
| On Hand: | You cannot change the On Hand quantity in this field during normal date entry; you can only change the quantity during inventory set up. After that, it can only be changed by receiving, shipping, transferring, or adjusting this inventory item. |

The Vendor Information section contains the following fields:

| Field        | Description                                                                                                    |
|--------------|----------------------------------------------------------------------------------------------------|
| Vendor:      | You can enter the code for the primary vendor from whom you purchase a particular item. If the Accounts Payable module is installed you should have vendor codes set up in the Accounts Payable Vendor file. Other vendors you purchase this item from can be set up in the Item Catalog program along with this one. |
| Vendor Item: | This field is to reference the vendor's item code if it is different than yours. You can enter a code of up to fifteen characters.                                                                                                    |
|              | <i>Note:</i> This information is also maintained in the vendor item catalog program in the Purchasing Module. If a vendor item is entered it will print along side your item code on your vendor purchase orders.                                                                                                    |

The last section of the Warehouse Detail screen is labeled Selling Information, which pertains to Order Entry. All these fields have defaults that should be set up in the Inventory Defaults file:

| Field                      | Description                                                                                                    |
|----------------------------|----------------------------------------------------------------------------------------------------|
| Minimum Sell Qty:          | You can enter this number up to seven digits, which indicates the minimum quantity (in stock units) that a customer must purchase on a single order line.                                  |
| Allow Backorder:           | Enter Y or N as to whether you allow this item to be backordered or not.                                                                                                    |
| Taxable:                   | Controls taxation of the item. Enter Y or N.                                                                                                    |
| Subject to Terms<br>Disc.: | Another Y or N field entry is required here based on your choice.<br>Enter Y if you want this item to be included in the calculation of terms<br>discount.<br>Enter N if it should not be. |
| Subject to Trade<br>Disc.: | The same as above applies here.                                                                                                    |
| Req Profit %:              | The lowest percentage of profit allowed. This affects the Order Entry module. If the price entered is below this required profit percent, the user will be notified during order entry.    |
| Commission<br>Code:        | Type of Commission. Enter a commission code that applies to the item.                                                                                                    |

## Modify Reorder Detail

Click on Reorder Detail icon.

Use this option to add, update or view information pertaining to reorder and system information. The top portion of the screen contains the item code, item description, warehouse code, and warehouse description that appear on most of the screens available on the Warehouse Detail Zoom men. You cannot modify this information.

| 👍 Reorder Information    |               |                         |       |
|--------------------------|---------------|-------------------------|-------|
| File Edit View Tools Hel | p             |                         |       |
| 🙂 🖷 I 🖉 🐼 🗅 🖨 🔛          | 9 📋 🗅 🗟       | 1                       |       |
|                          | Item Warehou  | ise Detail              |       |
| Item: C-MON              | 24" MON       | ITOR                    |       |
| Warehouse: MIAMI         | MIAMI W       | HSE                     |       |
|                          | Reorder and S | System Information      |       |
| Obsolete?:               | Ν             | Seasonal: ABC Class:    |       |
| Last Activity Date:      | 11/05/2012    |                         |       |
| On Hand:                 | 259.00        |                         |       |
| Reorder Quantity:        |               |                         |       |
| Reorder Point:           |               |                         |       |
| Safety Stock:            |               |                         |       |
| Safety Factor:           |               |                         |       |
| Out of Stock Date:       |               |                         |       |
| Average Lead Time:       | 17.50         |                         |       |
| Last Lead Time:          | 35            |                         |       |
| Next to Last Lead Time:  | 0             |                         |       |
| Freeze Flag:             |               |                         |       |
| Freeze Date:             | 113           | Freeze Expiration Date: | 1.1.2 |
| 🕑 ок                     |               |                         |       |
|                          |               |                         | OVR   |

| Field                        | Description                                                                                                    |
|------------------------------|----------------------------------------------------------------------------------------------------|
| Obsolete?                    | Enter Y if the item is obsolete or N if it is not. If marked Y, purchase orders cannot be entered for the item.                                                                                                    |
| Seasonal                     | This field is currently a reference only field.                                                                                                    |
| ABC Class                    | ABC Classification. You can enter the class this item based on the ABC classifications set up in the Inventory Control Defaults file.                                                                                                    |
|                              | <i>Note:</i> This value is only used if the Replenishment Module is installed.                                                                                                    |
| Last Activity<br>Date        | The system maintains this transaction date for the inventory item (non-entry).                                                                                                    |
| On Hand                      | Item Quantity on Hand (non-entry).                                                                                                    |
| Reorder Qty                  | Enter the quantity of the item (in stock units) you want to reorder when<br>inventory drops to the reorder point. The amount you reorder is usually<br>based on usage rate, lead-time, and safety allowance. You must calculate<br>the reorder point manually. If the replenishment module is in use, the reorder<br>point will calculated for you automatically and stored in the Replenishment<br>Data table. |
| Reorder Point                | Enter the quantity (in stock units) at which the system flags the item for<br>reorder. Items appear on the Reorder Advice report when the quantity on<br>hand reaches or drops below this point. If the replenishment module is in<br>use, the reorder point will calculated for you automatically and stored in the<br>Replenishment Data table.                                                               |
| Safety Stock                 | Enter the safety stock level (in stock units). Safety stock is the quantity below which you do not want inventory to fall for a particular item. This safety stock is your "pad" against variations in usage rates and lead times that might otherwise cause you to run out of an item. Note: This value is only used if the replenishment module is installed.                                                 |
| Safety Factor                | This is a percentage of the total order that is added to the order and will be the safety stock. It is calculated based on usage. Note: This value is only used if the replenishment module is installed.                                                                                                    |
| Out of Stock<br>Date         | This is the date that the item ran out.                                                                                                    |
| Average Lead-<br>Time        | The system calculates the average lead-time once you begin purchasing<br>inventory. It is calculated as the average of the past two lead time<br>performances. The system calculates lead times based on the request date<br>(or the PO date if no request date) and subtracts that from the receive date.                                                                                                    |
| Last Lead-<br>Time           | This field is automatically updated by the system and holds the last lead-<br>time, in days.                                                                                                    |
| Next to Last<br>Lead-Time    | This field is automatically updated by the system and records the next to last lead-time.                                                                                                    |
| Freeze Flag                  | Reserved for future use with the replenishment module.                                                                                                    |
| Freeze Date                  | Reserved for future use with the replenishment module.                                                                                                    |
| Freeze<br>Expiration<br>Date | Reserved for future use with the replenishment module.                                                                                                    |

## Copy Warehouse to Another

Click on the Copy Whse icon.

This option allows you to copy information about this inventory item from an existing warehouse, and set the item up in another warehouse with all the same warehouse detail information. The only exception is the quantity on hand field which must be entered. The screen will list any warehouse codes that do not have this item code.

| Select New Warehouse to Duplicate From: ATLANTA |     |
|-------------------------------------------------|-----|
| File Edit Help                                  |     |
| 🕘 🖷 🛇 🔇 😧                                       |     |
|                                                 |     |
| BOWLGRN BOWLING GREEN                           |     |
| CHICAGO CHICAGO DISTRIBUTION CENTER             | =   |
| EDM EDMONTON WHSE                               |     |
| HOLLAND HOLLAND FACILITY                        |     |
| MACON MACON WHSE                                | -   |
| 🕑 OK 🛛 🔀 Cancel                                 |     |
|                                                 | OVR |

## View Usage History

Click on the Usage History icon.

| Transaction History         |          |            |        |            |            |           |  |
|-----------------------------|----------|------------|--------|------------|------------|-----------|--|
| Item: C-MON                 |          |            |        | 24" MONITO | R          |           |  |
|                             | v        | Varehouse: | MIAMI  |            | MIAMI WHSE |           |  |
| Total se                    | old last | 12 months: | 0.00   |            |            |           |  |
| Average sold per month: 0.0 |          |            | 0.00   |            |            |           |  |
| Last sold date: 07          |          |            |        | 2012       |            |           |  |
| Month                       | Year     | \$ Cost    |        | \$ Sales   | Cost Qty   | Sales Qty |  |
| 11                          | 2012     | 11         | 76.320 | 0.000      | 15.000     | 0.000     |  |
| 7                           | 2012     | 1          | 32.400 | 0.000      | 2.000      | 0.000     |  |
| 3                           | 2011     | 129        | 23.400 | 319.980    | 202.000    | 2.000     |  |
| 12                          | 2010     |            | 0.000  | 0.000      | 0.000      | 0.000     |  |
| 11                          | 2010     |            | 0.000  | 159.990    | 0.000      | 1.000     |  |
| 10                          | 2010     | 15         | 00.000 | 0.000      | 20.000     | 0.000     |  |
|                             |          |            |        |            |            |           |  |
| l                           |          |            |        |            |            |           |  |

The top portion of this screen has the item code and warehouse code. Inventory items can have year, cost, sales, and quantity. You can zoom to see the detail that makes up the totals on the screen pictured above.

| 🗾 View Purchase/Sales History |              |         |        |               |       |       |           |            |     |
|-------------------------------|--------------|---------|--------|---------------|-------|-------|-----------|------------|-----|
| File Edit Navigation Help     |              |         |        |               |       |       |           |            |     |
| : 🖷 i 🔮 🚺                     | <b>Q</b> 😃 🕤 |         | 0      |               |       |       |           |            |     |
| Document                      | Date         | OJ Type | Who    | Business Name | Qty   | Stats | Unit Cost | Unit Price | ~   |
| 697                           | 11/05/2012   | PR PU   | 123457 | CHAMPION INC  | 15.00 | γ     | 78.4      | 12         |     |
|                               |              |         |        |               |       |       |           |            | Ŧ   |
| 🕑 ОК                          | Cancel       |         |        |               |       |       |           |            | OVR |

## View Item Status

Click on the status icon.

The Item Status screen allows you to view the status of an item in multiple warehouses, whereas the Maintain Inventory Item screen stores limited status information about an item only for one warehouse.

| 🔽 View Item A  | Availability              |           |        |           |        |                | ×  |  |
|----------------|---------------------------|-----------|--------|-----------|--------|----------------|----|--|
| File Edit N    | File Edit Navigation Help |           |        |           |        |                |    |  |
|                | ۵. ۵. ۵                   | > 🙆 🥯 😮   |        |           |        |                |    |  |
| Item Code: C-I | MON                       |           |        |           |        |                |    |  |
| Unit: EA       |                           |           |        |           |        |                |    |  |
| Factor:        | 1.000000                  |           |        |           |        |                |    |  |
| Warehouse      | On Hand                   | Committed | On BKO | Available | On Req | On PO/Transfer | *  |  |
| MIAMI          | 259.000                   | 19.000    | 0.000  | 240.00    | 0.000  | 10.000         |    |  |
|                |                           |           |        |           |        |                |    |  |
|                |                           |           |        |           |        |                |    |  |
|                |                           |           |        |           |        |                |    |  |
|                |                           |           |        |           |        |                | Ŧ  |  |
| 🔀 Cancel       | 🔍 Detail                  |           |        |           |        |                |    |  |
|                |                           |           |        |           |        | OV             | /R |  |

You can zoom in further to see the details that make up the various quantities.

|                                                              | - • • |
|--------------------------------------------------------------|-------|
| File Edit Help                                               |       |
| 🕗 🖷 🔮 🔇                                                      |       |
| List Commit Orders<br>List BKO Orders<br>List PO's/Transfers | *     |
|                                                              | Ŧ     |
| Cancel                                                       | OVR   |
## Serial/Lot Numbers

Click on the Serial/Lot icon.

If an item is either serial or lot number controlled you will use this screen to set up the serial or lot number during Inventory Set Up. Once inventory is set up, this information is view only.

| View Location/Seria | al/Lot Informatio | n              |              |            |             |               |           |         |         |
|---------------------|-------------------|----------------|--------------|------------|-------------|---------------|-----------|---------|---------|
| File Edit Help      |                   |                |              |            |             |               |           |         |         |
| 0 5 9 0 6           |                   |                |              |            |             |               |           |         |         |
| Item Code: C-MON    | V                 | Varehouse: MIA | MI           |            |             |               |           |         |         |
| PO No               | Rec Doc           | Recpt Date     | Bin Location | Lot Number | Expiry Date | Serial Number | Recvd Qty | Cost    | On Hand |
| 811                 | 69                | 7 11/05/2012   | A1           |            |             | FGS4557       | 1.00      | 78.4210 | 1.000   |
| 811                 | 69                | 7 11/05/2012   | A1           |            |             | FGS4558       | 1.00      | 78.4210 | 1.000   |
| 811                 | 69                | 7 11/05/2012   | A1           |            |             | FGS4559       | 1.00      | 78.4210 | 1.000   |
| 811                 | 69                | 7 11/05/2012   | A1           |            |             | FGS4560       | 1.00      | 78.4210 | 1.000   |
| 811                 | 69                | 07 11/05/2012  | A1           |            |             | FGS4561       | 1.00      | 78.4210 | 1.000   |
| 811                 | 69                | 07 11/05/2012  | A1           |            |             | FGS4562       | 1.00      | 78.4210 | 1.000   |
| 811                 | 69                | 7 11/05/2012   | A1           |            |             | FGS4563       | 1.00      | 78.4210 | 1.000   |
| 811                 | 69                | 07 11/05/2012  | A1           |            |             | FGS4564       | 1.00      | 78.4210 | 1.000   |
| 811                 | 69                | 7 11/05/2012   | A1           |            |             | FGS4565       | 1.00      | 78.4210 | 1.000   |
| 811                 | 69                | 07 11/05/2012  | A1           |            |             | FGS4566       | 1.00      | 78.4210 | 1.000 👻 |
| 🕑 ок 🛛 🚺            | Cancel Mc         | ore Options    |              |            |             |               |           |         |         |
|                     |                   |                |              |            |             |               |           |         | OVR     |

### Variable Commission Rates

Click on the Commission Rates icon. You can use this screen program to set up variable commission percentages based on sales price rather than one flat rate on the warehouse detail screen discussed above. If the item is sold below the lowest begin price no commission is earned. If sold above the highest end price the commission percent is the same as the highest percent. These commission levels can also be overridden at the individual customer level using the Update Customer Information screen.

| 🔽 Variable Cor | mmission Rates  |              |         |
|----------------|-----------------|--------------|---------|
| File Edit N    | lavigation Help |              |         |
| 🥑 🖷 🔮          | 🔇 i de 🖻 🔍      | 😃 🐨 💙 🛆 🥸    | P 🖉 🔗 🕄 |
| Item Code: C-N | 10N             |              |         |
| Begin Price    | End Price       | Commission % | *       |
| 85.            | .0000 100.000   | 00 5.00      |         |
| 100            | .0001 125.000   | 00 7.00      |         |
| 125.           | .0001 140.000   | 00 9.00      |         |
| 140            | .0001 170.000   | 00 12.00     |         |
| 170            | .0001 200.000   | 00 15.00     |         |
|                |                 |              | ~       |
|                |                 |              | OVR     |

### Alternate Items

Click on the Alternate Items icon to set up alternate or substitute items for your item. This screen program can also be accessed from the Setup Inventory menu as discussed above.

### **Cross Sells**

Click on the Cross Sells icon to set up cross sell items for your item. This screen program can also be accessed from the Setup Inventory menu as discussed above.

## **Price Analysis**

Click on the Price Analysis icon.

This screen program can be used determine sales price based on a % discount off list and what the profit margin will be. You can also enter a sales price and the % off list and profit margin will be calculated for you.

| 📴 Price Analysis |               |
|------------------|---------------|
| File Edit View   | Tools Help    |
| 0 🗟 🔮 🔇          | ) 🗈 🖻 🖹 🍳 📋 🔹 |
| Item Code:       | C-MON         |
| Average Cost:    | 66.89         |
| Warehouse Code:  | MIAMI         |
| List Price:      | 175.99        |
| Selling Price:   | 150.00        |
| % off List:      | 14.77         |
| % Margin:        | 55.41         |
| 🕑 ОК             | Cancel        |
| Enter % off list | OVR           |

## **Maintaining Items**

Bills of Material consist of multiple items and their relationships to each other in a production environment. A bill of material defines the items (components) and their respective quantities required to produce another item (parents).

### Maintaining Item Manufacturing Information

Items are defined in the Inventory Control module, in Inventory Maintenance/Update Inventory Information.

To access the manufacturing-related fields for component and/or parent items, update an item in

Inventory Control/Inventory Maintenance/Update Inventory Information, then select the Mfg-Base button. The following window displays:

| 📴 Manufacturing Base Inf | ormation        |        |            |                  | [   |          |
|--------------------------|-----------------|--------|------------|------------------|-----|----------|
| File Edit View Tools     | ; Help          |        |            |                  |     |          |
| 🧾 🕗 🖷 🛯 🖉                | ) 📑 🔍   🗒 🛈     | B2 💆   | <i>🕗</i> 🤅 |                  |     |          |
|                          |                 | Manufa | acturing   | Base Information |     | _        |
| Item Code C-MAC          |                 | MAC    | LAPTOP     |                  |     |          |
| General                  |                 |        |            | Engineering      |     |          |
| Part Type                | Manfactured     | -      |            | Revision Level   |     |          |
| Production Type          | Make-to-Stock   | -      |            | Drawing Number   |     |          |
| ABC Class                | Misc            | -      |            | Change Number    |     |          |
| Product Code             |                 |        |            |                  |     |          |
| Group Code               |                 |        |            | Bill of Material |     |          |
| Planner                  |                 |        |            | Bill of Material | MFG | Maintain |
| Buyer                    |                 |        |            | Routing          | MFG | Naintain |
| Phantom                  |                 |        |            | Order Quantity   |     | 0.00     |
| Component Issue Method   | Component Issue | -      |            |                  |     |          |
| Accounting Code          |                 |        |            |                  |     |          |
| Department               |                 |        |            |                  |     |          |
| Cancel                   |                 |        |            |                  |     |          |
| Enter the product code   |                 |        |            |                  |     | OVR      |

0

The following fields are available:

| Field                     | Description                                                                                                    |
|---------------------------|----------------------------------------------------------------------------------------------------|
| Item Code:                | Inventory Item Code                                                                                                    |
| Description:              | Item Description                                                                                                    |
| Part Type                 | Manufactured or Purchased. This determines how the Planning applications are<br>to plan for either production or purchase of an item. In addition, if a<br>manufactured part is placed on a purchase order to buy, or if a purchased item is<br>entered on a work order to be produced, warning messages will be displayed.                                                                                                    |
|                           | Parent items are manufactured and component items are purchased.                                                                                                    |
| Production<br>Type        | Valid values are Assemble to Order or Make to Stock                                                                                                    |
| ABC Class                 | An optional classification to be used in reports. It rates an item in comparison to other items as an extension of its cost x usage.                                                                                                    |
| Product Code              | You may optionally assign this item to a pre-defined Product Code. Reports in other modules allow you to select items within specific product codes                                                                                                    |
| Group Code                | You may optionally assign this item to a pre-defined Group Code. Reports in other modules allow you to select items within specific group codes                                                                                                    |
| Planner                   | You may optionally assign this item to pre-defined Planners. Reports in other modules allow you to select items within specific planner codes                                                                                                    |
| Buyer                     | You may optionally assign this item to pre-defined Buyers. Reports in other modules allow you to select items within specific buyer codes                                                                                                    |
| Phantom:                  | Phantoms are a convenience for defining a collection of components which are<br>used together in multiple parent items. The components can be defined once<br>under a 'Phantom parent item' and then this item is entered as a component in<br>the parent items that use the collection. A phantom is typically never directly<br>produced or stocked in inventory. You may, however, decide to stock phantom<br>items. In this case, whenever a parent item has a phantom in its bill of material, a<br>production order for the parent will test inventory availability for the phantom<br>before 'exploding' its components. Whatever inventory is available is used<br>directly; any shortages will trigger an explosion to the component items in the<br>collection.                                                                         |
| Component<br>Issue Method | <ul> <li>For items which are to be used as components in a bill of material, choose one of the following values: <ul> <li>Component Issue – Issue this item via the Component Issue transaction in the Production Order Processing module</li> <li>Production Receipt – Issue this item via the Production Receipt transaction in the Production Order Processing module. These components will be issued at the same time the parent item is being received to inventory. This is often referred to as 'back flushing'.</li> <li>Operation Complete – Issue this item via the Operation Completion transaction in the Production Order Processing module.</li> <li>Not Issued – this item is never issued to a production order. Non-production materials such as drawings, containers, and tooling are used in this way.</li> </ul> </li> </ul> |
| Accounting<br>Code        | Select from the list of predefined accounting codes                                                                                                    |
| Department                | Select from the list of predefined departments                                                                                                    |

| Field                            | Description                                                                                                    |
|----------------------------------|----------------------------------------------------------------------------------------------------|
| Engineering<br>Revision Level    | Enter an optional value to indicate the current revision level for the item. This is useful where items with extensive and/or frequent configuration changes must be managed.                                                                                                    |
| Engineering<br>Drawing<br>Number | Enter an optional drawing number that could be cross-referenced to a physical drawing or electronic document                                                                                                    |
| Engineering<br>Change<br>Number  | In cases where Revision Levels are used, this can further reference an engineering department change number that advanced the item to its current revision level.                                                                                                    |
| Bill of Material                 | Enter the identifier for the default bill of material for the item. Items are allowed to have more than one bill of material (for example: engineering, production, and service), and each bill has its own unique identifier. This value indicates the default bill of material identifier to be used when entering production orders and performing material planning. |
| Routing                          | Enter the identifier for the default routing for the item. Items are allowed to have<br>more than one routing (for example: engineering, production, and service), and<br>each routing has its own unique identifier. This value indicates the default routing<br>identifier to be used when entering production orders and performing material<br>planning.             |
| Order Quantity                   | Enter an optional default standard ordering quantity for the item, whenever it is produced or purchased.                                                                                                    |

## Maintain Inventory Item Detail

Additional information about the inventory item is stored at the warehouse level and the use of warehouse allows you to have multiple sets of this information for a single item, depending on the warehouse in which it is used.

### Maintaining Item/Warehouse Manufacturing Information

From the detail section if the Update Inventory Information window, you can access manufacturing information that is specific to an item in an individual warehouse.

warehouse to be maintained for the item, and select the Mfg/Wh-Base button. The following window will display.

| 🔚 Manufactu      | ing Base Information | - • •                 |
|------------------|----------------------|-----------------------|
| File Edit        | /iew Tools Help      |                       |
| 0 🖷 🔮            | 🔇 🗈 🖨 🖺 🍳   🗒 🗅 🗞 💆  | 🧼 😮                   |
|                  | Base Information     |                       |
| Item Code C      | MAC Ware             | house ATLANTA         |
| Тур              | e Manufactured 👻     | Default Bill MFG      |
| Plann            | er 🔍                 | Default Routing MFG   |
| Buy              | er 🔍                 | Cost Method ROL       |
| Prod Typ         | e Make-to-Stock 👻 De | fault Order Qty 0.000 |
| Issue Metho      | d Component Issue 👻  | Production Line       |
| Accounting Cod   | e                    | Department            |
|                  |                      |                       |
| 🕑 ок             | Cancel               |                       |
| Select a default | nake or buy value    | OVR                   |

Many of the fields in this window are the same as the Mfg-Base window described above. These values at the Item/Warehouse level allow you to override characteristics or behavior of an item depending on the warehouse in which it exists. For example an item might be produced in one facility (warehouse) and consumed in another facility, within the same enterprise. In this case, the item can have a Type of Manufactured in one warehouse, and Purchased in another.

| Field      | Description                                                                                                    |
|------------|----------------------------------------------------------------------------------------------------|
| Item Code: | Inventory Item Code                                                                                                    |
| Warehouse  | Warehouse Identifier                                                                                                    |
| Туре       | Manufactured or Purchased. This determines how the Planning applications are<br>to plan for either production or purchase of an item. In addition, if a<br>manufactured part is placed on a purchase order to buy, or if a purchased item is<br>entered as an item to be produced, warning messages will be displayed. |
| Planner    | You may optionally assign this item to pre-defined Planners. Reports in other modules allow you to select items within specific planner codes                                                                                                    |
| Buyer      | You may optionally assign this item to pre-defined Buyers. Reports in other modules allow you to select items within specific buyer codes                                                                                                    |
| Prod Type  | Assemble to Order or Make to Stock                                                                                                    |

| Field                     | Description                                                                                                    |
|---------------------------|----------------------------------------------------------------------------------------------------|
| Issue Method              | <ul> <li>For items which are to be used as components in a bill of material, one of the following values:</li> <li>Component Issue – Issue this item via the Component Issue transaction in the Production Order Processing module</li> <li>Production Receipt – Issue this item via the Production Receipt transaction in the Production Order Processing module. These components will be issued at the same time the parent item is being received to inventory. This is often referred to as 'back flushing'.</li> <li>Operation Complete – Issue this item via the Operation Completion transaction in the Production Order Processing module.</li> <li>Not Issued – this item is never issued to a production order. Non-production materials such as drawings, containers, and tooling are used in this way.</li> </ul> |
| Accounting<br>Code        | Select from a list of valid codes                                                                                                    |
| Default Bill              | Enter the identifier for the default bill of material for the item. Items are allowed to have more than one bill of material (for example: engineering, production, and service), and each bill has its own unique identifier. This value indicates the default bill of material identifier to be used when entering production orders and performing material planning.                                                                                                    |
| Default Routing           | Enter the identifier for the default routing for the item. Items are allowed to have<br>more than one routing (for example: engineering, production, and service), and<br>each routing has its own unique identifier. This value indicates the default routing<br>identifier to be used when entering production orders and performing material<br>planning.                                                                                                    |
| Cost Method               | Select from a list of valid codes                                                                                                    |
| Default Order<br>Quantity | Enter an option default standard ordering quantity for the item, whenever it is produced or purchased.                                                                                                    |
| Production Line           | This field is reserved for future use                                                                                                    |
| Department                | Select from a list of departments                                                                                                    |

## Maintaining Bills of Material

Bills of Material are maintained from the File Maintenance menu.

| Fitrix Complete V 5.4 Database: sample Prin                                                                                                    | ers: Dell1/Dell Laser Printer 1710n                                                                                                    |                                                           |
|----------------------------------------------------------------------------------------------------|----------------------------------------------------------------------------------------------------|-----------------------------------------------------------|
| File View Execute Settings Help                                                                                                    |                                                                                                    |                                                           |
|                                                                                                    |                                                                                                    |                                                           |
| Fitrix Complete V 5.4         1 Financ       2 Item Management         2 Item M       1 Invent       2 Bill of M         3 Sales       2 Bill of I       1 File M         4 Purch       3 Stands       2 Process         5 Produc       4 Stands       3 Inquiri         6 Produc       5 Engine       4 Report         7 Custor       6 Produc       Exit         8 Generic       Exit         Exit       Exit | I File Maintenance   a Bill of Materials   b Accounting Codes   c Item Substitutions   d Product Codes   e Group Codes   f Planner Codes   g Component Mass Change/Delete   h Setup Bill of Materials   I Exit | Copyright 2013 Fourth Generation Software Solutions, Inc. |
| Status Idle                                                                                                    |                                                                                                    |                                                           |

## **Bill of Material Maintenance**

Use menu option 'a' from the File Maintenance menu to work with bills of material.

When you select the option, the following screen displays:

| 📕 Bill of Materials |                                                      |               |                   |                   |     |         | ×  |          |
|---------------------|------------------------------------------------------|---------------|-------------------|-------------------|-----|---------|----|----------|
| File Edit V         | File Edit View Navigation Tools Actions Options Help |               |                   |                   |     |         |    |          |
| 0 🗟 🖉               | 🐼 🗈 🖨 🖹 🍳 📙 🖸                                        | ) 🗟 関         | E 🛇 🛆 🔃 🖻 付 🎯     | 2                 |     |         |    |          |
| Ref Desig Ad        | ddl Summary Copy Bill Routing                        | Detail N      | <b>O</b><br>lotes |                   |     |         |    |          |
| Rind Prev           | <ul> <li>Next Add Update Delete</li> </ul>           | Drowse Browse |                   |                   |     |         |    |          |
| Item Code C-N       | IAC 🔍 I                                              | Desc MAC L    | APTOP             | Type M U/M EA     |     |         |    |          |
| Bill of Mate        | erial MFG Revision                                   | Level 1.5     | Eng Change        |                   |     |         |    |          |
| Sequence            | Component                                            | Rv Lvl        | Description       | Quantity per Unit | U/M | Op Used |    | *        |
| 1                   | C-MON                                                |               | 24" MONITOR       | 1.0000000         | EA  | 2       |    |          |
| 2                   | C-KEY                                                |               | KEYBOARD          | 1.0000000         | EA  | 2       |    |          |
| 3                   | C-MOUSE                                              |               | MOUSE             | 1.0000000         | EA  | 2       |    |          |
| 4                   | C-DISK                                               |               | HARD DISK         | 1.0000000         | EA  | 1       |    | -        |
| •                   |                                                      |               | 1                 |                   |     | 1       | F  |          |
|                     | 1 of 1                                               |               |                   |                   |     |         |    |          |
|                     |                                                      |               |                   |                   |     |         |    |          |
| View Detai          |                                                      |               |                   |                   |     |         |    |          |
|                     |                                                      |               |                   |                   |     |         | ov |          |
|                     |                                                      |               |                   |                   |     |         | 0  | <b>`</b> |

#### **Bill of Materials - Header**

| Field            | Description                                                                                                    |
|------------------|----------------------------------------------------------------------------------------------------|
| Item Code        | The parent item                                                                                                    |
| Desc:            | The parent item's description                                                                                                |
| Туре:            | P=purchased, M=manufactured                                                                                                  |
| Bill of Material | The unique identifier for this bill of material, for this parent item. A parent item can have more than one bill of material |
| Revision Level   | The optional current engineering revision level for the bill of material                                                     |
| Eng Change       | The optional change number which activated the current revision level                                                        |

#### **Bill of Materials - Detail**

Enter one or more component items. The combination of the sequence and component item must be unique within the bill. This implies that the same component item can be entered more than once, as long as the sequence is different. This can be useful when a specific component is used throughout the bill, but would be more clearly defined by showing specific points of use (for example, nuts and bolts)

| Field          | Description                                                                                                    |
|----------------|----------------------------------------------------------------------------------------------------|
| Sequence       | The sort and display sequence for the component item. The sequence can be up to 10 characters, and allows for characters and numbers                                                                                                    |
| Component Item | The component item code                                                                                                    |
| Rv Lvl         | The component item's revision level from the Inventory Master is automatically displayed                                                                                                    |
| Desc:          | The component item's description                                                                                                    |
| Qty Per Unit:  | The quantity of the component item required to product one unit of the parent item. This numeric value can have up to 7 digits to the left, and 7 digits to the right, of the decimal point.                                                                                                    |
| Op Used        | Enter an optional routing step from the Standard Routing where this<br>component item is used. This field would not be used if Standard<br>Routings are not being used also. Production Scrap transactions in the<br>Production Order Processing module use this field to determine which<br>components were consumed when a parent items is scrapped. |

## Additional Summary

•

To display the summary window from the Bill of Material Header section, select the Addl Summary button. The following window is displayed:

| C Additional Details                                                      | - • × |
|---------------------------------------------------------------------------|-------|
| File Edit View Tools Help                                                 |       |
| 🕘 🖷 🕑 🔇 🗈 🖨 🎬 🔍 🗒 🗅 🗞 🕅 🥯 🥝                                               |       |
| Bill of Material Additional Details                                       |       |
| Eng Change Date 03/01/2014 [1] Eng Drwg eng-a5.02                         |       |
| Effective Starting 04/01/2014                                             | 113   |
| Comments CHANGE TO USB DRIVE IS VALID THROUGH THE<br>END OF THE YEAR ONLY |       |
| OK Cancel                                                                 |       |
| Enter the date the enginnering change was made                            | OVR   |

You can enter in the following fields:

| Field              | Description                                       |
|--------------------|---------------------------------------------------|
| Eng Change Date    | Enter an optional date of last Engineering Change |
| Eng Drwg           | Enter an optional drawing number                  |
| Effective Starting | This field is reserved for future use             |
| Effective Ending   | This field is reserved for future use             |
| Comments           | Enter optional comment text                       |

## Copy Bill

To copy an existing bill of material to a new bill, select the Add button, enter the new Item Code and Bill

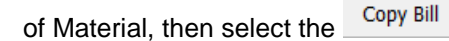

button. The following window displays:

æ

| Additional Information             | X   |
|------------------------------------|-----|
| File                               |     |
| 0                                  |     |
| Enter the parent item to copy from |     |
| Item Code                          |     |
| Bill of Material                   |     |
| OK Cancel                          |     |
|                                    | OVR |

Enter the Item Code and Bill of Material to copy from, and click OK.

0

## Routing

To activate the Routing Maintenance programs for the current item, select the Routing button. See the Standard Routing module for more information regarding this program.

### Detail

To display the details window from the Bill of Material Detail section, move the cursor to the desired

component, and select the Detail button. The following window is displayed:

0

0

| Co          | mpon            | ent De             | tails           |          |            | _      |           | _          |                    |          |            |                                                                                                    | X    |
|-------------|-----------------|--------------------|-----------------|----------|------------|--------|-----------|------------|--------------------|----------|------------|----------------------------------------------------------------------------------------------------|------|
| File        | Edit            | View               | Tools           | Hel      | р          |        |           |            |                    |          |            |                                                                                                    |      |
| (U)<br>Exit | Rint            | С<br>ОК            | Cancel          | :<br>Cut | E<br>Copy  | Paste  | Q<br>Zoom | 間<br>Notes | لُ)<br>Attachments | U Fields | 団<br>To Do | and the second second s | Help |
| Comp        | Comp<br>onent S | onent l<br>Geauend | Details<br>ce 0 | 004      |            |        |           |            |                    |          |            |                                                                                                    |      |
| Com         | onent I         | Item               | c               | -USB     |            |        |           |            |                    |          |            |                                                                                                    |      |
| Op          | eration         | Where              | Used            |          |            |        |           |            |                    |          |            |                                                                                                    |      |
| Q.          | uantity         | Per Uni            | t C             |          | 2.0        | 000000 |           |            |                    |          |            |                                                                                                    |      |
| St          | art Offs        | set Days           | 5               |          | 0          |        |           |            |                    |          |            |                                                                                                    |      |
| E           | Effective       | e Startir          | ng              |          | <b>1</b> 3 | 2      |           |            |                    |          |            |                                                                                                    |      |
| Ef          | fective         | Ending             |                 |          | <b>L</b> 3 | 4      |           |            |                    |          |            |                                                                                                    |      |
| Pare        | ent Eng         | Change             | e               |          |            |        |           |            |                    |          |            |                                                                                                    |      |
| Su          | oply to N       | Vendor             |                 |          |            |        |           |            |                    |          |            |                                                                                                    |      |
| Sh          | rinkage         | Factor             |                 |          |            |        |           |            |                    |          |            |                                                                                                    |      |
| Issue       | e Metho         | d                  | P               |          |            |        |           |            |                    |          |            |                                                                                                    |      |
| Issu        | е Туре          |                    | Т               |          |            |        |           |            |                    |          |            |                                                                                                    |      |
| Pr          | int on P        | acket              | Y               | ·        |            |        |           |            |                    |          |            |                                                                                                    |      |
| Use         | er Field        | 1                  | _               |          |            |        |           |            |                    |          |            |                                                                                                    |      |
| Use         | er Field        | 2                  | _               |          |            | _      |           |            |                    |          |            |                                                                                                    |      |
| Use         | er Field        | 3                  |                 |          |            |        |           |            |                    |          |            |                                                                                                    |      |
| 0           | ок              |                    | Cancel          |          |            |        |           |            |                    |          |            |                                                                                                    |      |
|             |                 |                    |                 |          |            |        |           |            |                    |          |            |                                                                                                    | OVR  |

You can enter into the following fields:

| Field                    | Description                                                                                                    |
|--------------------------|----------------------------------------------------------------------------------------------------|
| Component<br>Sequence    | The component's sequence in the bill of material                                                                                                    |
| Component Item           | The component item code                                                                                                    |
| Operation Where-<br>Used | The optional routing step in the standard routing where this component is used.                                                                                                    |
| Quantity Per Unit        | The quantity of the component item required to produce one unit of the parent item. This numeric value can have up to 7 digits to the left and 7 digits to the right of the decimal point.                                                                                                    |
| Start Offset Days        | The number of days after the start of production for the parent item that<br>the component is needed. If no value is entered, production and<br>planning assume that the component is needed at the time the order<br>starts production. This value can be used to defer the component<br>requirement to a day more consistent with when it is actually needed,<br>usually for longer lead time parent items. |
| Effective Starting       | The starting date for the component to be used. If no date is entered, this component will always be used                                                                                                    |
| Effective Ending         | The ending date for this component to be used. If no date is entered, this component will always be used.                                                                                                    |
| Parent Eng<br>Change     | The parent item's engineering change which added this component to the bill of material.                                                                                                    |

| Field            | Description                                                                                                    |
|------------------|----------------------------------------------------------------------------------------------------|
| Supply to Vendor | This field is reserved for future use                                                                                                    |
| Shrinkage Factor | If the component usage has a predictable amount of loss, enter a decimal value indicating the loss. For example a value of .10 would indicate, if a quantity per unit of 1 was entered, the actual value consumed would be $1/(1 - 0.10)$ , or 1.1111                                                                                                    |
| Issue Method     | <ul> <li>One of the following values:</li> <li>C - Component Issue – Issue this item via the Component Issue transaction in the Transaction Processing submenu</li> <li>P - Production Receipt – Issue this item via the Production Receipt transaction in the Transaction Processing submenu. These components will be issued at the same time the parent items is being received to inventory. This is often referred to as 'back-flushing'.</li> <li>O - Operation Complete – this option is reserved for future use.</li> <li>N- Not Issued – this item is never issued to a production order. Non-production materials such as drawings, containers, and tooling are used in this way.</li> <li>V- reserved for future use to handle components issued to vendors for outside processes.</li> </ul> |
| Issue Type       | This field is reserved for future use                                                                                                    |
| Print on Packet  | Y = print this component on the Production Packet document                                                                                                    |
|                  | N = do not print this component on the document                                                                                                    |
| User Field 1,2 3 | Enter any optional additional data for this component.                                                                                                    |
|                  | NOTE: Any information entered in these fields will automatically be copied to the same used fields on a production order component.                                                                                                    |

## **Reference Designators**

This screen displays when you are in update mode and click the RefDesig button.

Reference designators provide a clear indication of component placement on an electrical schematic or a printed circuit board. They are usually identified by a combination of a single letter and a 1 or 2-digit number. They are especially useful when multiple usages of a component are called for.

0

| 🔚 Add on d     | detail br | m10604   |      |    |   |     |    |     | • <b>X</b> |
|----------------|-----------|----------|------|----|---|-----|----|-----|------------|
| File Edit      | Navig     | ation    | Help |    |   |     |    |     |            |
| 0 🖳            | ୬ 🚷       | ie ¢     |      | .0 | 0 | 2 🙆 | Ő. | 9 🤞 | 🥹 😮        |
| Sequence       | 1         |          |      |    |   |     |    |     |            |
| Component      | C-MON     |          |      |    |   |     |    |     |            |
| Quantity       |           | 1        |      |    |   |     |    |     |            |
| Designator     |           |          |      |    |   |     |    |     | *          |
| R.26           |           |          |      |    |   |     |    |     | _          |
| R27            |           |          |      |    |   |     |    |     | -          |
| R28            |           |          |      |    |   |     |    |     |            |
| R34            |           |          |      |    |   |     |    |     | -          |
| 🔮 ок           |           | Cance    | 1    |    |   |     |    |     |            |
| Enter the refe | erence d  | esignato | r    |    |   |     |    |     | OVR        |

## Inquiries

The options on the Inquiries allows you to view bills of material by parent or by component, in multiple formats

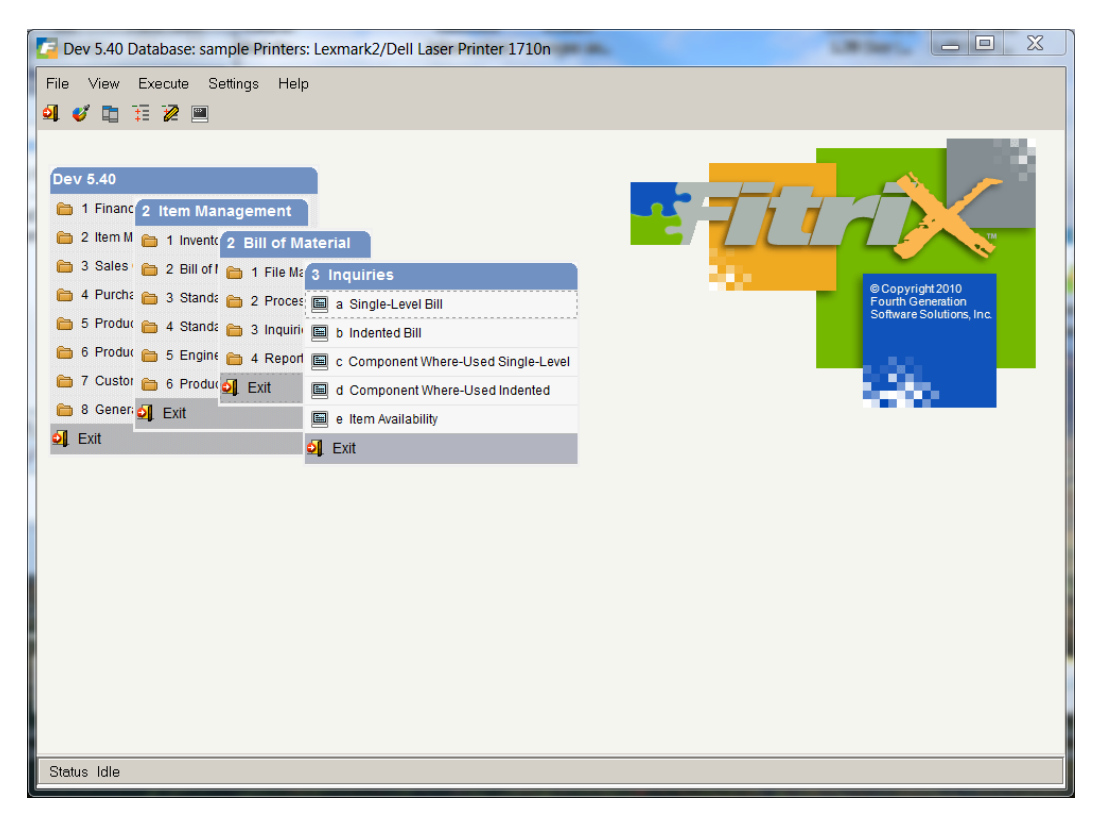

## Single-Level Bill

Use this option to review the immediate components list for a parent item.

Select option a from the Inquiries menu. The following window displays:

| 🔽 Ind     | lented Bill      |               |                        |         |                |     |     |                   |                         |        |        |          |
|-----------|------------------|---------------|------------------------|---------|----------------|-----|-----|-------------------|-------------------------|--------|--------|----------|
| File      | Edit View        | Navigation    | Tools Actions Option   | s Help  |                |     |     |                   |                         |        |        |          |
| 10        | <b>F</b> a 🖉 🐼 I | b d b Q       | i 🗒 🗅 🗞 💆 🖽            | 000     | 🕑 di 🥯 😮       |     |     |                   |                         |        |        |          |
| Deta      | ils              |               |                        |         |                |     |     |                   |                         |        |        |          |
| ۹<br>Find | Prev Next        | Oetails Brows | se                     |         |                |     |     |                   |                         |        |        |          |
| Item C    | Code C-MAC       |               | Description MAC LAPTOP |         | M/P M Bill MFC | ;   |     |                   |                         |        |        |          |
| Level     | Bill             | Sequence      | Component              | Rev Lvl | Description    | M/F | Phr | Quantity Per Unit | Reference Designators   | User 1 | User 2 | ~        |
| 1         | MFG              | 1             | C-MON                  |         | 24" MONITOR    | P   | 0   | 1.0000000         | R26, R27, R28, R34, R67 |        |        | _        |
| 1         |                  | 2             | C-KEY                  |         | KEYBOARD       |     | 0   | 1.0000000         |                         |        |        |          |
| 1         |                  | 3             | C-MOUSE                |         | MOUSE          |     | 0   | 1.0000000         |                         |        |        | _        |
| 1         |                  | 4             | C-DISK                 |         | HARD DISK      |     | 0   | 1.0000000         | L1, L15, L34, L5        |        |        |          |
| -         |                  |               |                        |         |                |     |     |                   |                         |        |        | _        |
|           |                  |               |                        |         |                |     |     |                   |                         |        |        |          |
|           |                  |               |                        |         |                |     |     |                   |                         |        |        | - 11     |
|           |                  |               |                        |         |                |     |     |                   |                         |        |        | <b>T</b> |
|           |                  |               | 1 of 1                 |         |                |     |     |                   |                         |        |        |          |
| ¥1        | View Detail      |               |                        |         |                |     |     |                   |                         |        |        |          |
|           |                  |               |                        |         |                |     |     |                   |                         |        |        | OVP      |
|           |                  |               |                        |         |                |     |     |                   |                         |        |        | UNK at   |

The fields displayed have already been defined earlier in the workbook

## Indented Bill

Use this option to review a multi-level bill of material for a parent item.

Select option b from the Inquiries menu. The following window displays:

| 🔽 Ind       | ented l   | Bill    | -                   | Laco          |       | -        | -         |         |                 |             |          |             |      |           |                 |             |        |            | _ 0        | X     |
|-------------|-----------|---------|---------------------|---------------|-------|----------|-----------|---------|-----------------|-------------|----------|-------------|------|-----------|-----------------|-------------|--------|------------|------------|-------|
| File        | Edit      | View    | Naviga              | ation         | Tools | a Acti   | ons C     | Options | Help            |             |          |             |      |           |                 |             |        |            |            |       |
| (U)<br>Quit | Rint      | Ø<br>OK | Cancel              | III)<br>Cut ( | Eopy  | Paste    | Q<br>Zoom | Notes   | D<br>Attachment | B U Fields  | To Do    | View Detail | Next | 9<br>Page | Previous Page   | o<br>Insert | Row D  | ielete Rov | v Append R | .ow » |
| C<br>Detai  | ls        |         |                     |               |       |          |           |         |                 |             |          |             |      |           |                 |             |        |            |            |       |
| ۹<br>Find   | G<br>Prev | Next    | <b>Ø</b><br>Details | Dirows        | se    |          |           |         |                 |             |          |             |      |           |                 |             |        |            |            |       |
| Item C      | ode 10    | 000     |                     |               | Des   | cription | PERSO     | NAL COM | PUTER           |             | M/P P    | Bill MFG    |      |           |                 |             |        |            |            |       |
| Level       |           | Bill    | Seq                 | quence        | C     | Compon   | ent       |         | Rev Lvl         | Description |          |             |      | M/F F     | hr Quantity Per | Unit        | User 1 |            | User 2     | ~     |
| 1           |           | MFG     | 000                 | )1            | C     | DISK     |           |         |                 | HARD DRI    | VE       |             |      | ۰ (       | 1.0             | 000000      |        |            |            |       |
| 1           |           | MFG     | 000                 | )2            | C     | C-KEY    |           |         |                 | KEYBOARI    | C        |             | 1    | ۰ (       | 1.0             | 000000      |        |            |            |       |
| 1           |           | MFG     | 000                 | )3            | C     | C-MOU    | SE        |         |                 | MOUSE       |          |             | 1    | <u>ر</u>  | 1.0             | 000000      |        |            |            |       |
| 1           |           | MFG     | 000                 | )4            | C     | C-USB    |           |         | 002             | USB FLASI   | H DRIVE  |             | 1    | N C       | 2.0             | 000000      |        |            |            |       |
| .2          |           | MFG     | 1                   |               | 1     | 12104    |           |         |                 | SCM A SE    | RIES MU  | LSTRIKE     | 1    | <u>ر</u>  | 2.0             | 000000      |        |            |            |       |
| 3           |           | MFG     | 000                 | )1            | 1     | 2112     |           |         |                 | SCM A SE    | RIES CVI | R-UP TAPE   | 1    | ۲ (       | 2.0             | 000000      |        |            |            |       |
| .2          |           | MFG     | 2                   |               | 1     | 2120     |           |         |                 | SCM A SE    | RIES LIF | T-OFF       | 1    | N C       | 2.0             | 000000      |        |            |            |       |
| 3           |           | MFG     | 000                 | )1            | 1     | 2195     |           |         |                 | SCM A SE    | RIES NY  | LON         | 1    | ۲ (       | 2.0             | 000000      |        |            |            |       |
| 1           |           | MFG     | 000                 | )5            | C     | C-USBC   | A         |         |                 | USB CABL    | E        |             | 1    | ۰ (       | 1.0             | 000000      |        |            |            |       |
| 1           |           | MFG     | 000                 | )6            | C     | C-MON    |           |         |                 | 24" MONI    | TOR      |             | 1    | <u>ر</u>  | 1.0             | 000000      |        |            |            |       |
|             |           |         |                     |               |       |          |           |         |                 |             |          |             |      |           |                 |             |        |            |            |       |
|             |           |         |                     |               |       |          |           |         |                 |             |          |             |      |           |                 |             |        |            |            |       |
|             |           |         |                     |               |       |          |           |         |                 |             |          |             |      |           |                 |             |        |            |            |       |
|             |           |         |                     |               |       |          |           |         |                 |             |          |             |      |           |                 |             |        |            |            |       |
|             |           |         |                     |               |       |          |           |         |                 |             |          |             |      |           |                 |             |        |            |            |       |
|             |           |         |                     |               |       |          |           |         |                 |             |          |             |      |           |                 |             |        |            |            |       |
|             |           |         | 4                   | 4 of 7        | 736   |          |           |         |                 |             |          |             |      |           |                 |             |        |            |            |       |
|             |           |         |                     |               |       |          |           |         |                 |             |          |             |      |           |                 |             |        |            |            |       |
| 💶 Vi        | ew Deta   | iil     |                     |               |       |          |           |         |                 |             |          |             |      |           |                 |             |        |            |            |       |
|             |           |         |                     |               |       |          |           |         |                 |             |          |             |      |           |                 |             |        |            |            |       |
|             |           |         |                     |               |       |          |           |         |                 |             |          |             |      |           |                 |             |        |            |            | OVR   |

The 'Level' column indicates the current level relative to the parent item. For each component that has its own bill of material, the level is incremented and indented, showing the components. The other fields displayed have already been defined earlier in the workbook

## Component Where-Used Single Level

Use this option to review the immediate parents list for a component item.

Component Where-Used Single-Level File Edit View Navigation Tools Actions Help 🐼 🖺 🖻 📓 🔍 🗒 Û B 2 0 0 Ŧ  $\bigcirc$ Quit Print OK Cancel Cut Copy Paste Zoom Notes Attachments U Fields To Do View Detail Next Page ্ œ € Find Prev Next Browse Item Code C-USB Description USB FLASH DRIVE M/P M Bill MFG Parent Items – Rev Lvl Description Sequence Parent M/P Phr Quantity per Unit Oper . PERSONAL COMPUTER 0004 10000 P 0 2.0000000 0004 C-MAC MAC LAPTOP М 0 2.0000000 -705 of 736 💶 View Detail OVR The fields displayed have already been defined earlier in the workbook

Select option c from the Inquiries menu. The following window displays:

## **Component Where-Used Indented**

Use this option to review an inverted multi-level bill of material for a component item.

Select option d from the Inquiries menu. The following window displays:

| / Compone       | ent Where | e-Used Ind       | ented    |           |              |                    |               |         |             |                   | x   |
|-----------------|-----------|------------------|----------|-----------|--------------|--------------------|---------------|---------|-------------|-------------------|-----|
| File Edit       | View N    | lavigation       | Tools    | Actions   | Options      | Help               |               |         |             |                   |     |
| Ouit Print      | OK Ca     | ancel Cut        | Copy Pa  | iste Zoo  | m Notes      | لُ)<br>Attachments | 🔒<br>U Fields | To Do   | View Detail | Next Page         | »   |
| Details         |           |                  |          |           |              |                    |               |         |             |                   |     |
| र्<br>Find Prev | Next D    | ❹<br>etails Brow | (<br>/se |           |              |                    |               |         |             |                   |     |
| Item Code 12    | 2120      |                  | Descrip  | ption SCM | 1 A SERIES L | IFT-OFF            |               | M/P M E | Bill MFG    |                   |     |
| Level           | Bill      | Sequence         | Pare     | ent       |              | Description        |               |         | M/F         | Quantity per Unit | *   |
| 1               | MFG       | 2                | C-U      | JSB       |              | USB FLAS           | H DRIVE       |         | M           | 1.000000          |     |
| .2              | MFG       | 0004             | 100      | 00        |              | PERSONA            | COMPU         | TER     | P           | 2.000000          |     |
| .2              | MFG       | 0004             | C-N      | ЛАС       |              | MAC LAPT           | OP            |         | M           | 2.0000000         |     |
|                 |           |                  |          |           |              |                    |               |         |             |                   |     |
|                 |           |                  |          |           |              |                    |               |         |             |                   | Ŧ   |
|                 | 1 0       | of 1             |          |           |              |                    |               |         |             |                   |     |
| 🛂 View Det      | ail       |                  |          |           |              |                    |               |         |             |                   |     |
|                 |           |                  |          |           |              |                    |               |         |             | c                 | DVR |

The 'Level' column indicates the current level relative to the component item. For each component that has its own list of parent items, the level is incremented and indented, showing the parent items. The other fields displayed have already been defined earlier in the workbook

## Item Availability Inquiry

Use this menu option (option 3-e) to simulate the ability to satisfy a requirement for a manufactured item, for a given warehouse, quantity, and due date. You must select Find and enter an item number and select OK, or select OK to see all items with allocations.

| [ Item Ava       | ilability       |                 |          |                       |                 |            |         |            |           |      |          |       |   |                                |     |
|------------------|-----------------|-----------------|----------|-----------------------|-----------------|------------|---------|------------|-----------|------|----------|-------|---|--------------------------------|-----|
| File Edit        | View Navigati   | on Tools /      | Actions  | s Options Help        |                 |            |         |            |           |      |          |       |   |                                |     |
| 0 🖷 (            | y 🔣 🖺 🖻 🛛       | ) Q   📋 🛛       | 🖾 🏅      | 🛂 💟 🙆 🗳 🤔             | ی 😮             |            |         |            |           |      |          |       |   |                                |     |
| G<br>Addl Detail | Receipts Requis | sitions Product | ion P    | rod Alloc Sales Alloc |                 |            |         |            |           |      |          |       |   |                                |     |
| Rind Prev        | Next Quantity   | Browse          |          |                       |                 |            |         |            |           |      |          |       |   |                                |     |
| Item 0           | C-MAC           | MA              |          | OP                    | Warehouse       | ATLANTA    | U/M EA  | Fixed L    | T 5.000   |      |          |       |   |                                |     |
| Need Qty         | 100.000         | Need D          | ate 0    | 2/21/2013             | Effective Date  | 02/21/2013 | I/S S   | Variable L | т 0.000   |      |          |       |   |                                |     |
| On Hand          | 20.000          | Make Quan       | tity     | 81.000                | Include Phantom | ? N        |         | Review L   | T 0.000   |      |          |       |   |                                |     |
| Available        | 19.000          | Available D     | ate      | 113                   | Short Only      | ? Y        |         |            |           |      |          |       |   |                                |     |
| Level            | Component       | De              | scriptio | n                     | On Hand         | Allocated  | On PO's |            | Available |      | Required | T) U/ | Ν | Shortage(*)/Recommendation     | *   |
| 1                | C-USB           | US              | B FLAS   | SH DRIVE              | .000            | .00        | 0       | .000       |           | .000 | 162.000  | MEA   | * | Create new orders/requisitions |     |
|                  |                 |                 |          |                       |                 |            |         |            |           |      |          |       |   |                                | _   |
|                  |                 |                 |          |                       |                 |            |         |            |           |      |          |       |   |                                |     |
|                  |                 |                 |          |                       |                 |            |         |            |           |      |          |       |   |                                |     |
|                  |                 |                 |          |                       |                 |            |         |            |           |      |          |       |   |                                | _   |
|                  |                 |                 |          |                       |                 |            |         |            |           |      |          |       |   |                                |     |
|                  |                 |                 |          |                       |                 |            |         |            |           |      |          |       |   |                                |     |
|                  |                 |                 |          |                       |                 |            |         |            |           |      |          |       |   |                                | -   |
|                  |                 | 1               | of 8     |                       |                 |            |         |            |           |      |          |       |   | ·                              |     |
|                  |                 |                 |          |                       |                 |            |         |            |           |      |          |       |   |                                |     |
| 🕑 ОК             | Cancel          | Header          |          |                       |                 |            |         |            |           |      |          |       |   |                                |     |
|                  |                 |                 |          |                       |                 |            |         |            |           |      |          |       |   |                                | OVR |

## Reports

The options on the Reports menu allow you to view and print bills of material by parent or by component, in multiple formats:

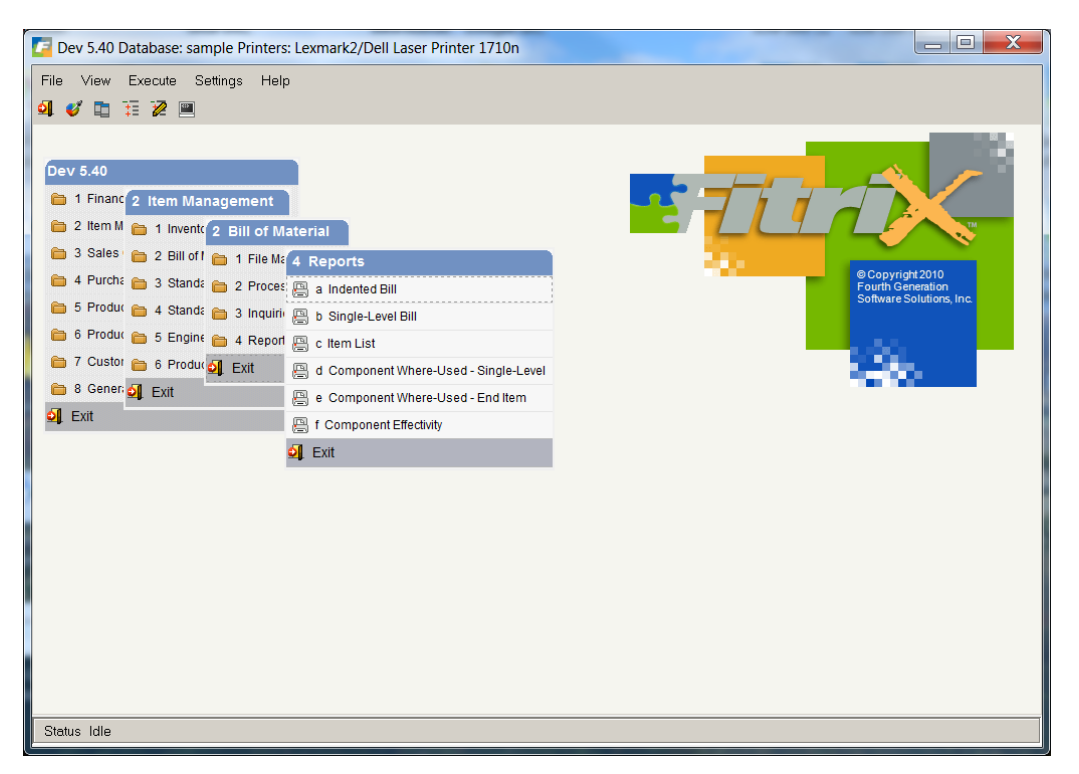

### Indented Bill

This report prints a single-level list of components for selected parent items, similar to the Single-Level Inquiry already described

### Single-Level Bill

This report prints a single-level list of components for selected parent items, similar to the Single-Level Inquiry already described

### **Component Where-Used - Single-Level**

This report prints a single level list of parents for selected component items, similar to the Component Where-Used Single-Level Inquiry already described

### Component Where-Used – End Item

This report prints a list of top-level items which use the selected component items. It provides a quick view of all top-level items (usually saleable items) that could be affected by a change in a component.

## Component Effectivity

This report prints a list of components where effectivity dates have been entered. It provides a view into components which may be about to go out of use, or start being used.

## **Section Summary**

Bill of Material maintains information about items, both produced and purchased, and their relationships in a production environment.

Setting up Bill of Material includes: Defining Accounting Codes Defining Product, Group and Planner Codes Completing the Bill of Material Setup option and setting the Setup Complete flag to "Y".

The main tasks which are performed in Bill of Material include:

Maintaining Item Manufacturing Information, and Item/Warehouse Manufacturing Information Maintaining Bills of Material Performing Component Mass Change/Delete

There are two main data entry screens for maintaining item information: the manufacturing base window, (from the main information window), and the warehouse manufacturing base window (from the warehouse detail window.

There are two menu options for maintaining bills of material: the bill of material maintenance option (to add, create and copy bills of material), and the component mass change/delete option (to perform mass maintenance on commonly used components)

## Lab Exercise a: Bill of Material Set up Tasks

In this lab you will be setting up bill of material defaults and reference files and adding to the Database.

### Set up Default accounting codes (option b on File Maintenance menu):

#### 1. Set up new accounting codes:

| Accounting Code | Туре        | Description                                | Account Number                                                                                                    |
|-----------------|-------------|--------------------------------------------|----------------------------------------------------------------------------------------------------|
| DEFAULT         | MATERIAL    | Component Issue to Work<br>in Process      | Select an account from the<br>assets section of the chart of<br>accounts. You may choose to<br>setup a new group of account<br>numbers to represent work in<br>process. |
| DEFAULT         | WIP RECEIPT | Production Receipt from<br>Work in Process | Select an account from the<br>assets section of the chart of<br>accounts. You may choose to<br>setup a new group of account<br>numbers to represent work in<br>process. |

#### Define Group Codes, Product Codes, Planner Codes:

Decide if you want to use any of the above reference tables for later reporting or inquiries. If you do, enter one or two codes for each of the reference fields you want to use. You will later assign these to the items in the Inventory Information table.

## Lab Exercise b: Inventory Maintenance

This exercise will set up an item to be manufactured, and multiple component items to used to assemble/fabricate the manufactured item. We will produce a simple fixed-window assembly as a standard product, and assume we will use:

- Metal framing material
- Glass panes
- Rubber stripping as insulation
- Latches to lock the window
- Nuts and Bolts

#### Update Inventory Items (option a on the Inventory Maintenance menu):

#### 1. Item Code: create an item to be assembled - WINASSY

Enter the new item with:

Description: Window assembly – 24 by 36 inches.

Assign the item to a classification already set-up.

It is not a serialized item

The item type is Manufactured

It is not a phantom

The stocking unit, selling unit and the purchasing unit is each. The GL Inventory should be assigned for inventory Cost of Goods Sold, and Sales.

This item will be in the main stocking warehouse.

The standard order quantity is 1

#### 2. Item Code: create the components to be consumed

| ltem     | Description       | Stock UOM          |
|----------|-------------------|--------------------|
| WOFRAME  | ENCLOSURE FRAME   | IN - Inches        |
| WOGLASS  | GLASS             | SQ – Square Inches |
| WORUBBER | RUBBER INSULATION | IN – INCHES        |
| WOLATCH  | WINDOW LATCH      | EA – Each          |
| WOHDWRE  | WINDOW HARDWARE   | EA – Each          |
| BOLTS    | MISC BOLTS        | EA – Each          |
| NUTS     | MISC NUTS         | EA – Each          |

These items should be the component parts to be assembled or fabricated to complete an assembly.

Assign the item to a classification already set-up.

They are not serialized items

The item types are Purchased

Make all items, except WOHDWRE, non-phantoms. WOHDWRE will be a phantom.

The stocking unit, selling unit and the purchasing units are each for non-fabricated and non-cut pieces. Cut or fabricated items should be set up with units that reflect how they are measured (for example, inches, feet, centimeters). The GL Inventory should be assigned for inventory Cost of Goods Sold, and Sales.

These items will be in the warehouse you identify as your main stocking warehouse.

The standard order quantity is 1.

## Lab Exercise c: Bill of Material Maintenance and Inquiry

#### **Enter Bill of Material Information**

1. Enter a new bill of material for the WINASSY item code to be assembled. Use a Bill of Material code of 'MFG'.

| <b>Component Seq</b> | <b>Component Item</b> | Qty Per unit | Issue Method       |
|----------------------|-----------------------|--------------|--------------------|
| 0001                 | WOFRAME               | 120          | IN - Inches        |
| 0002                 | WOGLASS               | 864          | SQ – Square Inches |
| 0003                 | WORUBBER              | 122          | IN – INCHES        |
| 0004                 | WOLATCH               | 1            | EA – Each          |
| 0005                 | WOHDWRE               | 1            | EA – Each          |

2. Enter a bill of material for the component item WOHDWRE as well.

| <b>Component Seq</b> | Component Item | Qty Per unit | Issue Method |
|----------------------|----------------|--------------|--------------|
| 0005A                | BOLTS          | 10           | EA – Each    |
| 0005B                | NUTS           | 10           | EA – Each    |

#### **Review Bill of Material with Single Level and Indented Inquiries**

#### **Review the Component Where-Used Inquiries**

# Chapter 2 – Standard Routing

## **Learning Objectives**

To learn the type of information that is maintained in Standard Routing

To learn the steps involved in setting up Standard Routing.

To learn the tasks that are performed in Standard Routing and the steps involved in completing them.

To learn the data entry screens where bill of material information is maintained.

To learn how to use the parent-level and component-level inquiries and reports.

To learn how to use the Item Availability inquiry to determine material requirements for a proposed item

## **Standard Routing Overview**

#### What type of Information is maintained in Standard Routing?

The Standard Routing module maintains information about the operations required to manufacture an item, and the resources needed to perform the operations. It retains information including:

An ordered list of routing steps that are performed to produce a parent item

The time required to make one unit of a parent item

The resources to be used when performing a routing step. These can include people, teams, machines, work centers and departments.

#### What tasks or Activities are performed in Standard Routing?

One or more routings are defined for each manufactured item which requires that disctinct operations be defined to produce.

A default routing is identified in the Inventory Information Master, and in each item/warehouse where the item will be manufactured.

#### The major setup tasks completed in Standard Routing:

Resources used in Standard Routings, are first defined in the Standard Routing File Maintenance menu, Additional manufacturing-related information is also maintained for each component and parent item, in the Inventory Information Master, in the Inventory Control module

#### The major tasks completed in Standard Routing:

Routings are maintained

Routing and Operation Usages are analyzed, when determining if a standard operation should be replaced or substituted

#### What Relation does Standard Routing have to Other Fitrix Modules?

Standard Routing is most closely related to Production Order Processing, where routings are copied into Production Orders as they are created. It also interfaces with Production Scheduling and Capacity Planning.

**Production Order Processing** receives a copy of the standard routing when creating production orders, to schedule the needed resources and track the progress of an order.

**Production Scheduling** uses routings on production orders to determine capacity versus load on company resources, for open production orders.

**Capacity Planning** uses standard routing when planning resource requirements from open and planned production orders.

## **Standard Routing Implementation Checklist**

The following steps are recommended in order to implement the Standard Routing application.

1. Setup Standard Routing (Required)

Enter the following: Default Routing Step Type

- L = Labor-based
- M = Machine-based

This code will be the default when routing steps are added to an item. If a routing step is labor-based, the open labor hours are used for scheduling. If a routing step is machine based, the open machine hours are used for scheduling.

2. Work Center Maintenance (Required)

Enter one or more work centers. Work centers can be treated as subsets of departments. Scheduling and capacity analysis can be performed by work center. Work centers also carry standard rates for labor and overhead costs.

3. Machine Maintenance (Optional)

Enter one or more machines. Machines can be treated as subsets of work centers. Scheduling and capacity analysis can be performed by machine.

4. Department Maintenance (Optional)

Enter one or more departments. Departments in Standard Routing are not directly related to G/L Departments in Fitrix. Standard Routing departments support scheduling and capacity analysis at a departmental level.

5. Team Maintenance (Optional)

Enter one or more teams. Teams are typically collections of workers performing a task or group of tasks together. Scheduling and capacity analysis can be performed by team.

6. Operation Maintenance (Optional)

Enter one or more standard operations. Operations are frequently performed processes (i.e. the same work center, machine, setup hours, run hours) which can be established once, then 'pulled into' routing steps for an item, during Routing Maintenance.

7. Routing Maintenance (Required)

Enter one or more routing steps for each item for which a standard routing is needed.

## **Standard Routing Set Up**

Steps to set up the Standard Routing module include the following options from the File Maintenance submenu:

Setup Standard Routing Work Center Maintenance Machine Maintenance Department Maintenance Team Maintenance Operation Maintenance Alternate Machine Maintenance Alternate Work Center Maintenance Alternate Department Maintenance Alternate Team Maintenance Work Center/Warehouse Maintenance Department/Warehouse Maintenance Team/Warehouse Maintenance Production Line

The options on this menu allow you to setup the initial Standard Routing default settings, and the reference files used in other sections of the Standard Routing module.

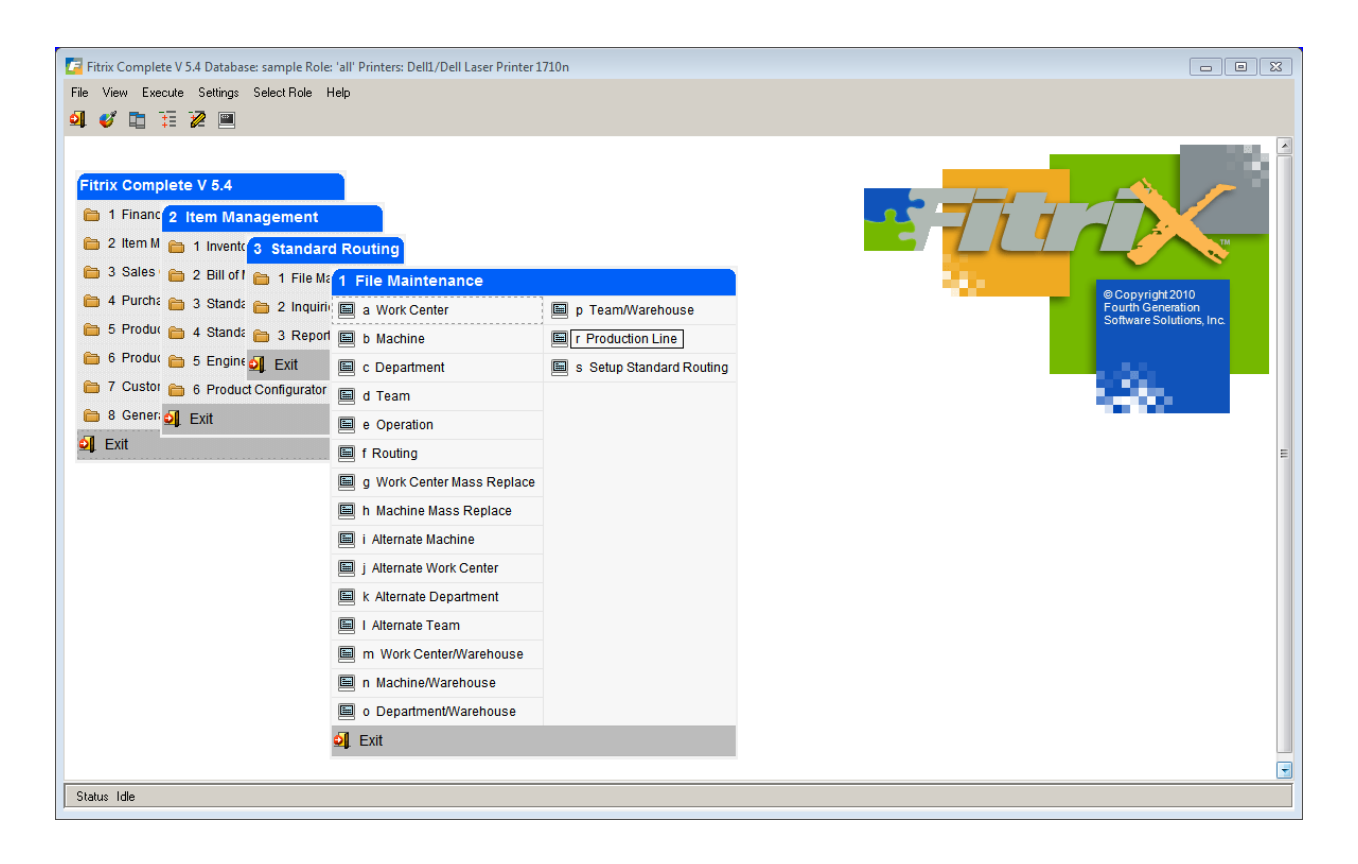

## Setup Standard Routing

Use this option to set up the default values used by other programs.

To view this screen select option 's' from the File Maintenance menu.

| 🔄 Setup Standard Routing                     |
|----------------------------------------------|
| File Edit View Navigation Tools Actions Help |
| 🥹 🖷 🖉 🐼 🗈 🖨 🎬 🔍 🗒 🛍 🗞 💆 🥔 😮                  |
|                                              |
| Default Routing Step Type Labor-based        |
| Default Routing Code MFG                     |
| Setup Complete? 🕖                            |
| 1 of 1                                       |
|                                              |
|                                              |
| OVR                                          |

The data in the Setup Standard Routing file is unique to each database (i.e. company). The file contains only one record and therefore, the commands on the command prompt, with the exception of Update and Quit, have been disabled.

When you enter routing steps, the system automatically fills in default values to some of the information fields, from values entered on this screen. By automatically filling the field with default data, the system saves the user from retyping the same information for each new routing.

The user can overwrite default values when the transaction is entered by typing over the default.

Both the sample database and the standard database of the Standard Routing module come with data already entered into the default fields. You should modify this data to fit your company's application.

| Field                        | Description                                                                                                    |  |  |  |
|------------------------------|----------------------------------------------------------------------------------------------------|--|--|--|
| Default Routing<br>Step Type | Each step in s routing has a Type. It controls how the resources used at the step are to be scheduled:                                                                                                    |  |  |  |
|                              | • Labor-Based – resources should be scheduled based on the labor hours required to complete the operation. Each step allows the user to enter the required labor hours and/or machine hours to complete.                                                                                                    |  |  |  |
|                              | • Machine-Based - resources should be scheduled based on the machine hours required to complete the operation. Each step allows the user to enter the required labor hours and/or machine hours to complete.                                                                                                    |  |  |  |
| Default Routing<br>Code      | A manufactured item can have more than one standard routing, and each<br>routing must have a unique routing code. When a new routing is entered<br>for an item, this default value will automatically display. NOTE: the code is<br>not validated against any master file. It is only checked to make sure it is<br>unique for the item. |  |  |  |
| Setup Complete               | Set this value to Y when you are ready to begin using the other standard routing options                                                                                                    |  |  |  |

Below is a description of each field in the Bill of Material Defaults section:

### Work Center

You use this option to set up and maintain entries in the Work Center file. Work centers are used to:

- Define a resource with capacity available to do production work.
- Define hourly standard rates for labor and overhead, to assign cost elements to the manufacture of an item.

To view this screen, select option a from the File Maintenance menu.

| Cal Work Cent     | er           |          |                    | Terel |          |           |             |       | U             |         |         | ~    |
|-------------------|--------------|----------|--------------------|-------|----------|-----------|-------------|-------|---------------|---------|---------|------|
| File Edit V       | lew          | Navig    | jation             | 10015 | Act      | ions H    | leip        |       |               |         |         |      |
| 🙂 🖷<br>Quit Print | Ø<br>ок с    | Cancel   | <br>Cut            | Copy  | Paste    | Q<br>Zoom | Notes       | Atta  | ம்<br>chments | U Field | ds To D | )o × |
| र् 🚱<br>Find Prev | €)<br>Next / | 🔂<br>Add | <b>(</b><br>Update | Delet | e Bro    | i<br>wse  |             |       |               |         |         |      |
| Work              | Center       | WC0      | 1                  |       |          |           |             |       |               |         |         |      |
|                   | Status       | Activ    | e                  | -     |          |           |             |       |               |         |         |      |
| Des               | scription    | ASSE     | EMBLY              |       |          |           |             |       |               |         |         |      |
| Depa              | artment      | DP1      |                    | R     |          |           |             |       |               |         |         |      |
|                   | Туре         | Direc    | t                  | -     |          |           |             |       |               |         |         |      |
| Number of M       | achines      |          |                    | 0     |          | Standard  | d Queue I   | Hours | 0.0           | 0       |         |      |
| Number of Wo      | orkers       |          |                    | 10    |          | Average   | e Queue I   | Hours | 0.0           | 0       |         |      |
| Rough-Cut Re      | esource      |          |                    |       | <b>R</b> |           | Labor       | Rate  | \$            | 7.0000  |         |      |
| Rough-Cut Con     | version      |          |                    |       | 7        | C         | Overhead    | Rate  | \$13          | 1.0000  |         |      |
| Shift 1 C         | Capacity     |          |                    | 8.00  | ]        |           | Add         | Date  | 08/30/20      | 010     |         |      |
| Shift 2 C         | Capacity     |          |                    | 8.00  | 1        |           | Change      | Date  | 02/29/20      | 012     |         |      |
| Shift 3 C         | Capacity     |          |                    | 8.00  | 1        | Las       | st Activity | Date  |               |         |         |      |
| 15                | of 16        | ;        |                    |       |          |           |             |       |               |         |         |      |
|                   |              |          |                    |       |          |           |             |       |               |         |         |      |
|                   |              |          |                    |       |          |           |             |       |               |         | 01      | /R   |
|                   |              |          |                    |       |          |           |             |       |               |         |         | 1.1  |

The Work Center screen contains the following fields:

| Field       | Description                                                                                                    |  |  |  |
|-------------|----------------------------------------------------------------------------------------------------|--|--|--|
| Work Center | This is a unique 4-character alphanumeric code that is used to identify the work center.                                    |  |  |  |
| Status      | One of the following values:                                                                                                |  |  |  |
|             | <ul> <li>Active – used when stock component items are issued to a<br/>production order via Component Issue</li> </ul>       |  |  |  |
|             | <ul> <li>Inactive – used when non-stock component items are issued to<br/>a production order via Component Issue</li> </ul> |  |  |  |

| Field                   | Description                                                                                                    |
|-------------------------|----------------------------------------------------------------------------------------------------|
| Description             | The description of the Work Center.                                                                                                    |
| Department              | If you want this work center to also be associated with a production department, select or enter one here.                                                         |
| Туре                    | This field is reserved for future use                                                                                                    |
| Number of<br>Machines   | If this Work Center is a collection of machines with the same characteristics, enter the number of machines in the work center.                                    |
| Number of<br>Workers    | If this Work Center is a collection of workers, enter the number of workers in the work center.                                                                    |
| Rough-Cut<br>Resource   | This field is reserved for future use                                                                                                    |
| Rough-Cut<br>Conversion | This field is reserved for future use                                                                                                    |
| Shift 1,2,3<br>Capacity | Enter the capacity in hours for each shift that this work center is available for work                                                                             |
| Standard Queue<br>Hours | This field is reserved for future use                                                                                                    |
| Average Queue<br>Hours  | This field is reserved for future use                                                                                                    |
| Labor Rate              | The standard rate per hour for direct labor. This rate is used when calculating a standard cost for an item using this work center in one or more routing steps.   |
| OverheadRate            | The standard rate per hour for indirect costs. This rate is used when calculating a standard cost for an item using this work center in one or more routing steps. |
| Add Date                | The date the row was added to the database                                                                                                    |
| Change Date             | The date the row was last changed in the database                                                                                                    |
| Last Activity Date      | This field is reserved for future use                                                                                                    |
# Machine

You use this option to set up and maintain entries in the Machine file. Machine entries are used to define a machine within a production facility with capacity available to do production work.

Select option b to see the following screen:

| ile Edit View N       | Vavigation To       | ols Actio          | ns Help                               |                   |               |            |                       |                          |
|-----------------------|---------------------|--------------------|---------------------------------------|-------------------|---------------|------------|-----------------------|--------------------------|
| Ouit Print OK C       | ancel Cut Co        | py Paste           | Q Discrete State       Zoom     Notes | D<br>Attachments  | B<br>U Fields | 🚺<br>To Do | ⊘<br>Technical status | <ul> <li>Help</li> </ul> |
|                       | 🔁 🕑<br>Add Update D | 😢 📔<br>Velete Brow | <b>X</b><br>vse                       |                   |               |            |                       |                          |
| Machine               | PT1 S               | tatus Activ        | e 👻                                   |                   |               |            |                       |                          |
| Description           | PAINT STATION       | ONE                |                                       |                   |               |            |                       |                          |
| Work Center           | WC01 🔍              |                    |                                       | Queue             | Times in Hou  | Jrs        |                       |                          |
| Department            | DP1 🔍               |                    | i                                     | Standard          | 2,0000        |            |                       |                          |
| Acquired Date         | 09/17/2010 🎚        | (2)                |                                       | Average           | 1,9000        |            |                       |                          |
| Vendor                | 123463 🔍            |                    |                                       | Capa              | tity in Hours | /Day       |                       |                          |
| Purchase Order        | 1455                |                    |                                       | Shift 1           | 8.0           | 00         |                       |                          |
| Cost Amount           | \$240               | 0.00               |                                       | Shift 2           | 8.0           | 00         |                       |                          |
| Minimum Service Int   | 1                   |                    |                                       | Shift 3           | 8.0           | 00         | -                     |                          |
| Major Service Int     | 2                   |                    | Roug                                  | h-Cut Resource    |               | 9          | ]                     |                          |
| Expected Life Years   | 5.00                | _                  | Rough                                 | -Cut Conversion   |               |            | _                     |                          |
| Total Hours Used      | 0.0                 | 2                  | L                                     | ast Repair Date.  | 09/17/201     | 0          |                       |                          |
| YTD Hours Used        | 0.0                 | 2                  | La                                    | ast Activity Date |               |            |                       |                          |
| Cuml Maintenance Cost | \$                  | 0.00               |                                       | Add Date          | 09/17/201     | 0          |                       |                          |
| Last Maintenance Type | 0                   |                    |                                       | Change Date       | 02/29/201     | 2          |                       |                          |
| 2 of 6                |                     |                    |                                       |                   |               |            |                       |                          |
|                       |                     |                    |                                       |                   |               |            |                       |                          |
|                       |                     |                    |                                       |                   |               |            |                       |                          |
|                       |                     |                    |                                       |                   |               |            |                       |                          |
|                       |                     |                    |                                       |                   |               |            |                       |                          |
|                       |                     |                    |                                       |                   |               |            |                       |                          |

The Machine screen contains the following fields:

| Field       | Description                                                                                                    |  |  |  |  |
|-------------|----------------------------------------------------------------------------------------------------|--|--|--|--|
| Machine     | This is a unique 4-character alphanumeric code that is used to identify the machine.                                                                    |  |  |  |  |
| Status      | <ul> <li>One of the following values:</li> <li>Active – used when stock component items are issued to a production order via Component Issue</li> </ul> |  |  |  |  |
|             | <ul> <li>Inactive – used when non-stock component items are issued to<br/>a production order via Component Issue</li> </ul>                             |  |  |  |  |
| Description | he description of the machine.                                                                                                    |  |  |  |  |

| Field                          | Description                                                                                            |
|--------------------------------|----------------------------------------------------------------------------------------------------|
| Work Center                    | If you want this machine to also be associated with a work center, select or enter one here.           |
| Department                     | If you want this machine to also be associated with a production department, select or enter one here. |
| Acquired Date                  | The date this machine was placed into operation                                                        |
| Vendor                         | The vendor from which this machine was acquired                                                        |
| Purchase Order                 | The vendor's purchase order                                                                            |
| Cost Amount                    | The purchase cost of the machine                                                                       |
| Minimum Service<br>Interval    | The minimum number of working days allowed between minor service for this machine                      |
| Major Service<br>Interval      | The number of working days allowed between major service for this machine                              |
| Expected Life in<br>Years      | The number of years of useful life                                                                     |
| Total Hours Used               | This field is reserved for future use                                                                  |
| YTD Hours Used                 | This field is reserved for future use                                                                  |
| Cumulative<br>Maintenance Cost | The total cost expended to service the machine                                                         |
| Last Maintenance<br>Type       | This field is reserved for future use                                                                  |
| Standard Queue<br>Hours        | This field is reserved for future use                                                                  |
| Average Queue<br>Hours         | This field is reserved for future use                                                                  |
| Shift 1,2,3<br>Capacity        | Enter the capacity in hours for each shift that this machine is available for work                     |
| Rough-Cut<br>Resource          | This field is reserved for future use                                                                  |
| Rough-Cut<br>Conversion        | This field is reserved for future use                                                                  |
| Last Repair Date               | Date of the last repair                                                                                |
| Last Activity Date             | This field is reserved for future use                                                                  |
| Add Date                       | The date the row was added to the database                                                             |
| Change Date                    | The date the row was last changed in the database                                                      |

### Department

You use this option to set up and maintain entries in the Production Department file. Departments:

- Are used to define a high-level resource within a production facility with capacity available to do production work. Work centers are often consolidated into departments, to provide a hierarchical structure to manage and analyze production capacities.
- Should not be confused with GL departments. The two types of departments are unrelated.

To view this screen, select option 'c' from the File Maintenance menu.

|                      |                    |                   | [         | - • • |
|----------------------|--------------------|-------------------|-----------|-------|
| File Edit View Na    | vigation Tools     | Actions Help      |           |       |
| i 🕗 🖪 🕑 🐼 🖺          |                    | ù 🖻 🕅 🥔 🕗         |           |       |
|                      | d Update Delete    | Browse            |           |       |
| Department EXT Sta   | tus Active 👻       |                   |           |       |
| Description EXTERIOR |                    |                   |           |       |
| Cap                  | acity in Hours/Day | Period-To-Da      | ite Costs |       |
| Shift 1              | 8.00               | Actual Labor      | \$0.00    |       |
| Shift 2              | 8.00               | Standard Labor    | \$0.00    |       |
| Shift 3              | 8.00               | Standard Overhead | \$0.00    |       |
| Rough-Cut Resource   | ٩                  | Year-To-Date      | Costs     |       |
| Rough-Cut Conversion |                    | Actual Labor      | \$0.00    |       |
| Accounting Code      | DEFAULT            | Standard Labor    | \$0.00    |       |
| Add Date             | 03/20/2012         | Standard Overhead | \$0.00    |       |
| Change Date          | 12/20/2012         |                   |           |       |
| Last Activity Date   | 03/20/2012         |                   |           |       |
| 2 of 6               |                    |                   |           |       |
|                      |                    |                   |           |       |
|                      |                    |                   |           |       |
|                      |                    |                   |           |       |
|                      |                    |                   |           | OVR   |

The Department screen contains the following fields:

| Field       | Description                                                                                                    |  |  |  |  |
|-------------|----------------------------------------------------------------------------------------------------|--|--|--|--|
| Department  | This is a unique 3-character alphanumeric code that is used to identify the department.                                                                                                    |  |  |  |  |
| Status      | <ul> <li>One of the following values:</li> <li>Active – used when stock component items are issued to a production order via Component Issue</li> <li>Inactive – used when non-stock component items are issued to a production order via Component Issue</li> </ul> |  |  |  |  |
| Description | The description of the department.                                                                                                    |  |  |  |  |

| Field                   | Description                                                                           |
|-------------------------|---------------------------------------------------------------------------------------|
| Shift 1,2,3<br>Capacity | Enter the capacity in hours for each shift that this department is available for work |
| Rough-Cut<br>Resource   | This field is reserved for future use                                                 |
| Rough-Cut<br>Conversion | This field is reserved for future use                                                 |
| Accounting Code         | This field is reserved for future use                                                 |
| Add Date                | The date the row was added to the database                                            |
| Change Date             | The date the row was last changed in the database                                     |
| Last Activity Date      | This field is reserved for future use                                                 |
| Period-To-Date<br>Costs | This field is reserved for future use                                                 |
| Year-To-Date<br>Costs   | This field is reserved for future use                                                 |

### Teams

You use this option to set up and maintain Production Teams. Teams are typically groups of workers which perform together to complete production tasks. Teams can be assigned a capacity which is usually the sum of the hours for each of the workers in the team.

To view this screen, select option 'd' from the File Maintenance menu.

| File Edit View     | Navig  | ation   | Tools    | Actions | Help | >3 |
|--------------------|--------|---------|----------|---------|------|----|
| Find Prev Next     | Add    | Update  | Delete   | Browse  |      |    |
| Team Number        | TM001  |         |          |         |      |    |
| Description        | WELDI  | NG TEAN | 1        |         |      | ]  |
| Shift 1 Capacity   |        | 8.00    |          |         |      |    |
| Shift 2 Capacity   |        | 8.00    |          |         |      |    |
| Shift 3 Capacity   |        | 8.00    |          |         |      |    |
| Rough-Cut Resource |        |         | <b>R</b> |         |      |    |
| Conversion         |        |         |          |         |      |    |
| Date Added         | 03/01/ | 2013    |          |         |      |    |
| Date Changed       |        |         |          |         |      |    |
| (New Doc           | ume    | nt)     |          |         |      |    |
|                    |        |         |          |         |      |    |
|                    |        |         |          |         |      |    |
|                    |        |         |          |         |      |    |

The Team screen contains the following fields:

| Field                   | Description                                                                       |
|-------------------------|-----------------------------------------------------------------------------------|
| Team                    | This is a unique 4-character alphanumeric code that is used to identify the team. |
| Description             | The description of the team.                                                      |
| Shift 1,2,3<br>Capacity | Enter the capacity in hours for each shift that this team is available for work   |
| Rough-Cut<br>Resource   | This field is reserved for future use                                             |
| Rough-Cut<br>Conversion | This field is reserved for future use                                             |
| Accounting Code         | This field is reserved for future use                                             |
| Date Added              | The date the row was added to the database                                        |
| Date Changed            | The date the row was last changed in the database                                 |

# **Operations**

Use this option to set up and maintain Standard Operation. Operations define frequently used production operations where a consistent description and combination of resources is used. When performing Routing Maintenance, the user can enter a new routing step and reference an Operation from this table to pre-fill the remaining information for the step.

| 🧧 Operation               |                                        |
|---------------------------|----------------------------------------|
| File Edit View N          | avigation Tools Actions Help           |
| 🕘 🖷 🖉 🐼 🗈                 | 🗈 🖺 🍳   🗒 🗅 🔒 💟   🥔 😮                  |
| ♀ ♀ ♀<br>Find Prev Next A | 🕑 🥝 🞉<br>dd Update Delete Browse       |
| Operation                 | 0010                                   |
| Description               | STANDARD ASSEMBLY                      |
| Hours Type                | Labor-based 👻                          |
| Work Center               | WC01                                   |
| Machine                   | <b>Q</b> .                             |
| Job Class                 |                                        |
| Department                | DP1                                    |
| Team                      |                                        |
| Tool Number               |                                        |
| Current Setup Hours       | 0.000000                               |
| Current Labor Hours       | 1.0000000 Basis Code Hours per piece 👻 |
| Current Machine Hours     | 0.0000000 Basis Code 🗸 🗸               |
| Average Move Time         | 0.0                                    |
| Standard Move Time        | 0.0                                    |
| Date Last Changed         | 09/20/2010                             |
| Add Date                  | 09/20/2010                             |
| 2 of 5                    |                                        |
|                           |                                        |
|                           |                                        |
|                           | OVE                                    |

To view this screen, select option 'e' from file Maintenance Menu.

The Operation screen contains the following fields:

| Field       | Description                                                                                                    |  |  |  |  |
|-------------|----------------------------------------------------------------------------------------------------|--|--|--|--|
| Operation   | This is a unique 4-character alphanumeric code that is used to identify the operation.                                     |  |  |  |  |
| Description | The description of the Work Center.                                                                                        |  |  |  |  |
| Hours Type  | One of the following values:                                                                                               |  |  |  |  |
|             | <ul> <li>Labor-Based – This operation will be scheduled based on Labor<br/>Hours needed, used, and remaining</li> </ul>    |  |  |  |  |
|             | <ul> <li>Machine-Based – This operation will be schedule based on<br/>Machine Hours needed, used, and remaining</li> </ul> |  |  |  |  |

| Field                  | Description                                                                                                    |
|------------------------|----------------------------------------------------------------------------------------------------|
| Work Center            | The default Work Center associated with this operation                                                                                                    |
| Machine                | The default Machine associated with this operation                                                                                                    |
| Job Class              | The default Job Class associated with this operation                                                                                                    |
| Department             | The default Department associated with this operation                                                                                                    |
| Team                   | The default Team associated with this operation                                                                                                    |
| Tool Number            | An optional identifier for a tool or collection of tools needed for this operation. Tools are typically stored and dispatched from a central tool crib or cage.                                                                                               |
| Current Setup<br>Hours | Enter the number of hours required to prepare this operation for start.<br>Minutes can be entered as a decimal equivalent (1 hour and 25 minutes<br>would be entered as 1.41666 hours)                                                                        |
| Current Labor<br>Hours | Enter the number of hours required to produce this item. See Basis<br>Code below for an understanding of how this number should be entered.                                                                                                    |
| Labor Basis Code       | One of the following values:                                                                                                    |
|                        | <ul> <li>Hours per piece – The value in Current Labor hours in the<br/>number of hours required to product one unit of this item.<br/>Minutes can be entered as a decimal equivalent (1 hour and 25<br/>minutes would be entered as 1.41666 hours)</li> </ul> |
|                        | <ul> <li>Pieces per Hour – The value in Current Labor hours in the<br/>number of units of the item which is produced in one hour.</li> </ul>                                                                                                    |
| Average Move<br>Time   | This field is reserved for future use.                                                                                                    |
| Standard Move<br>Time  | This field is reserved for future use.                                                                                                    |
| Date Last<br>Changed   | The date the row was last changed in the database                                                                                                    |
| Add Date               | The date the row was added to the database                                                                                                    |

# Alternate Machine

Use this menu option to define machines which can act as alternates or substitutes for a base machine. These alternates are accessible when maintaining routing steps in a production order. If a given machine is unavailable or over-committed, an alternate can be selected.

To view this screen, select option 'i' from the File Maintenance menu.

| 📴 Alternate Machine                          |        |             |                   | - • ×    |  |  |  |
|----------------------------------------------|--------|-------------|-------------------|----------|--|--|--|
| File Edit View Navigation Tools Actions Help |        |             |                   |          |  |  |  |
| 🕘 🖫 🕑 🔇 🗓 🖨                                  | 0      | 🗒 🛈 🗟 💆     | E 🛇 🛆 đi 🖻 di 🥔 🕄 | )        |  |  |  |
| Find     Prev     Next     Update            | Drowse |             |                   |          |  |  |  |
| Machine PT1 PAINT STAT                       | ON ONE |             |                   |          |  |  |  |
| Item                                         | Seq    | Alt Machine | Comment           | <b>^</b> |  |  |  |
|                                              |        | SCR1        |                   |          |  |  |  |
|                                              |        |             |                   | ~        |  |  |  |
| 2 of 6                                       |        |             |                   |          |  |  |  |
|                                              |        |             |                   | OVR      |  |  |  |

#### **Alternate Machine - Header**

Use the 'Find' and 'Update' options to select a machine to be replaced. Enter the following fields:

| Field       | Description                      |
|-------------|----------------------------------|
| Machine     | Enter the machine                |
| Description | Displays the machine description |

#### Alternate Machine - Detail

This section of the window allows you to enter one or more alternate machines

| Field       | Description                                                                                  |
|-------------|----------------------------------------------------------------------------------------------|
| Item        | Enter the item which has a routinp step that uses the machine                                |
| Seq         | Enter the routing step for the item that uses the machine                                    |
| Alt Machine | Enter the alternate machine, or zoom for a list                                              |
| Comment     | Enter an optional free-form comment that might be helpful when using this alternate machine. |

## Alternate Work Center

Use this menu option to define work centers which can act as alternates or substitutes for a base work center. These alternates are accessible when maintaining routing steps in a production order. If a given work center is unavailable or over-committed, an alternate can be selected.

| / Alternate Work Center                                                                                                    |                                                                                                    |             |                 | ×   |
|----------------------------------------------------------------------------------------------------|----------------------------------------------------------------------------------------------------|-------------|-----------------|-----|
| File Edit View Navigati                                                                                                    | on Too                                                                                                    | ols Actions | Help            |     |
| 🕘 🖷 🖉 🔇 🖨 🖨                                                                                                    |                                                                                                    | 🗒 🛈 📴       | 🛛 🗄 🛇 🛆 🏹 🤃 🖉 🚱 |     |
| Image: Constraint of the second second sec | Constant Constant Con |             |                 |     |
| Work Center COAT COATING                                                                                                    |                                                                                                    |             | ]               |     |
| Item                                                                                                    | Seq                                                                                                    | Center      | Comment         | ~   |
|                                                                                                    |                                                                                                    | PNT         |                 |     |
|                                                                                                    |                                                                                                    |             |                 |     |
|                                                                                                    |                                                                                                    |             |                 | -   |
| 1 of 16                                                                                                    |                                                                                                    |             |                 |     |
|                                                                                                    |                                                                                                    |             | c               | DVR |

To view this screen, select option 'j' from the File Maintenance menu.

### Alternate Work Center - Header

Use the 'Find' and 'Update' options to select a work center to be replaced. Enter the following fields:

| Field       | Description                          |
|-------------|--------------------------------------|
| Work Center | Enter the work center                |
| Description | Displays the work center description |

#### **Alternate Work Center - Detail**

This section of the window allows you to enter one or more alternate work centers

| Field           | Description                                                                                      |
|-----------------|--------------------------------------------------------------------------------------------------|
| Item            | Enter the item which has a routinp step that uses the work center                                |
| Seq             | Enter the routing step for the item that uses the work center                                    |
| Alt Work Center | Enter the alternate work center, or zoom for a list                                              |
| Comment         | Enter an optional free-form comment that might be helpful when using this alternate work center. |

## Alternate Department

Use this menu option to define departments which can act as alternates or substitutes for a base department. These alternates are accessible when maintaining routing steps in a production order. If a given department is unavailable or over-committed, an alternate can be selected.

| 🕼 Alternate Department | t                  |          | [               | - • × |
|------------------------|--------------------|----------|-----------------|-------|
| File Edit View Na      | vigation Too       | ls Actio | ns Help         |       |
| 🕘 🖪 🕑 🔇 🖺              | e 🔋 🔍              | Ë Û E    | s 🖾 🖾 🛇 🛇 🛍 💆 🕹 | •     |
|                        | 3 🙀<br>date Browse |          |                 |       |
| Department DP1 DEFAU   | JLT DEPARTMEN      | т        | ]               |       |
| Item                   | Seq                | Dept     | Comment         | *     |
|                        |                    | MOT      |                 |       |
|                        |                    |          |                 | Ŧ     |
| 1 of 6                 |                    |          |                 |       |
| View Detail            |                    |          |                 |       |
|                        |                    |          |                 | OVR   |

To view this screen, select option 'k' from the File Maintenance menu.

#### **Alternate Department - Header**

Use the 'Find' and 'Update' options to select a department to be replaced. Enter the following fields:

| Field       | Description                         |
|-------------|-------------------------------------|
| Department  | Enter the department                |
| Description | Displays the department description |

#### **Alternate Department - Detail**

This section of the window allows you to enter one or more alternate departments

| Field          | Description                                                                                     |
|----------------|-------------------------------------------------------------------------------------------------|
| Item           | Enter the item which has a routinp step that uses the department                                |
| Seq            | Enter the routing step for the item that uses the department                                    |
| Alt Department | Enter the alternate department, or zoom for a list                                              |
| Comment        | Enter an optional free-form comment that might be helpful when using this alternate department. |

### Alternate Team

Use this menu option to define teams which can act as alternates or substitutes for a base team. These alternates are accessible when maintaining routing steps in a production order. If a given team is unavailable or over-committed, an alternate can be selected.

🔁 Alternate Team - • • × File Edit View Navigation Tools Actions Help 🙂 🖷 🕑 🐼 🗈 🗈 🎕 🍳 🗒 🗅 🗞 💆 🚟 🛇 🐼 🕸 付 🥔 🍞 Q œ € ø G Find Prev Next Update Browse Team TM001 WELDING TEAM Item \* Seq Team Comment -1 of 1 💶 View Detail OVR

To view this screen, select option 'I' from the File Maintenance menu.

#### Alternate Team - Header

Use the 'Find' and 'Update' options to select a team to be replaced. Enter the following fields:

| Field       | Description                   |
|-------------|-------------------------------|
| Team        | Enter the team                |
| Description | Displays the team description |

#### Alternate Team - Detail

This section of the window allows you to enter one or more alternate teams

| Field    | Description                                                                               |
|----------|-------------------------------------------------------------------------------------------|
| Item     | Enter the item which has a routine step that uses the team                                |
| Seq      | Enter the routing step for the item that uses the team                                    |
| Alt Team | Enter the alternate team, or zoom for a list                                              |
| Comment  | Enter an optional free-form comment that might be helpful when using this alternate team. |

### Work Center/Warehouse

You use this option to set up and maintain entries in the Work Center/Warehouse file. Work center/Warehouse entries must be set up for each production facility (warehouse) which will be using the work center in production. Production orders are entered to produce an item in a specific production facility (warehouse), and the work centers used in the item's routing to produce it must exist in the same facility.

To view this screen, select option 'm' from the File Maintenance menu.

| Work Center/War<br>File Edit View | ehouse<br>Navigation Tools | Actions Help       | - • • |
|-----------------------------------|----------------------------|--------------------|-------|
| 0 🖷 🖉 🚷                           | B @ B <b>Q</b>             | 1 🖻 🗟 🕅 🥯 🥝        |       |
|                                   | Here Add Update Dele       | te Browse          |       |
| Work Center                       | <b>Q</b>                   |                    |       |
| Warehouse                         | [                          | 2                  |       |
| Status                            | -                          |                    |       |
| Description                       |                            |                    |       |
| Department                        | <b>(</b>                   |                    |       |
| Type                              | <b>v</b>                   |                    |       |
| Number of Machines                |                            | Standard Queue 1   | lime  |
| Number of Workers                 |                            | Average Queue 1    | lime  |
| Shift 1 Capacity                  |                            | Current Labor F    | late  |
| Shift 2 Capacity                  |                            | Current Overhead R | late  |
| Shift 3 Capacity                  |                            | Unit P             | Price |
| Rough-Cut Resource                | [                          | Add E              | Date  |
| Conversion                        |                            | Change D           | Date  |
| (No D                             | ocuments Sele              | ected)             |       |
|                                   |                            |                    |       |
|                                   |                            |                    |       |
|                                   |                            |                    | OVR   |

Select Add to enter a new Work Center/Warehouse. When you enter the Work Center, the remaining values on the screen are filled in with default information from the Work Center table. You can accept these values, or change them for the Work Center/Warehouse combination. Any changes you make are stored separately from the values in the Work Center table.

| The Work Center/Warehouse screen conta | ains the following fields: |
|----------------------------------------|----------------------------|
|----------------------------------------|----------------------------|

| Field                   | Description                                                                                                    |
|-------------------------|----------------------------------------------------------------------------------------------------|
| Work Center             | This is a unique 4-character alphanumeric code that is used to identify the work center.                                                                           |
| Warehouse               | Enter the identifier of the Production Facility where the Work Center will be used.                                                                                |
| Status                  | One of the following values:                                                                                                    |
|                         | <ul> <li>Active – used when stock component items are issued to a<br/>production order via Component Issue</li> </ul>                                              |
|                         | <ul> <li>Inactive – used when non-stock component items are issued to<br/>a production order via Component Issue</li> </ul>                                        |
| Description             | The description of the Work Center.                                                                                                    |
| Department              | If you want this work center to also be associated with a production department, select or enter one here.                                                         |
| Туре                    | This field is reserved for future use                                                                                                    |
| Number of<br>Machines   | If this Work Center is a collection of machines with the same characteristics, enter the number of machines in the work center.                                    |
| Number of<br>Workers    | If this Work Center is a collection of workers, enter the number of workers in the work center.                                                                    |
| Rough-Cut<br>Resource   | This field is reserved for future use                                                                                                    |
| Rough-Cut<br>Conversion | This field is reserved for future use                                                                                                    |
| Shift 1,2,3<br>Capacity | Enter the capacity in hours for each shift that this work center is available for work                                                                             |
| Standard Queue<br>Hours | This field is reserved for future use                                                                                                    |
| Average Queue<br>Hours  | This field is reserved for future use                                                                                                    |
| Labor Rate              | The standard rate per hour for direct labor. This rate is used when calculating a standard cost for an item using this work center in one or more routing steps.   |
| Overhead Rate           | The standard rate per hour for indirect costs. This rate is used when calculating a standard cost for an item using this work center in one or more routing steps. |
| Add Date                | The date the row was added to the database                                                                                                    |
| Change Date             | The date the row was last changed in the database                                                                                                    |
| Last Activity Date      | The last date that activity was posted to this work center                                                                                                    |

### Machine/Warehouse

You use this option to set up and maintain entries in the Machine/Warehouse file. Machine/Warehouse entries must be set up for each production facility (warehouse) which will be using the machine in production. Production orders are entered to produce an item in a specific production facility (warehouse), and the machines used in the item's routing to produce it must exist in the same facility.

| Machine/Warehous      | e                           |        |        |       |     |                     |            | x   |
|-----------------------|-----------------------------|--------|--------|-------|-----|---------------------|------------|-----|
| File Edit View N      | Vavigation                  | Tools  | Action | s H   | elp |                     |            |     |
| 🕘 🖪 🕑 🔇 🖺             | 🕗 🖷 🕼 🐼 🖺 🖨 🎬 🍳 🗒 🗈 🗞 🔀 🥯 🥝 |        |        |       |     |                     |            |     |
|                       |                             |        |        |       |     |                     |            |     |
| Machine               | SCR1                        |        |        |       |     |                     |            |     |
| Warehouse             | MIAMI                       |        | Status | Activ | e   | -                   |            |     |
| Description           | SCREEN PRIN                 | Τ1     |        |       |     |                     |            |     |
| Work Center           | SCRN                        |        |        |       |     |                     |            |     |
| Department            | DP1                         |        |        |       |     | Standard Queue Time | 1.0000     |     |
| Acquired Date         | 09/27/2010                  | 113    |        |       |     | Average Queue Time  | 1.0000     |     |
| Vendor                | 123457 🔍                    | ]      |        |       |     | Shift 1 Capacity    | 8.00       |     |
| Purchase Order        | 0291                        |        |        |       |     | Shift 2 Capacity    | 8.00       |     |
| Cost Amount           | \$50                        | 00.00  |        |       |     | Shift 3 Capacity    | 0.00       |     |
| Minimum Service Int   | 0                           |        |        |       |     | Last Repair Date    | 09/27/2010 |     |
| Major Service Int     | 0                           |        |        |       |     | Last Activity Date  |            |     |
| Expected Life Years   | 8.00                        |        |        |       |     | Rough_Cut Resource  |            | R   |
| Total Hours Used      | (                           | 0.00   |        |       |     | Conversion          |            |     |
| YTD Hours Used        | (                           | 0.00   |        |       |     |                     |            |     |
| Cuml Maintenance Cost |                             | \$0.00 |        |       |     | Add Date            | 09/27/2010 |     |
|                       |                             |        |        |       |     | Change Date         | 03/01/2013 |     |
| 1 of 4                | 1 of 4                      |        |        |       |     |                     |            |     |
|                       |                             |        |        |       |     |                     |            |     |
|                       |                             |        |        |       |     |                     |            |     |
|                       |                             |        |        |       |     |                     | c          | OVR |

To view this screen, select option 'n' from the File Maintenance menu.

Select Add to enter a new Machine/Warehouse. When you enter the Machine, the remaining values on the screen are filled in with default information from the Machine table. You can accept these values, or change them for the Machine/Warehouse combination. Any changes you make are stored separately from the values in the Machine table.

| The Machine/Warehouse screer | o contains | the | following | fields: |
|------------------------------|------------|-----|-----------|---------|
|------------------------------|------------|-----|-----------|---------|

| Field                          | Description                                                                                                    |
|--------------------------------|----------------------------------------------------------------------------------------------------|
| Machine                        | This is a unique 4-character alphanumeric code that is used to identify the machine.                                        |
| Warehouse                      | Enter the identifier of the Production Facility where the machine will be used.                                             |
| Status                         | One of the following values:                                                                                                |
|                                | <ul> <li>Active – used when stock component items are issued to a<br/>production order via Component Issue</li> </ul>       |
|                                | <ul> <li>Inactive – used when non-stock component items are issued to<br/>a production order via Component Issue</li> </ul> |
| Description                    | The description of the Work Center.                                                                                         |
| Work Center                    | If you want this machine to also be associated with a work center, select or enter one here.                                |
| Department                     | If you want this machine to also be associated with a production department, select or enter one here.                      |
| Acquired Date                  | The date this machine was placed into operation                                                                             |
| Vendor                         | The vendor from which this machine was acquired                                                                             |
| Purchase Order                 | The vendor's purchase order                                                                                                 |
| Cost Amount                    | The purchase cost of the machine                                                                                            |
| Minimum Service<br>Interval    | The minimum number of working days allowed between minor service for this machine                                           |
| Major Service<br>Interval      | The number of working days allowed between major service for this machine                                                   |
| Expected Life in<br>Years      | The number of years of useful life                                                                                          |
| Total Hours Used               | This field is reserved for future use                                                                                       |
| YTD Hours Used                 | This field is reserved for future use                                                                                       |
| Cumulative<br>Maintenance Cost | The total cost expended to service the machine                                                                              |
| Last Maintenance<br>Type       | This field is reserved for future use                                                                                       |
| Standard Queue<br>Hours        | This field is reserved for future use                                                                                       |
| Average Queue<br>Hours         | This field is reserved for future use                                                                                       |
| Shift 1,2,3<br>Capacity        | Enter the capacity in hours for each shift that this machine is available for work                                          |
| Rough-Cut<br>Resource          | This field is reserved for future use                                                                                       |
| Rough-Cut<br>Conversion        | This field is reserved for future use                                                                                       |

| Field              | Description                                       |
|--------------------|---------------------------------------------------|
| Last Repair Date   | Date of the last repair                           |
| Last Activity Date | This field is reserved for future use             |
| Add Date           | The date the row was added to the database        |
| Change Date        | The date the row was last changed in the database |

### Department/Warehouse

You use this option to set up and maintain entries in the Department/Warehouse file. Department/Warehouse entries must be set up for each production facility (warehouse) which will be using the department in production. Production orders are entered to produce an item in a specific production facility (warehouse), and the departments used in the item's routing to produce it must exist in the same facility.

To view this screen, select option 'o' from the File Maintenance menu.

|                    | ehouse                                                     |       |
|--------------------|------------------------------------------------------------|-------|
| Ella Edit View     | Numerica Table Astinga Usla                                |       |
|                    |                                                            |       |
|                    | .6 🖽 🚉 🔍 🗒 ڬ 😫 🔛 🚱 🤡                                       |       |
|                    | O     O     O       Add     Update     Delete       Browse |       |
| Department         | <b>Q</b>                                                   |       |
| Warehouse          | Status 🗸                                                   |       |
| Description        |                                                            |       |
| Accounting Code    | <b>Q</b>                                                   |       |
| Shift 1 Capacity   | Period-to-Date                                             | Costs |
| Shift 2 Capacity   | Actual Labor                                               |       |
| Shift 3 Capacity   | Standard Labor                                             |       |
| Rough-Cut Resource | Standard Overhead                                          |       |
| Conversion         |                                                            |       |
|                    | Year-to-Date Co                                            | sts   |
| Add Date           | Actual Labor                                               |       |
| Change Date        | Standard Labor                                             |       |
| Last Activity Date | Standard Overhead                                          |       |
| (No D              | ocuments Selected)                                         |       |
|                    |                                                            |       |
|                    |                                                            |       |
|                    |                                                            | OVR   |

Select Add to enter a new Department/Warehouse. When you enter the Department, the remaining values on the screen are filled in with default information from the Department table. You can accept these values, or change them for the Department/Warehouse combination. Any changes you make are stored separately from the values in the Department table.

The Department/Warehouse screen contains the following fields:

| Field      | Description                                                                             |
|------------|-----------------------------------------------------------------------------------------|
| Department | This is a unique 3-character alphanumeric code that is used to identify the department. |
| Warehouse  | Enter the identifier of the Production Facility where the department will be used.      |

| Field                   | Description                                                                                                    |
|-------------------------|----------------------------------------------------------------------------------------------------|
| Status                  | One of the following values:                                                                                                    |
|                         | <ul> <li>Active – used when stock component items are issued to a<br/>production order via Component Issue</li> </ul>                                                                                                  |
|                         | <ul> <li>Inactive – used when non-stock component items are issued to<br/>a production order via Component Issue</li> </ul>                                                                                            |
| Description             | The description of the Work Center.                                                                                                    |
| Shift 1,2,3<br>Capacity | Enter the capacity in hours for each shift that this department is available for work                                                                                                    |
| Rough-Cut<br>Resource   | This field is reserved for future use                                                                                                    |
| Rough-Cut<br>Conversion | This field is reserved for future use                                                                                                    |
| Accounting Code         | A code to assign general ledger account numbers to a department. The account code references a table that contains the general ledger account numbers. To view a list of account codes, click on the magnifying glass. |
| Add Date                | The date the row was added to the database.                                                                                                    |
| Change Date             | The date the row was last changed in the database.                                                                                                    |
| Last Activity Date      | Date of last activity for this department.                                                                                                    |
| Period-To-Date<br>Costs | Actual costs for this department for the current period                                                                                                    |
| Year-To-Date<br>Costs   | Actual costs for this department for the current year.                                                                                                    |

### Team/Warehouse

You use this option to set up and maintain entries in the Team/Warehouse file. Team/Warehouse entries must be set up for each production facility (warehouse) which will be using the team in production. Production orders are entered to produce an item in a specific production facility (warehouse), and the teams used in the item's routing to produce it must exist in the same facility.

To view this screen, select option 'p' from the File Maintenance menu.

| File Edit View     | Navigation Tools Actions Help |  |  |  |
|--------------------|-------------------------------|--|--|--|
| Find Prev Next     | Add Update Delete Browse      |  |  |  |
| Team Number        | TM001                         |  |  |  |
| Description        | WELDING TEAM                  |  |  |  |
| Shift 1 Capacity   | 8.00                          |  |  |  |
| Shift 2 Capacity   | 8.00                          |  |  |  |
| Shift 3 Capacity   | 8.00                          |  |  |  |
| Rough-Cut Resource | Ø.                            |  |  |  |
| Conversion         |                               |  |  |  |
| Date Added         | 03/01/2013                    |  |  |  |
| Date Changed       |                               |  |  |  |
| (New Document)     |                               |  |  |  |
|                    |                               |  |  |  |
|                    |                               |  |  |  |
|                    | OVR                           |  |  |  |
|                    |                               |  |  |  |

Select Add to enter a new Team/Warehouse. When you enter the Team, the remaining values on the screen are filled in with default information from the Team table. You can accept these values, or change them for the Team/Warehouse combination. Any changes you make are stored separately from the values in the Team table.

The Team/Warehouse screen contains the following fields:

| Field                   | Description                                                                       |
|-------------------------|-----------------------------------------------------------------------------------|
| Team                    | This is a unique 4-character alphanumeric code that is used to identify the team. |
| Warehouse               | Enter the identifier of the Production Facility where the team will be used.      |
| Description             | The description of the team.                                                      |
| Shift 1,2,3<br>Capacity | Enter the capacity in hours for each shift that this team is available for work   |
| Rough-Cut<br>Resource   | This field is reserved for future use                                             |

| Field                   | Description                                       |
|-------------------------|---------------------------------------------------|
| Rough-Cut<br>Conversion | This field is reserved for future use             |
| Accounting Code         | This field is reserved for future use             |
| Date Added              | The date the row was added to the database        |
| Date Changed            | The date the row was last changed in the database |

# **Production Line**

Use this program to set up production lines that will then be associated with Bills of Material using the Item/Production Line program found on the Inventory Maintenance submenu.

| Production Li         | ne               |               |   |
|-----------------------|------------------|---------------|---|
| File Edit Vie         | w Navigation     | Tools Actions | » |
| 🕴 🕑 🖷 🕑 🕅             | 1 D D D <b>Q</b> | 🗒 🛈 🖻         | » |
| 🭳 Ġ 🤤<br>Find Prev Ne | ext Add Update   | Oelete Browse |   |
| Production Line       | LINE1            | ]             |   |
| Warehouse             | MIAMI            | <b>Q</b>      |   |
| Description           | PRIMARY LINE     |               |   |
| Туре                  | Assembly line 👻  |               |   |
| Date Added            | 03/13/2014       |               |   |
| Date Changed          |                  |               |   |
| 3 of 10               | )                |               |   |
|                       |                  |               |   |
|                       |                  |               |   |
|                       |                  | OVR           |   |

Fitrix Manufacturing Course Workbook

# **Setting up Routing Steps**

Steps to maintain the Standard Routing include the following options from the File Maintenance submenu:

Routing Maintenance Work Center Mass Replace Machine Mass Replace

These options allow you to add or maintain Standard Routings and work with resources used by the routings.

# Routing

Use this menu option to define a routing for a produced item. A routing consists of one or more routing steps, which are typically performed in a sequential order. Each step identifies:

- Optional time required to setup a step to begin production
- The labor time required to complete the step for an item, expressed as either hours per piece, or pieces per hour
- The machine time required to complete the step for an item.
- The resources required to process the step. These resources can be departments, work centers, machines, teams or workers.

To view this screen, select option 'f' from the File Maintenance menu.

| 🔽 Rout                                               | ing                                                  |                           |           |               |             |            |              |          |           |                 | ×      |
|------------------------------------------------------|------------------------------------------------------|---------------------------|-----------|---------------|-------------|------------|--------------|----------|-----------|-----------------|--------|
| File Edit View Navigation Tools Actions Options Help |                                                      |                           |           |               |             |            |              |          |           |                 |        |
| 😕 🖷 🖉 🔀 🛍 🛱 🛄 🗅 📴 🗱 💟 🚟 💟 🛆 🍳 🖳 🕼 😂 😮                |                                                      |                           |           |               |             |            |              |          |           |                 |        |
| Addi S                                               | Addl Summary Copy Routing Bill of Mati Details Notes |                           |           |               |             |            |              |          |           |                 |        |
| ۹<br>Find                                            | G 😔<br>Prev Next                                     | 🔂 🥝 😫<br>Add Update Delet | ie Browse | 2             |             |            |              |          |           |                 |        |
| Item Co                                              | de 400-100HB                                         | TGV                       | Desc      | 17-400 WETSUI | T SPRAY GUN | M/P        | Manufactured | -        |           |                 |        |
| Rout                                                 | ng MFG                                               | Revi                      | ion Level |               |             | Eng Change |              |          |           |                 |        |
| Step                                                 | Std Opr                                              | Description               |           | Туре          | Work Ctr    | Dept       | Machine      | Setup Hr | Run Labor | Piece           | *      |
| 0001                                                 | 0010                                                 | STANDARD ASSEM            | /IBLY     |               | WC01        |            |              | 0.00000  | 0.5000000 | Hours per piece |        |
| 0002                                                 | 0030                                                 | INSPECTION                |           |               | WC01        |            |              | 0.00000  | 0.1000000 | Hours per piece |        |
| 0003                                                 | 0040                                                 | PACKAGING                 |           |               | WC01        |            |              | 0.00000  | 0.2500000 | Hours per piece |        |
|                                                      |                                                      |                           |           |               |             |            |              |          |           |                 | -      |
|                                                      | 4 of 18                                              |                           |           |               |             |            |              |          |           |                 |        |
| (                                                    |                                                      |                           |           |               |             |            |              |          |           |                 |        |
| T Vie                                                | w Detail                                             |                           |           |               |             |            |              |          |           |                 |        |
|                                                      |                                                      |                           |           |               |             |            |              |          |           |                 |        |
|                                                      |                                                      |                           |           |               |             |            |              |          |           |                 | ANK at |

#### Routing - Header

Use the 'Find' and 'Update' options to select an item identifier and routing code to maintain, or use 'Add' to enter a new routing for an existing item. Enter into the following fields:

| Field          | Description                                                                                                    |
|----------------|----------------------------------------------------------------------------------------------------|
| Item Code      | The identifier for the item being produced                                                                                                    |
| Description    | Displays the item description                                                                                                    |
| M/P            | Displays P=purchased, or M=manufactured                                                                                                    |
| Routing        | The unique identifier for this routing, for this item. An item can have more<br>than one bill of material. See the Update Inventory Information screen<br>reference for a description of the 'Default Routing' for an item, and how it<br>Is used. |
| Revision Level | Enter an optional engineering revision level for the routing                                                                                                    |
| Eng Change     | Enter an optional engineering code associated with the current Revision Level                                                                                                    |

### **Routing - Detail**

This section of the window allows you to enter one or more routing steps for the item. For each routing step, you can enter the following values:

| Field                               | Description                                                                                                    |
|-------------------------------------|----------------------------------------------------------------------------------------------------|
| Step                                | Enter a unique value for this step. It is common practice to enter a sequential value, starting at 0001, but you may enter a combination of letters and characters. The routing steps will display and print in the order of this column. |
| Std Oper<br>(Standard<br>Operation) | Enter an Operation code which was previously set up in the Operation table. If you do not enter a value here, you must enter the remaining columns for the step yourself.                                                                 |
| Description                         | Enter up to 30 characters of descriptive text for the step.                                                                                                    |
| Туре                                | <ul> <li>Select one of the following values:</li> <li>Inside – this operation is to be performed in the production facility</li> <li>Outside- this operation is to be performed by a third party vendor or contractor</li> </ul>          |
| Work Center                         | Enter or select an optional Work Center to be used for this step.                                                                                                    |
| Dept                                | Enter or select an optional Department to be used for this step.                                                                                                    |
| Machine                             | Enter or select an optional Machine to be used for this step.                                                                                                    |
| Setup Hr                            | Enter an optional hours required to setup the step before production begins. Minutes can be entered as a decimal equivalent (1 hour and 25 minutes would be entered as 1.41666 hours)                                                     |
| Run Labor                           | Enter the number of hours required to produce this item. See Basis Code below for an understanding of how this number should be entered.                                                                                                  |

| Field                       | Description                                                                                                    |
|-----------------------------|----------------------------------------------------------------------------------------------------|
| Piece (Labor Basis<br>Code) | <ul> <li>One of the following values:</li> <li>Hours per piece – The value in Current Labor hours in the number of hours required to product one unit of this item. Minutes can be entered as a decimal equivalent (1 hour and 25 minutes would be entered as 1.41666 hours)</li> </ul> |
|                             | <ul> <li>Pieces per Hour – The value in Current Labor hours in the<br/>number of units of the item which is produced in one hour.</li> </ul>                                                                                                    |

# Routing Details Window

This window displays when you position the cursor on a specific step and select the Details button.

The following window displays:

| E Additional Information       |                       |              |                        |  |  |  |
|--------------------------------|-----------------------|--------------|------------------------|--|--|--|
| File Edit View Tool            | s Help                |              |                        |  |  |  |
| 🧧 🕑 🖷 🛛 🖉 🚺                    | ) 🖾 🔍   🗒 🗅 🗞         | 2 😔 😮        |                        |  |  |  |
| Routing Step                   | 0001                  | ASSEMBLY     |                        |  |  |  |
| Standard Operation             |                       |              | Current Standard Hours |  |  |  |
| Work Center                    | WC01                  | Setup        | 0.0000000              |  |  |  |
| Machine                        | <u></u>               | Labor/Unit   | 1.0000000              |  |  |  |
| Department                     |                       | Basis        | Hours per piece 👻      |  |  |  |
| Team                           |                       | Machine/Unit | 0.0000000              |  |  |  |
| Tool Item                      |                       | Basis        | Hours per piece 🔻      |  |  |  |
| Average Move Time              | 0.00000               |              | Current Standard Costs |  |  |  |
| Schedule by Labor/Machine      | Labor-based 🔹         | Material     | \$0.0000               |  |  |  |
| Outside Process Unit Cost      |                       | Setup        | \$0.0000               |  |  |  |
| Outside Process Item           |                       | Labor        | \$0.0000               |  |  |  |
| Labor Transaction Type         | Operation 👻           | Overhead     | \$0.0000               |  |  |  |
| Print on Packet                |                       |              |                        |  |  |  |
| Job Class                      | JC1                   |              |                        |  |  |  |
| Schedule Priority              |                       | Notes        |                        |  |  |  |
| CANCE Cancel                   |                       |              |                        |  |  |  |
| Enter standard operation, if a | applicable (optional) |              | OVR                    |  |  |  |

| Field                                       | Description                                                                                                    |
|---------------------------------------------|----------------------------------------------------------------------------------------------------|
| Routing Step                                | This is the value from the main screen and cannot be changed in this window                                                                                                    |
| Standard<br>Operation                       | Enter or select an Operation code which was previously set up in the Operation table. If you do not enter a value here, you must enter the remaining columns for the step yourself.                                                                           |
| Work Center                                 | Enter or select an optional Work Center to be used for this step.                                                                                                    |
| Department                                  | Enter or select an optional Department to be used for this step.                                                                                                    |
| Team                                        | Enter or select an optional Machine to be used for this step.                                                                                                    |
| Tool Item                                   | An optional identifier for a tool or collection of tools needed for this operation. Tools are typically stored and dispatched from a central tool crib or cage.                                                                                               |
| Average Move<br>Time                        | This field is reserved for future use                                                                                                    |
| Schedule by                                 | One of the following values:                                                                                                    |
| Labor/Machine                               | <ul> <li>Labor-Based – This operation will be scheduled based on Labor<br/>Hours needed, used, and remaining</li> </ul>                                                                                                    |
|                                             | <ul> <li>Machine-Based – This operation will be schedule based on<br/>Machine Hours needed, used, and remaining</li> </ul>                                                                                                    |
| Outside Process<br>Unit Cost                | When the step has a Type of 'Outside', enter the cost per unit from the outside process source to perform this step.                                                                                                    |
| Outside Process<br>Item                     | When the step has a Type of 'Outside', enter the item number to be generated on a Purchase Order to the vendor for this step.                                                                                                    |
| Labor Transaction<br>Type                   | This field is reserved for future use.                                                                                                    |
| Print on Packet                             | Check this box if you want the step to be print on a Production Packet for the item.                                                                                                    |
| Job Class                                   | This field is reserved for future use.                                                                                                    |
| Current Standard<br>Hours - Setup           | Enter an optional hours required to setup the step before production begins. Minutes can be entered as a decimal equivalent (1 hour and 25 minutes would be entered as 1.41666 hours)                                                                         |
| Current Standard<br>Hours – Labor/Unit      | Enter the number of labor hours required to produce this item. See Basis Code below for an understanding of how this number should be entered.                                                                                                    |
| Current Standard                            | One of the following values:                                                                                                    |
| Hours – Labor/Unit<br>Basis                 | <ul> <li>Hours per piece – The value in Current Labor hours in the<br/>number of hours required to product one unit of this item.<br/>Minutes can be entered as a decimal equivalent (1 hour and 25<br/>minutes would be entered as 1.41666 hours)</li> </ul> |
|                                             | <ul> <li>Pieces per Hour – The value in Current Labor hours in the<br/>number of units of the item which is produced in one hour.</li> </ul>                                                                                                    |
| Current Standard<br>Hours –<br>Machine/Unit | Enter the number of machine hours required to produce this item. See<br>Basis Code below for an understanding of how this number should be<br>entered.                                                                                                    |

| Field                                                | Description                                                                                                    |
|------------------------------------------------------|----------------------------------------------------------------------------------------------------|
| Current Standard<br>Hours –<br>Machine/Unit<br>Basis | <ul> <li>One of the following values:</li> <li>Hours per piece – The value in Current Machine hours in the number of hours required to product one unit of this item. Minutes can be entered as a decimal equivalent (1 hour and 25 minutes would be entered as 1.41666 hours)</li> <li>Pieces per Hour – The value in Current Machine hours in the number of units of the item which is produced in one hour.</li> </ul> |
| Current Standard<br>Costs                            | These fields are reserved for future use.                                                                                                    |
| Schedule Priority                                    | If Finite Scheduling is being used in the Production Scheduling module,<br>this indicates which resource should be considered the constraint. Only<br>one of Work Center, Department, Machine or Team can be selected.'                                                                                                    |

# Routing Notes Window

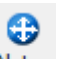

This window displays when you position the cursor on a specific step and select the Notes button.

The following window displays:

| Routing Notes for 0001                   |         |
|------------------------------------------|---------|
| File Edit Navigation Help                |         |
| 0 🛇 🔇 🗈 🖻 🕅 🍳 🛇 🛇 🗳 🎍 🔙                  | 9       |
| User: bettyb on Apr 10, 2013 at 01:19 PM |         |
| CK Cancel C Edit                         | : Stamp |

You may enter one or more lines of text for the routing step. The notes will be copied to any production orders created for the item, and will be printed with the routing step on the Production Packet.

# Work Center Mass Replace

Use this menu option to replace one work center with another, in the routing steps in which it is used. This is useful in cases where a work center is being obsoleted or substituted for another center.

To view this screen, select option 'g' from the File Maintenance menu.

| 🔽 Work   | 📕 Work Center Mass Replace |         |        |        |                  |     |  |  |
|----------|----------------------------|---------|--------|--------|------------------|-----|--|--|
| File Ed  | dit View Navigation        | Tools   | Action | s Helj | p                |     |  |  |
|          |                            |         |        |        |                  |     |  |  |
|          |                            |         |        |        |                  |     |  |  |
|          |                            | a,      |        |        |                  |     |  |  |
| i Find H | Prev Next Update Brow      | vse     |        |        |                  |     |  |  |
|          | Old Work Center: WC01      | ASSE    | MBLY   |        |                  |     |  |  |
| Replace  | with Work Center:          |         |        |        |                  |     |  |  |
| Peolace  | Itom                       | Pouting | Sea    | Oper   | Description      |     |  |  |
| Replace  | 1212011                    | MEG     | 0001   | Oper   |                  | -   |  |  |
|          | 121200                     | MEG     | 0001   |        |                  | - 1 |  |  |
|          | 400-100HBTGV               | MEG     | 0001   | 0010   |                  | - 1 |  |  |
|          | AUTOMATED SAFETY           | MEG     | 0001   | 0010   |                  | - 1 |  |  |
|          | C-MAC                      | MEG     | 0001   |        | ASSEMBLY         | - 1 |  |  |
|          | AC1121A                    | MEG     | 0001   |        | ASSEMBLY         | -   |  |  |
|          | ΔI P7292                   | MEG     | 0001   |        | GENERAL ASSEMBLY | -   |  |  |
|          | AC1121A                    | MEG     | 0002   |        | TEST             | -   |  |  |
|          | C-MAC                      | MEG     | 0002   |        | TEST             | -   |  |  |
|          | 400-100HBTGV               | MEG     | 0002   | 0030   | INSPECTION       | -   |  |  |
|          | 400-100HBTGV               | MEG     | 0003   | 0040   | PACKAGING        | -   |  |  |
|          | C-MAC                      | MFG     | 0003   |        | ANTI-VIRUS SCAN  | Ŧ   |  |  |
|          | 15 of 16                   |         |        |        |                  |     |  |  |
|          |                            |         |        |        |                  |     |  |  |
| Viev     | w Detail                   |         |        |        |                  |     |  |  |
|          |                            |         |        |        |                  |     |  |  |
|          |                            |         |        |        | 0                | OVR |  |  |
|          |                            |         |        |        |                  | 1t  |  |  |

### Work Center Mass Replace - Header

Use the 'Find' and 'Update' options to select a work center to be replaced. Enter the following fields:

| Field                       | Description                                         |
|-----------------------------|-----------------------------------------------------|
| Replace with Work<br>Center | Enter the replacing work center, or zoom for a list |
| Description                 | Displays the work center description                |

#### Work Center Mass Replace - Detail

This section of the window allows you to select one or more routing steps for which the mass replace should be executed.

| Field   | Description                                                                                                    |
|---------|----------------------------------------------------------------------------------------------------|
| Replace | All routing steps where this work center is used are automatically displayed and checked. You may leave them checked to replace the work center, or uncheck to skip replacement for the routing step. |

Click OK for the replacement to be executed.

### Machine Mass Replace

Use this menu option to replace one machine with another, in the routing steps in which it is used. This is useful in cases where a machine is being obsoleted or substituted for another machine.

To view this screen, select option 'h' from the File Maintenance menu.

| 🚰 Machine Mass Replace                 |                 |              |         |         |         |  |     |  |
|----------------------------------------|-----------------|--------------|---------|---------|---------|--|-----|--|
| File Edit Vie                          | w Navigation    | Tools Actio  | ns Help |         |         |  |     |  |
| ❷ 🖷 🖉 🐼 🗓 🖗 🗒 �. 関 🗅 🗞 🕅 🗷 🛇 🛆 🕸 🖗 🥝 🥹 |                 |              |         |         |         |  |     |  |
| Sind Prev Ne                           | ext Update Brow | (<br>se      |         |         |         |  |     |  |
| Old Mach                               | hine PT1 P      | AINT STATION | ONE     |         |         |  |     |  |
| Replace with Mach                      | nine 🔍          |              |         |         | j       |  |     |  |
| Replace Ite                            | em              | Routing      | Seq Op  | er Deso | ription |  | *   |  |
|                                        |                 |              |         |         |         |  | _   |  |
|                                        |                 |              |         |         |         |  | _   |  |
|                                        |                 |              |         |         |         |  |     |  |
|                                        |                 |              |         |         |         |  |     |  |
| <                                      |                 |              |         |         |         |  | Þ   |  |
| 2 of 6                                 |                 |              |         |         |         |  |     |  |
| The View Dates                         |                 |              |         |         |         |  |     |  |
|                                        |                 |              |         |         |         |  |     |  |
|                                        |                 |              |         |         |         |  | OVR |  |

#### **Machine Mass Replace - Header**

Use the 'Find' and 'Update' options to select a machine to be replaced. Enter the following fields:

| Field                   | Description                                     |
|-------------------------|-------------------------------------------------|
| Replace with<br>Machine | Enter the replacing machine, or zoom for a list |
| Description             | Displays the machine description                |

### Machine Mass Replace - Detail

This section of the window allows you to select one or more routing steps for which the mass replace should be executed.

| Field   | Description                                                                                                    |
|---------|----------------------------------------------------------------------------------------------------|
| Replace | All routing steps where this machine is used are automatically displayed<br>and checked. You may leave them checked to replace the machine, or<br>uncheck to skip replacement for the routing step. |

Click OK for the replacement to be executed.

# **Standard Routing Inquiries**

Steps to review Standard Routing module information include the following options from the Inquiries submenu:

Work Center Where-Used Machine Where-Used Operation Where-Used

The options on this menu allow you to review the usage of resources within routings.

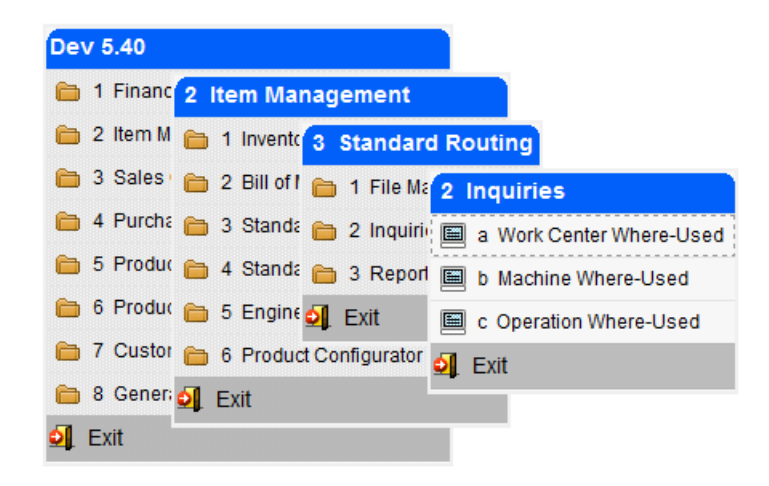

## Work Center Where-Used

Use this menu option to review a list of routing steps which use a given work center.

To view this screen, select option 'a' from the Inquiries menu.

| Work Center Where-Use<br>File Edit View Navig<br>Edit View Navig<br>Eind Prev Next Brows | ed<br>gation | Tools | Action    | is Help<br>19 12 🛇 🕢 ⊄ 🍄 🤠 |         |
|------------------------------------------------------------------------------------------|--------------|-------|-----------|----------------------------|---------|
| Center Description EXTR EXTERIOR                                                         |              |       | Type<br>D |                            |         |
| Item                                                                                     | Routing      | Seq   | Oper      | Description                | Machine |
| SB-226 HULL AND DECK                                                                     | MFG          | 0003  |           | EXTERIOR INSTALL           |         |
| 4 of 16                                                                                  |              |       |           |                            | OVE     |

#### Work Center Where-Used - Header

Use the 'Find' to select a work center to review. Enter the following fields:

| Field       | Description                                 |
|-------------|---------------------------------------------|
| Center      | Enter the work center to review             |
| Description | Enter an optional description to search for |
| Туре        | This field is reserved for future use       |

#### Work Center Where-Used - Detail

This section of the window allows you to display the routing steps which use the work center.

| Field       | Description                                      |
|-------------|--------------------------------------------------|
| Item        | The produced item                                |
| Routing     | The routing code for the produced item's routing |
| Seq         | The routing step                                 |
| Oper        | The standard operation for the routing step      |
| Description | The descriptive text for the routing step        |
| Machine     | The optional machine for the step                |

### Machine Where-Used

Use this menu option to review a list of routing steps which use a given machine.

To view this screen, select option 'b' from the Inquiries menu.

| Machine Where-Use   | d         |       |                    |             | . • 💌    |
|---------------------|-----------|-------|--------------------|-------------|----------|
| File Edit View N    | avigation | Tools | Action             | ns Help     |          |
| 🙂 🖪 🖉 🔇 🖺           |           | Ē     | Û B <mark>a</mark> |             | 2 🕗      |
| ۹ 😋 Đ               | <b>X</b>  |       |                    |             |          |
| Find Prev Next br   | owse      |       |                    |             |          |
| Machine Description |           |       | -                  |             |          |
| PT1 PAINT STAT      | ION ONE   |       |                    |             | _        |
| Item                | Routing   | Seq   | Oper               | Description | Center 🔺 |
|                     |           |       |                    |             |          |
|                     |           |       |                    |             |          |
|                     |           |       |                    |             |          |
| 2 of (              | 5         |       |                    |             |          |
| Winn Datail         |           |       |                    |             |          |
| View Detail         |           |       |                    |             |          |
|                     |           |       |                    |             | OVR      |
|                     |           |       |                    |             |          |

#### Machine Where-Used - Header

Use the 'Find' to select a machine to review. Enter the following fields:

| Field       | Description                                 |
|-------------|---------------------------------------------|
| Machine     | Enter the machine to review                 |
| Description | Enter an optional description to search for |

#### Machine Where-Used - Detail

This section of the window allows you to display the routing steps which use the work center.

| Field       | Description                                      |
|-------------|--------------------------------------------------|
| Item        | The produced item                                |
| Routing     | The routing code for the produced item's routing |
| Seq         | The routing step                                 |
| Oper        | The standard operation for the routing step      |
| Description | The descriptive text for the routing step        |
| Work Center | The optional work center for the step            |

# **Operation Where-Used**

Use this menu option to review a list of routing steps which use a given standard operation.

To view this screen, select option 'c' from the Inquiries menu.

| Coperation Where-Us | ed         |       |        |                   |        | ×  |
|---------------------|------------|-------|--------|-------------------|--------|----|
| File Edit View N    | avigation  | Tools | Action | s Help            |        |    |
| 🕘 🖪 🕑 🔣 🖺           | e e 🔍      | 目     | Û 🗞    | 115 全立の115 日日     | 🥝 😮    |    |
|                     | 2          |       |        |                   |        |    |
| Find Prev Next Br   | owse       |       |        |                   |        |    |
| Operation Dec       | cription   |       |        |                   |        |    |
| 0010 STANDAR        |            |       | _      |                   |        |    |
| 0010 STANDAR        | D ASSEMBLI |       |        |                   |        |    |
| Item                | Routing    | Seq   | Mach   | Description       | Center | _  |
| 400-100HBTGV        | MFG        | 0001  |        | STANDARD ASSEMBLY | WC01   |    |
|                     |            |       |        |                   |        |    |
|                     |            |       |        |                   |        |    |
|                     |            |       |        |                   |        |    |
|                     |            |       |        |                   |        | -  |
| 2 of :              | 5          |       |        |                   |        |    |
|                     |            |       |        |                   |        |    |
| 💶 View Detail       |            |       |        |                   |        |    |
|                     |            |       |        |                   |        |    |
|                     |            |       |        |                   | 0      | VR |
|                     |            |       |        |                   |        |    |

#### **Operation Where-Used - Header**

Use the 'Find' to select an operation to review. Enter the following fields:

| Field       | Description                                 |
|-------------|---------------------------------------------|
| Operation   | Enter the operation to review               |
| Description | Enter an optional description to search for |

### **Operation Where-Used - Detail**

This section of the window allows you to display the routing steps which use the work center.

| Field       | Description                                      |
|-------------|--------------------------------------------------|
| Item        | The produced item                                |
| Routing     | The routing code for the produced item's routing |
| Seq         | The routing step                                 |
| Mach        | The optional machine for the routing step        |
| Description | Te descriptive text for the routing step         |
| Work Center | The optional work center for the step            |

# Reports

The options on the Reports menu allow you to view and print Standard Routings and resource usages.

| Dev 5.40                                                     |
|--------------------------------------------------------------|
| 🗎 1 Financ 2 Item Management                                 |
| a 2 Item M 🛅 1 Invento 3 Standard Routing                    |
| 🗎 3 Sales' 🛅 2 Bill of l 🛅 1 File Ma 3 Reports               |
| 🗎 4 Purcha 🛅 3 Standa 🛅 2 Inquiri 📳 a Routing List           |
| 📁 5 Produc 🛅 4 Standa 🛅 3 Report 📳 b Work Center Where-Used  |
| 📁 6 Produc 盲 5 Engine ᆀ Exit 📳 c Machine Where-Used          |
| 🛅 7 Custor 🛅 6 Product Configurator 📳 d Operation Where-Used |
| 🛅 8 Generi 到 Exit                                            |
| 🗐 Exit                                                       |

# **Routing List**

This report prints the routing steps for a given produced item or range of items, and routing code

## Work Center Where-Used

This report prints a list of routing steps that use a selected work center or range of work centers

### Machine Where-Used

This report prints a list of routing steps that use a selected machine or range of machines

## **Operation Where-Used**

This report prints a list of routing steps that use a selected standard operation or range of operations

# **Section Summary**

Standard Routing maintains information about how items are produced, and the resources required to produce them.

Setting up Standard Routing includes:

Defining Work Centers, Machines, Departments, Teams, Operations Defining the production facilities in which the above resources will be used Defining alternates for Work Centers, Machines, Departments and Teams

The main tasks which are performed in Standard Routing include:

Maintaining routings for produced items Maintaining work center and machine usage via Mass Replace
# Lab Exercise a: Standard Routing Set up Tasks

In this lab you will be setting up resources used by routings.

### Set up Work Centers (option a on File Maintenance menu):

1. Set up Work Centers – except where indicated, accept the default values for all other fields:

| Work Center | Description     | Labor Rate                                                                                                    | Overhead Rate                                                                                                    |  |
|-------------|-----------------|----------------------------------------------------------------------------------------------------|----------------------------------------------------------------------------------------------------|--|
| CUT         | Cutting and Fab | Enter a reasonable<br>standard labor rate per hour<br>to assign any routing step<br>using time at this work<br>center | Enter a reasonable standard<br>overhead rate per hour (if<br>applicable) to assign any<br>routing step using time at this<br>work center. If no overhead<br>cost is to be assigned, enter<br>zero. |  |
| ASSY        | Assembly Time   | Enter a reasonable<br>standard labor rate per hour<br>to assign any routing step<br>using time at this work<br>center | Enter a reasonable standard<br>overhead rate per hour (if<br>applicable) to assign any<br>routing step using time at this<br>work center. If no overhead<br>cost is to be assigned, enter<br>zero. |  |

## Lab Exercise b: Routing Maintenance

Update Routing (option f on the File Maintenance menu):

2. Add a new routing for the window assemble from the Bill of Materials chapter- WINASSY

### Header

Routing Code - use 'MFG'

#### Detail

Select a type of 'Inside'

Leave machine blank

| Seq  | Description | Work Center | Department | Setup Hrs | Run Hrs |
|------|-------------|-------------|------------|-----------|---------|
| 0001 | Cutting     | CUT         | DP1        | 0.25      | 0.5     |
| 0002 | Assembly    | ASSY        | DP1        | 0         | 0.75    |